# AIDE GPP

Copyright © byMiNiBuG. All Rights Reserved.

### Table des matières

| Le Gestionnaire de Projet Panoramic       | . 4 |
|-------------------------------------------|-----|
| Introduction                              | . 5 |
| Présentation                              | . 6 |
| Le bureau                                 | 8   |
| Le gestionnaire de projets                | 10  |
| Le menu déroulant                         | 10  |
| Menu Fichier                              | 11  |
| Gestion des fichiers                      | 12  |
| Menu Nouveau projet                       | 14  |
| Menu Ouvrir                               | 15  |
| Menu Enregistrer sous                     | 16  |
| Menu Fermer                               | 17  |
| Menu Afficher le gestionnaire de fichiers | 18  |
| Menu Afficher les dossiers                | 18  |
| Menu Edition                              | 19  |
| Menu Exécution                            | 21  |
| Menu Configuration                        | 22  |
| Menu Aide                                 | 22  |
| Menu A propos                             | 23  |
| Menu Quitter                              | 24  |
| Les icones                                | 24  |
| Les onglets outils                        | 25  |
| L'onglet objets                           | 26  |
| Objet Alpha                               | 27  |
| Objet Button                              | 27  |
| Objet Check                               | 28  |
| Objet Combo                               | 29  |
| Objet Container                           | 29  |
| Objet Container_option                    | 30  |
| Objet Container_tab                       | 31  |
| Objet Dlist                               | 31  |
| Objet Edit                                | 32  |
| Objet Form                                | 33  |
| Objet Grid                                | 33  |
| Objet Hviewer                             | 34  |
| Objet Image                               | 34  |
| Objet List                                | 35  |
| Objet Main-menu                           | 36  |
| Objet Memo                                | 37  |
| Objet Movie                               | 37  |
| Objet Open_dialog                         | 38  |
| Objet Option                              | 39  |
| Objet Panel                               | 39  |
| Objet Picture                             | 40  |
| Objet Progress_bar                        | 41  |
| Objet Save_dialog                         | 41  |
| Objet Scene2d                             | 42  |

| Objet Scene3d                                      | 42 |
|----------------------------------------------------|----|
| Objet Scroll_bar                                   | 43 |
| Objet Sound                                        | 44 |
| Objet Spin                                         | 44 |
| Objet Sub menu                                     | 45 |
| Objet Tab                                          | 46 |
| Objet Timer                                        | 46 |
| Objet Track_bar                                    | 47 |
| L'onglet Mots clé                                  | 48 |
| L'onglet Caractères                                | 49 |
| L'onglet Touches                                   | 50 |
| L'onglet Couleurs                                  | 51 |
| L'onglet Exécution rapide                          | 52 |
| L'explorateur d'objets                             | 53 |
| L'arborescence des objets                          | 55 |
| Les propriétés des objets                          | 56 |
| Les propriétés Standards                           | 57 |
| Les propriétés Spéciales                           | 60 |
| La propriété Déplacer                              | 61 |
| La propriété Copier                                | 62 |
| La propriété Supprimer                             | 63 |
| L'explorateur de sous-programmes                   | 63 |
| La gestion des sous-programmes                     | 65 |
| La création d'un sous-programme                    | 65 |
| L'ajout d'un sous-programme depuis la bibliothèque | 67 |
| La suppression d'un sous-programme                 | 68 |
| La modification du nom d'un sous-programme         | 69 |
| La liste des sous-programmes                       | 70 |
| La gestion des fenêtres d'édition                  | 71 |
| La fenêtre d'édition en onglets                    | 71 |
| Les fenêtres d'édition en cascade                  | 73 |
| Les fenêtres d'édition juxtaposées                 | 74 |
| Masquer ou afficher les fenêtres d'édition         | 75 |
| Suppression de l'affichage des fenêtres d'édition  | 75 |
| Le gestionnaire de fichiers                        | 76 |
| Les options sur fichier BAS                        | 77 |
| Les options sur projet PPA                         | 78 |
| Le panneau de configuration                        | 80 |
| Les paramètres de l'Editeur de source              | 81 |
| Les paramètres de fichiers                         | 82 |
| Les paramètres d'affichage                         | 84 |

Le Gestionnaire de Projet Panoramic

# Le Gestionnaire de Projets Panoramic

# **Manuel d'utilisation**

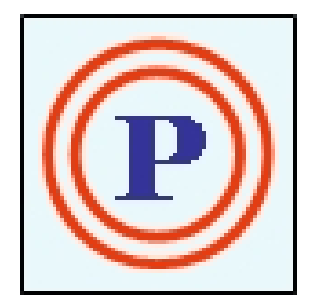

Copyright © mai 2016 par Minibug. Tous droits réservés.

Créé avec HelpNDoc Personal Edition: Générateur de documentation complet

### Introduction Introduction

Avant toute chose, je tiens à remercier Jack, le créateur du langage Panoramic, sans qui rien de tout cela n'existerai.

Je remercie aussi Klaus, pour sa dll KGF, ainsi que tous les Panoramiciens qui ont oeuvré à la réalisation de ce projet.

Le Gestionnaire de Projet Panoramic ou GPP est réalisé à partir de l'éditeur Panoramic lui même. GPP n'est en fait qu'un enrobage. Il va vous permettre de découvrir la programmation en Panoramic sous un angle nouveau.

En effet, la grande innovation, réside dans la manière de créer vos codes en Panoramic. Vous allez découvrir au fil de ces pages comment améliorer et accélérer la réalisation de vos codes et vos programmes grâce à GPP.

Vous allez certainement être un peu perdu au départ, mais l'interface à été conçue de manière simple et fonctionnelle.

Elle vous sera rapidement familière.

GPP utilise une interface qui se décompose en plusieurs parties. Nous allons y revenir en détail dans les prochains chapitres.

La principale nouveauté concerne la manière de réaliser votre interface graphique.

Grâce à GPP, oubliez les lignes de codes pour la création de vos objets ! Tout est réalisé en 'WYSIWYG' (What You See Is What You Get)

Ce qui se traduit par 'ce que vous voyez est ce que vous obtenez'. C'est-à-dire que ce que vous voyez correspondra au résultat final !

Vous allez aussi découvrir comment mieux gérer vos sous-programmes (Sub ou Procédures) grâce à un système de gestion simple et efficace.

Mais ne rentrons pas trop dans les détails pour l'instant, je vous invite plutôt à découvrir GPP dans le chapitre suivant...

Créé avec HelpNDoc Personal Edition: Générer des livres électroniques EPub facilement

#### Présentation

# **Présentation**

Nous allons tout d'abord nous familiariser avec les différents éléments qui composent GPP. Voici un petit tour en image afin de mieux cerner l'interface.

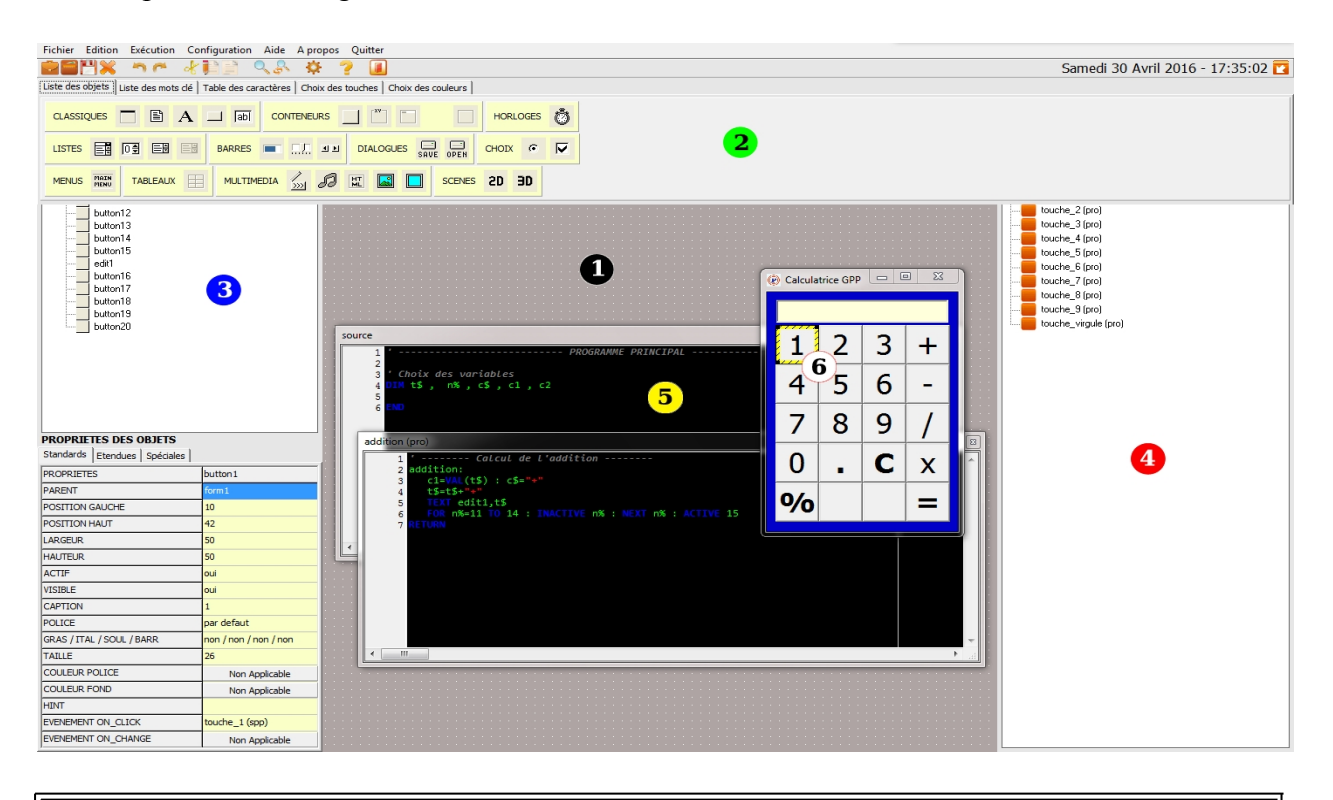

#### 1 - Le bureau

Il s'agit du fond d'écran de GPP. On peut le comparer au bureau de Windows.

Il apparaît sous forme d'un quadrillage.

C'est ici que nous allons déposer nos FORMs avec lesquels nous construirons notre projet.

C'est aussi ici qu'apparaissent les différentes interfaces de GPP.

Ce qui saute aux yeux lors du premier lancement, c'est que l'écran est vide ! C'est tout à fait normal, puisque GPP utilise des fenêtres déroulantes. On peut, à nouveau, comparer cela à la barre de tâche de Windows qui peut être cachée.

#### 2 - Le gestionnaire de projet

C'est la partie la plus importante de GPP. Il s'agit du pivot central du programme. Tout est construit autour de cette fenêtre.

Lorsque vous ouvrez GPP pour la première fois, vous vous retrouvez face à un bureau vide. Pour afficher le gestionnaire de projet, vous allez devoir déplacer votre souris tout en haut du bureau. la fenêtre s'affichera alors automatiquement !

Vous retrouverez ici toutes les fonctions habituelles du menu déroulant et des icônes. Vous allez aussi découvrir les onglets avec leurs fonctions spécifiques.

Pour terminer, en haut sur la droite, apparaissent la date du jour et l'heure.

#### 3 - L'explorateur d'objets

Cette fenêtre s'ouvre sur la gauche de l'écran en positionnant votre souris sur le bord gauche. Elle va contenir tous les objets de votre projet.

Elle est scindée en 2 parties :

- La partie supérieure contient l'arborescence avec tous vos objets créés dans votre projet.

- La partie inférieure va vous donner des indications concernant l'objet sélectionné. Il s'agit des propriétés de l'objet.

Vous remarquerez aussi les onglets utilisés pour des fonctions avancées sur les objets : duplication, suppression, etc. et fonctions étendues sur certains objets...

ATTENTION ! cette fenêtre n'est fonctionnelle qu'avec l'ouverture d'un projet de type PPA.

#### 4 - L'explorateur de sous-programmes

Cette fenêtre s'ouvre sur la droite de votre écran en positionnant votre souris sur le bord droit. Elle gère tous vos sous-programmes.

Dans GPP, chaque sous-programme est géré de manière séparée et ne s'affiche pas avec le reste de votre source.

De ce fait, le programme est plus lisible et plus souple à travailler.

Vous apprécierez de pouvoir ouvrir jusqu'à 10 fenêtres simultanément donc 10 sous-programmes différents à l'écran.

ATTENTION ! Cette fenêtre n'est fonctionnelle qu'avec l'ouverture d'un projet de type PPA.

#### 5 - Les fenêtres d'édition

Ces fenêtres sont l'équivalent de la fenêtre unique de notre habituel éditeur Panoramic.

Elles s'affichent dès que vous sélectionnez un sous-programme dans la fenêtre de droite (explorateur de sous-programmes) vue ci-dessus.

Vous avez le choix de l'affichage :

- Dans une fenêtre avec des onglets
- Dans des fenêtres en cascade

- Dans des fenêtres juxtaposées.

#### 6 - Les objets

En fait, ces objets correspondent à votre projet (programme).

Ils apparaîtront sur le bureau dès lors que vous ajouterez un ou plusieurs FORMs puis tout autre objet. Ces éléments seront donc visibles sur l'explorateur d'objets (fenêtre de gauche).

Vous pourrez ensuite les modifier par l'intermédiaire des propriétés d'objet toujours sur l'explorateur d'objets (fenêtre de gauche).

ATTENTION ! C'est objets ne seront utilisables qu'avec l'ouverture ou la création d'un projet de type PPA.

Nous reviendrons plus en détail sur ces différents éléments dans les pages suivantes. Retenez juste pour le moment que tout cela va vous simplifier la vie. N'oubliez pas que GPP a été conçu pour une prise en main simple et intuitive.

Créé avec HelpNDoc Personal Edition: Générateur d'aides Web gratuit

### Le bureau

### Le bureau

[le gestionnaire de projet] [l'explorateur d'objet] [l'explorateur de sous-programmes] [les fenêtres d'édition] [le panneau de configuration] [le gestionnaire de fichiers]

Après l'ouverture de GPP, vous vous retrouvez donc sur le bureau. Il recouvre tout l'écran. Il s'agit pour l'instant d'un fond gris avec un quadrillage. Celui-ci pourra vous être utile pour le positionnement des futurs objets de votre projet.

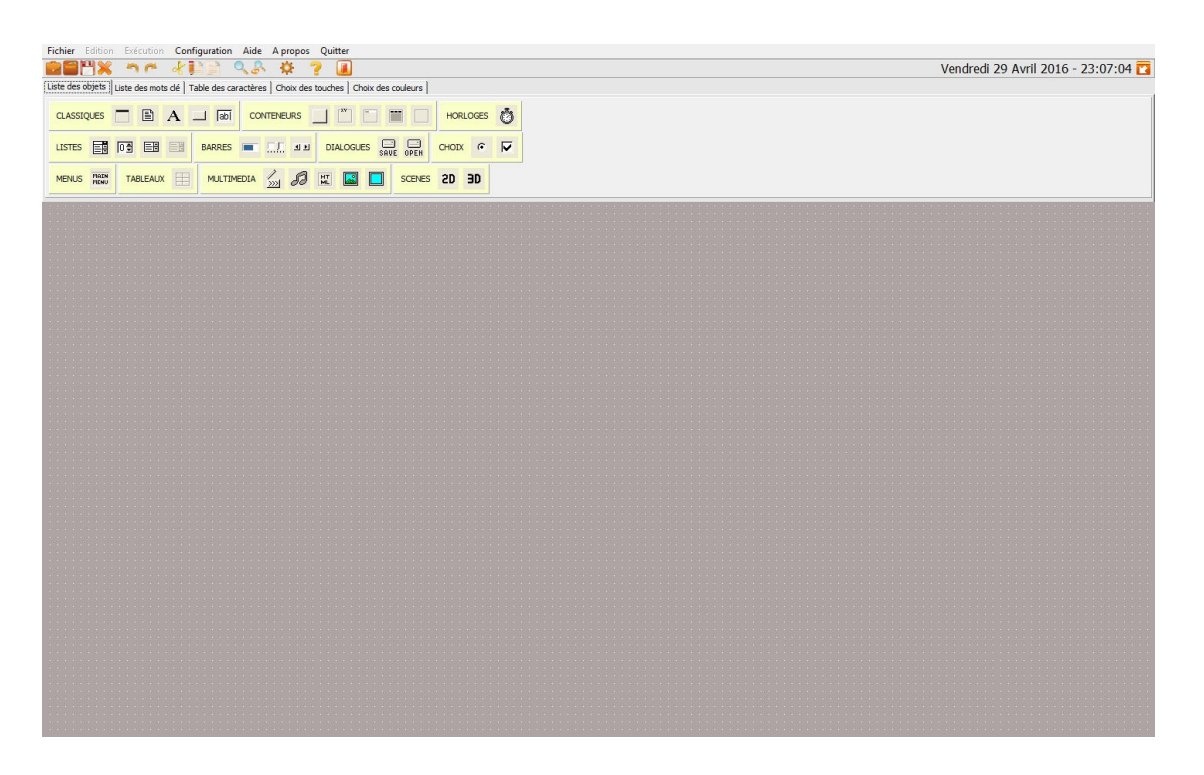

Depuis le bureau, vous avez accès directement au gestionnaire de projet. Pour l'afficher, il vous suffit de positionner votre souris tout en haut de votre écran.

Une fenêtre doit apparaître comme sur l'image ci-dessus.

Si votre souris sort de la surface de cette fenêtre, celle-ci disparaît aussitôt en s'escamotant en haut de votre écran. Un peu à la manière de la barre de tâche de Windows.

Depuis le bureau, vous avez aussi accès directement à l'explorateur d'objet, à gauche de l'écran. Ainsi qu'à l'explorateur des sous-programmes, à droite de l'écran.

Mais attention, ces fenêtres ne s'affichent que sous certaines conditions. Pour y avoir accès il faut avoir ouvert un projet type PPA.

Nous reviendrons plus loin sur la notion de projet qui représente une nouveauté pour Panoramic. Nous expliquerons tout cela en détail dans les prochains chapitres.

Dernière petite chose concernant le bureau, vous pouvez l'agrémenter d'une image que vous choisirez depuis le panneau de configuration dans le menu du gestionnaire de projet.

Cette image sera chargée par défaut dans GPP et affichée à chaque démarrage de votre programme. Un quadrillage y sera automatiquement ajouté.

### En résumé :

- Le bureau est une zone qui couvre tout l'écran.

- On peut y faire apparaître 3 fenêtres :
  - La première, en haut de l'écran, est le gestionnaire de projet
  - La seconde, à gauche de l'écran, est l'explorateur d'objet
  - La dernière, à droite de l'écran, est l'explorateur de sous-programmes

- Pour faire apparaître les fenêtres, il faut se positionner sur le bord de l'écran correspondant.

- Les 2 fenêtres latérales, l'explorateur d'objet et l'explorateur de sous-programmes ne s'affichent que si vous avez ouvert un projet.

· On peut mettre une image sur le bureau en fond d'écran. Une fois installée, c'est l'image par défaut.

Créé avec HelpNDoc Personal Edition: Générateur complet d'aides multi-formats

### Le gestionnaire de projets

# Le gestionnaire de projets

[le bureau] [l'explorateur d'objet] [l'explorateur de sous-programmes] [les fenêtres d'édition] [le panneau de configuration] [le gestionnaire de fichiers]

Nous voici arrivés dans le cœur de GPP. Le Gestionnaire de projets est la partie la plus importante. C'est l'élément principal.

| Fichier Edition Exécution Configuration Aide A propos Quitter                                |                                     |
|----------------------------------------------------------------------------------------------|-------------------------------------|
| 💼📲💥 🤊 🦝 ⊀ 🏬 🗎 🔍 🐥 🌞 💡 🔳                                                                      | Vendredi 29 Avril 2016 - 23:07:04 🔽 |
| Liste des objets Liste des mots dé Table des caractères Choix des touches Choix des couleurs |                                     |
|                                                                                              |                                     |
| LISTES TO THE BARRES TO THE DIALOGUES SAVE OPEN CHOIX &                                      |                                     |
| MENUS MAIN TABLEAUX I MULTIMEDIA 💭 🕢 🕅 🖾 🖸 SCENES 2D 3D                                      |                                     |

On peut déjà le diviser en trois grandes zones :

- Le menu déroulant
- Les icônes
- Les onglets outils

Créé avec HelpNDoc Personal Edition: Générateur complet d'aides multi-formats

#### Le menu déroulant

### Le menu déroulant

[Gestion des fichiers et projets] [Fichier] [Edition] [Exécution] [Configuration] [Aide] [A propos] [Quitter]

Comme dans la plupart des programmes utilisant Windows, GPP profite des fonctionnalités de ce système d'exploitation.

Le gestionnaire de projets utilise le système de menu pour vous permettre d'accéder aux différentes fonctions.

```
AIDE GPP
```

| Fichier | Edition | Exécution | Configuration | Aide | A propos | Quitter |
|---------|---------|-----------|---------------|------|----------|---------|
|         | 🔊 🛀 🖉   | ten and   |               |      | she 🥖    |         |

- Le menu déroulant est découpé en plusieurs parties :
- Fichier
- <u>Édition</u>
- Exécution
- Configuration
- <u>Aide</u>
- <u>A propos</u>
- <u>Quitter</u>

Créé avec HelpNDoc Personal Edition: Produire des livres électroniques facilement

Menu Fichier

### **Menu Fichier**

[Gestion des fichiers] [Edition] [Exécution] [Configuration] [Aide] [A propos] [Quitter]

Il s'agit du menu qui gère toutes les entrées et sorties de GPP

| Fichi | er Edition    | Exécution     | Configuration | Aide | A propos    | Quitter         |                              |       |
|-------|---------------|---------------|---------------|------|-------------|-----------------|------------------------------|-------|
|       | Nouveau pro   | ojet          |               | 8    | ÷\$         | ? 🔳 👘           |                              |       |
|       | Ouvrir un fic | hier ou un p  | rojet         | ères | Choix des   | touches Choix   | k des <mark>coul</mark> eurs |       |
|       | Enregistrer s | ous           |               |      | TENEURS     | XV -            |                              | HORLO |
|       | Fermer        |               |               |      |             |                 |                              |       |
|       | Afficher le g | estionnaire o | le fichiers   |      |             | DIALOGUES       | SAVE OPEN                    | CHOIX |
|       | Afficher les  | dossiers      |               | •    | Fichiers et | projets GPP     |                              |       |
|       |               |               |               |      | Bibliothéq  | lue des sous pr | ogrammes                     |       |

Avant d'aller plus loin dans les options du menu Fichier, je vous propose de découvrir tous les formats de fichiers utilisés dans GPP :

- <u>La gestion des fichiers et projets</u>

Le menu Fichier se décompose ainsi :

- Nouveau projet
- Ouvrir un fichier ou un projet
- Enregistrer sous
- <u>Fermer</u>
- Afficher le gestionnaire de fichiers
- Afficher les dossiers

### En résumé :

- Nouveau projet : Création d'un nouveau projet de type PPA.

- Ouvrir un fichier ou un projet : Ouverture d'un projet de type PPA ou d'un fichier de type BAS.

- Enregistrer sous : Sauvegarde une copie de votre projet ou fichier en cours à l'emplacement de votre choix.

- Fermer : Ferme tous les fichiers en cours dans GPP.

- Afficher le gestionnaire de fichiers : Affiche une fenêtre d'options pour travailler sur différents fichiers (PPA, BAS, EXE, OBJ, SSP).

- Afficher les dossiers : Affiche le dossier projet ou le dossier contenant la bibliothèque des sousprogrammes.

Créé avec HelpNDoc Personal Edition: Nouvelles et informations sur les outils de logiciels de création d'aide

#### Gestion des fichiers

# **Gestion des fichiers**

[Nouveau projet] [Ouvrir] [Enregistrer sous] [Fermer] [Afficher le gestionnaire de fichiers] [Afficher les dossiers]

GPP utilise de nouveaux formats de fichiers liés à la nouvelle façon de programmer et de gérer les programmes.

Nous avons donc maintenant 5 formats de fichiers différents :

#### Le fichier avec extension BAS :

Le fichier avec extension BAS est, avec l'extension PPA, le plus utilisé dans GPP.

C'est l'habituel fichier utilisé dans l'éditeur Panoramic. Nous pouvons l'ouvrir et l'utiliser à volonté dans GPP.

Par contre, nous ne pouvons pas créer de fichier de ce type à partir de GPP.

Le fichier avec extension BAS est aussi utilisé en sauvegarde lors de certaines conversions de fichiers. Pour plus d'infos, se reporter à la section <u>Le gestionnaire de fichiers</u>.

#### Le fichier avec extension PPA :

Le fichier avec extension PPA est le format de fichier créé spécifiquement pour GPP pour sauvegarder les projets.

C'est un encapsulage de plusieurs fichiers qui sont regroupés à la sauvegarde avec l'extension PPA.

Si l'on détaille le contenu d'un fichier PPA, nous trouvons les fichiers suivants :

- entete.bas

- objets.obj
- objets.tab
- tous les fichiers avec l'extension SSP qui correspondent aux fichiers des sous-programmes.

Le fichier entete.bas :

C'est le fichier qui correspond à la première partie de votre programme jusqu'à l'instruction END. Ce fichier est visible depuis l'explorateur de sous-programmes (fenêtre de droite), sur la première ligne de la liste.

Le fichier objets.obj : Il s'agit du fichier contenant l'arborescence des objets. Peu de choses à dire car il s'agit d'un fichier interne.

Le fichier objets.tab :

Il s'agit là aussi d'un fichier en rapport avec les objets. Il contient toutes les propriétés des objets du projet.

Rien à dire de plus. Il s'agit aussi d'un fichier interne.

Les fichiers \*.SSP :

Ce sont tous les sous-programmes du projet. Ils contiennent le code Panoramic standard.

#### Le fichier avec extension OBJ :

Le fichier avec extension OBJ est le format de fichier créé spécifiquement pour GPP pour sauvegarder les objets.

Il y a 2 fichiers utilisés pour la gestion des objets qui sont :

- objets.obj
- objets.tab

Peu de choses à rajouter. Ce sont des fichiers internes à GPP.

#### Le fichier avec extension SSP :

Le fichier avec extension SSP est le format de fichier créé spécifiquement pour GPP pour sauvegarder les sous-programmes.

Il s'agit en fait de fichiers au format BAS. Chaque sous-programme est sauvegardé sous son propre nom mais avec une extension SSP pour les différencier des autres fichiers.

Cela permet de mieux gérer chaque partie du programme et autorise aussi la ré-utilisation de ces sousprogrammes dans d'autres projets.

#### Le fichier avec extension EXE :

Le fichier avec extension EXE est le format de fichier créé par Panoramic pour rendre les réalisations autonomes.

Lorsque vous transformez votre programme en fichier EXE, il n'a plus besoin d'éditeur. Il s'exécute seul !

#### Informations complémentaires :

La gestion des fichiers de GPP est associé au dossier 'documents' de Windows. Tous les fichiers et projets de GPP seront sauvegardés par défaut dans ce dossier.

ATTENTION ! Même si GPP reconnaît ces 5 formats de fichiers, Certains ne sont utilisés que dans des cas bien précis !

### En résumé :

Il existe 5 formats de fichiers différents dans GPP :

- Fichier BAS : Fichier standard utilisé dans l'éditeur Panoramic habituel.

- Fichier PPA : Fichier encapsulé regroupant un ensemble de fichiers utilisés pour créer un projet sous GPP.

- Fichier OBJ : Fichiers interne à GPP pour sauvegarder les objets et leurs options.

- Fichier SSP : Fichiers permettant la sauvegarde des sous-programmes de manière individuelle et séparée.

- Fichier EXE : Fichier Panoramic permettant l'exécution autonome d'un projet PPA ou d'un fichier BAS après sa conversion.

- Toutes les sauvegardes de GPP se font dans le dossier 'documents' de Windows.

Créé avec HelpNDoc Personal Edition: Générateur complet de livres électroniques Kindle

Menu Nouveau projet

# Menu Nouveau projet

[Gestion des fichiers] [Ouvrir] [Enregistrer sous] [Fermer] [Afficher le gestionnaire de fichiers] [Afficher les dossiers]

Grâce à GPP, nous allons maintenant développer l'idée de 'projet'. Qu'est ce que cela peut bien pouvoir dire ?

En fait, c'est très simple. A chaque fois que nous mettons en œuvre l'option 'nouveau projet', nous créons non pas un fichier comme sous notre éditeur panoramic habituel, mais plusieurs fichiers permettant à GPP de sauvegarder les objets et les sous-programmes de manière indépendante.

Cet intérêt est multiple.

Le premier qui saute au yeux, c'est le fait de mettre en place les objets panoramic non plus par programmation et lignes de codes mais bel et bien en les disposant sur le bureau. Aussi lors de la

sauvegarde, toutes les données concernant ces objets (les propriétés) seront enregistrées à part. La seconde chose intéressante, c'est la possibilité de récupérer certains éléments de votre projet et de les intégrer dans un autre.

D'où l'importance de cette séparation dans la sauvegarde.

| Nouveau projet                       |
|--------------------------------------|
| Donnez un nom a votre nouveau projet |
| Projet Panoramic 2                   |
| OK Cancel                            |

Donc, lorsque vous sélectionnez l'option Nouveau projet, GPP vous propose un nom de projet par défaut. Vous pouvez le valider directement ou choisir un autre nom.

A ce moment là, vous avez un nouveau projet Panoramic qui est créé. Il s'affiche sous un seul et unique fichier et porte automatiquement l'extension PPA.

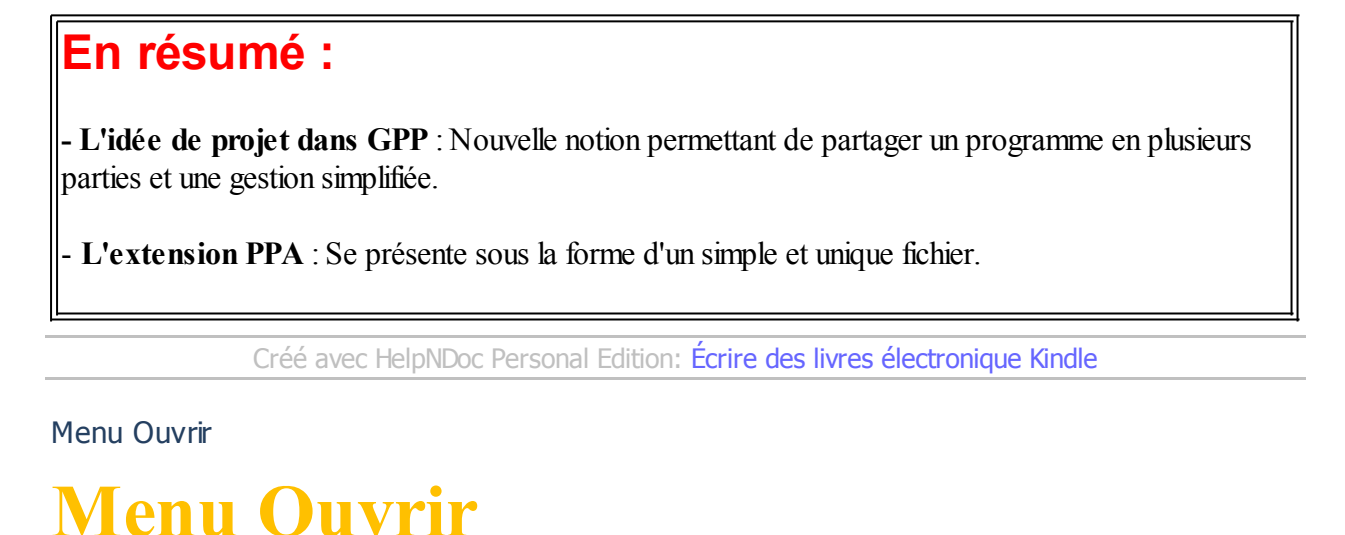

[Gestion des fichiers] [Nouveau projet] [Enregistrer sous] [Fermer] [Afficher le gestionnaire de fichiers] [Afficher les dossiers]

GPP permet l'ouverture de 2 types de fichiers :

- Nos habituels fichiers BAS
- Les nouveaux fichiers PPA

AIDE GPP

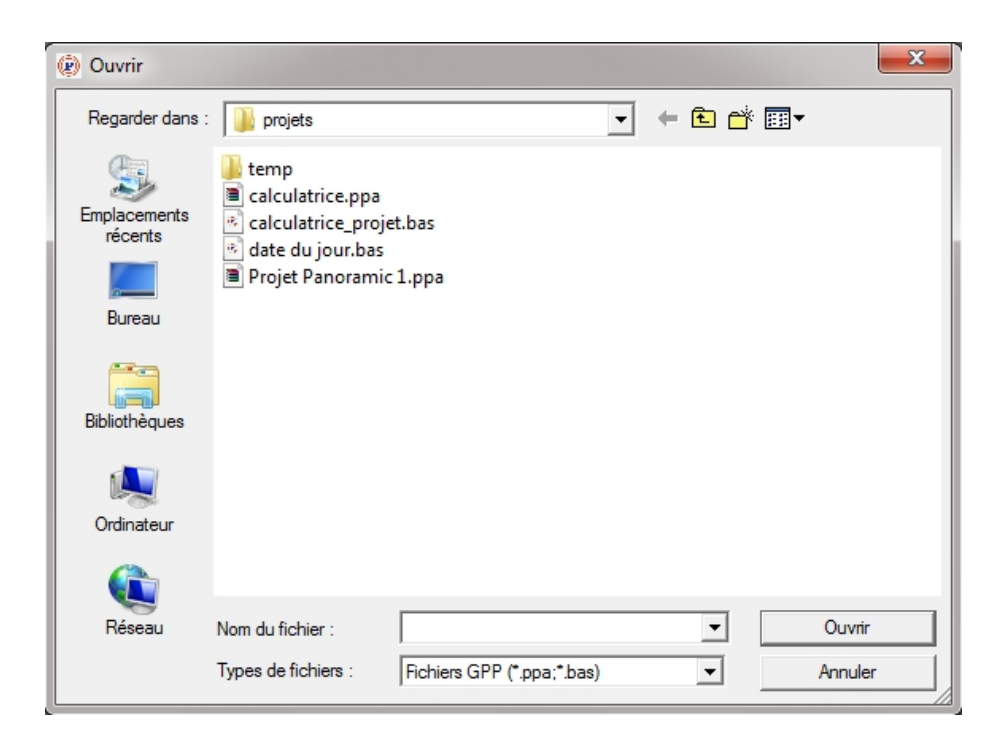

### **Ouverture d'un fichier BAS :**

Vous vous retrouverez avec un éditeur qui s'affiche en pleine page et plein écran.

Avec ce type de fichier, vous n'avez plus accès aux fenêtres de gauche et droite concernant les objets et les sous-programmes.

Vous développez uniquement vos lignes de codes dans un seul fichier comme si vous étiez dans l'éditeur Panoramic.

#### Ouverture d'un projet PPA :

Dès l'ouverture d'un projet, vous voyez vos objets apparaître sur le bureau.

Ensuite, vous avez l'explorateur d'objets (à gauche) et l'explorateur de sous-programmes (à droite) qui sont disponibles.

Vous avez accès à l'ensemble des fonctions de GPP.

### En résumé :

- Ouverture d'un fichier BAS : gestion d'un fichier standard de Panoramic. ouverture en plein écran.

- Ouverture d'un projet PPA : Gestion d'un projet complet avec différentes interfaces (objets, sousprogrammes...)

Créé avec HelpNDoc Personal Edition: Création d'aide CHM, PDF, DOC et HTML d'une même source

Menu Enregistrer sous

# Menu Enregistrer sous

[Gestion des fichiers] [Nouveau projet] [Ouvrir] [Fermer] [Afficher le gestionnaire de fichiers] [Afficher les dossiers]

Dans GPP, l'enregistrement est automatique et se fait de manière régulière dans le dossier 'documents' de Windows.

Donc aucune sauvegarde manuelle n'est nécessaire.

| (?) Enregistrer so                | us                                                                                      |                            |   |     |        | ×                      |
|-----------------------------------|-----------------------------------------------------------------------------------------|----------------------------|---|-----|--------|------------------------|
| Enregistrer dans :                | 길 projets                                                                               |                            | • | + 6 | È 💣    |                        |
| Emplacements<br>récents<br>Bureau | itemp<br>calculatrice.ppa<br>calculatrice_proju<br>date du jour.bas<br>Projet Panoramic | et.bas<br>: 1.ppa          |   |     |        |                        |
| Bibliothèques                     |                                                                                         |                            |   |     |        |                        |
| Ordinateur                        |                                                                                         |                            |   |     |        |                        |
|                                   |                                                                                         |                            |   |     |        |                        |
| Réseau                            | Nom du fichier :<br>Type :                                                              | Fichiers GPP (*.ppa;*.bas) |   |     | •<br>• | Enregistrer<br>Annuler |

Cependant, une option 'Enregistrer sous' permet d'enregistrer à tous moment votre projet ou votre fichier en cours à l'endroit de votre choix.

Il s'agit, en fait, de faire une copie de l'enregistrement par défaut.

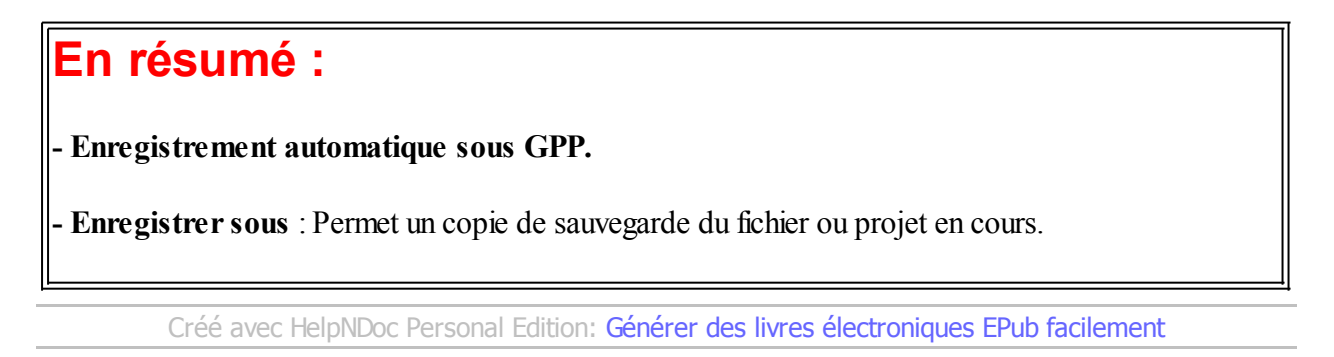

Menu Fermer

### **Menu Fermer**

[Gestion des fichiers] [Nouveau projet] [Ouvrir] [Enregistrer sous] [Afficher le gestionnaire de fichiers] [Afficher les dossiers]

Il n'y a pas grand chose à dire sur cette fonction, sinon qu'elle ferme tous les fichiers en cours.

Une sauvegarde automatique est systématiquement effectuée avant la fermeture.

Si vous souhaitez passer d'un projet à un autre, sachez que vous pouvez vous affranchir de cette étape, et ouvrir directement votre nouveau fichier ou projet. Dans ce cas, la sauvegarde et la fermeture de l'ancien projet sont réalisés automatiquement.

### En résumé :

- Fermer : clôture de tous les fichiers ouverts. La sauvegarde est automatique.

Créé avec HelpNDoc Personal Edition: Créer des documents d'aide facilement

Menu Afficher le gestionnaire de fichiers

# Menu Afficher le gestionnaire de fichiers

[Gestion des fichiers] [Nouveau projet] [Ouvrir] [Enregistrer sous] [Fermer] [Afficher les dossiers]

Il s'agit d'une fenêtre d'options permettant d'importer, d'exporter ou encore de convertir différents fichiers.

Nous reviendrons plus en détail sur cette partie dans la section Le gestionnaire de fichier.

### En résumé :

- Afficher le gestionnaire de fichiers : Affiche la fenêtre de gestion et de conversion des différents fichiers de GPP.

Créé avec HelpNDoc Personal Edition: Produire des livres électroniques facilement

Menu Afficher les dossiers

### **Menu Afficher les dossiers**

[Gestion des fichiers] [Nouveau projet] [Ouvrir] [Enregistrer sous] [Fermer] [Afficher le gestionnaire de fichiers]

Ce menu vous donne la possibilité d'accéder aux dossiers de GPP. Il se trouvent dans le dossier **'Documents'** de Windows.

Il y a 2 sortes de dossiers :

#### les Fichiers et projets GPP :

Il s'agit des dossiers contenant tous les fichiers et projets sauvegardés automatiquement par GPP.

Vous pouvez retrouver ce dossier dans l'arborescence suivante de votre disque dur dans ... \Documents\GPP\projets

#### La bibliothèques des sous-programmes :

Il s'agit du dossier contenant tous les sous-programmes inclus dans la bibliothèque de GPP.

Vous pouvez retrouver ce dossier dans l'arborescence suivante de votre disque dur dans ... \Documents\GPP\sous-programmes

En résumé :

- Les dossiers de sauvegarde par défaut de GPP se trouvent dans le dossier 'Documents' de Windows.

- les Fichiers et projets GPP : Donne accès au dossier des projets dans l'arborescence ...\Documents\GPP\projets

#### - La bibliothèques des sous-programmes :

Donne accès au dossier de la bibliothèque des sous-programmes dans l'arborescence ... \Documents\GPP\sous-programmes

Créé avec HelpNDoc Personal Edition: Générateur de documentation d'aide HTML gratuit

Menu Edition

# **Menu Édition**

[Gestion des fichiers et projets] [Fichier] [Exécution] [Configuration] [Aide] [A propos] [Quitter]

Le menu Édition gère la gestion du texte dans les fenêtres d'édition de GPP

| Editi | ion Exécution |              | Configuration | Aide   | A pro |
|-------|---------------|--------------|---------------|--------|-------|
|       | An            | nuler        |               | CTRL   | _Z    |
|       | Res           | taurer       | CT            | RL_MAJ | Z     |
|       | Co            | uper         |               | CTRL   | _x    |
|       | Co            | pier         |               | CTRL   | _C    |
|       | Co            | ller         |               | CTRL   | _V    |
|       | Red           | chercher Ren | nplacer       | CTRL   | _R    |

Voici le détail du menu Édition :

#### Annuler :

Annule la dernière action. Raccourci clavier : CTRL+Z

#### Restaurer :

Récupérer la dernière annulation. Raccourci clavier : CTRL+MAJ+Z

#### Couper :

Supprime le texte sélectionné et le stocke en mémoire. Raccourci clavier : CTRL+X

#### Copier :

Copie le texte sélectionné et le stocke en mémoire. Raccourci clavier : **CTRL+C** 

#### Coller :

Ajoute le texte en mémoire à l'emplacement sélectionné. Raccourci clavier : **CTRL+V** 

#### Rechercher et Remplacer :

| RECHERCHER - REMPLACER                                 | X              |
|--------------------------------------------------------|----------------|
| Rechercher le texte suivant :                          | Rechercher     |
| Form1<br>Remplacer par :                               | Remplacer      |
|                                                        | Tout Remplacer |
| Dans tout le document CRespecter la casse vers le haut | FERMER         |

Une interface unique est utilisée à la fois pour les fonctions 'Rechercher' et 'Remplacer'.

La fonction 'Rechercher', permet de trouver les correspondances une à une dans le texte de la fenêtre sélectionnée.

La fonction 'Remplacer', recherche puis remplace les correspondances une à une dans le texte de la fenêtre sélectionnée.

La fonction 'Tout Remplacer', recherche puis remplace automatiquement toutes les correspondances du

texte de la fenêtre sélectionnée.

Vous pouvez aussi coupler vos recherches avec 3 options :

- L'option 'Dans tout le document', étend la recherche à toutes les lignes du fichier en cours.

- L'option **'Respecter la casse'**, permet à votre recherche, de respecter les mots contenants des caractères en majuscule ou minuscule.

- L'option 'Vers le haut', donne le sens de la recherche. Du haut vers le bas, ou du bas vers le haut.

ATTENTION ! Les options du menu Édition ne sont actives que pour les fenêtres d'édition.

### En résumé :

- Annuler : Annule la dernière action.

- Restaurer : Récupére la dernière annulation.

- Couper : Supprime le texte sélectionné et le stocke en mémoire.

- Copier : Copie le texte sélectionné et le stocke en mémoire.

- Coller : Ajoute le texte en mémoire à l'emplacement sélectionné.

- Rechercher et Remplacer : Recherche ou remplace une portion de texte dans la fenêtre d'édition sélectionnée.

Créé avec HelpNDoc Personal Edition: Écrire des livres électroniques ePub pour l'iPad

Menu Exécution

### **Menu Exécution**

[Gestion des fichiers et projets] [Fichier] [Edition] [Configuration] [Aide] [A propos] [Quitter]

Ce Menu gère l'exécution du projet en cours.

| Exécution | Configuration   | Aide | Ap |
|-----------|-----------------|------|----|
| Exécu     | ter le programm | e    |    |

Cette fonction est la même que sous l'éditeur Panoramic.

Elle permet d'exécuter et de tester votre programme, que se soit un fichier BAS ou un projet PPA.

Lors de l'exécution, le bureau et les différentes fenêtres seront masqués automatiquement.

### En résumé :

- Exécution : Permet le lancement du fichier ou projet en cours de développement.

Créé avec HelpNDoc Personal Edition: Créer des sites web d'aide facilement

Menu Configuration

# **Menu Configuration**

[Gestion des fichiers et projets] [Fichier] [Edition] [Exécution] [Aide] [A propos] [Quitter]

Ce menu donne accès à la fenêtre du panneau de configuration. Vous y retrouverez plusieurs paramètres et options.

Configuration Aide A propos Quitter Afficher le panneau de configuration

Nous reviendrons sur cette partie dans la section panneau de configuration.

### En résumé :

- Configuration : Lance l'affichage du panneau de configuration.

Créé avec HelpNDoc Personal Edition: Écrire des livres électroniques ePub pour l'iPad

Menu Aide

### Menu Aide

[Gestion des fichiers et projets] [Fichier] [Edition] [Exécution] [Configuration] [A propos] [Quitter]

Le menu Aide vous propose de vous guider et vous informer sur le fonctionnement de GPP.

Aide A propos Quitter
Activer l'aide Info bulle
Aide GPP

Vous avez le choix entre 2 aides différentes:

#### Aide infobulle :

Cette aide au démarrage permet de vous familiariser avec la plupart des fonctions de GPP. Elle apparaît de manière automatique lors de la première ouverture de GPP.

Pour l'activer ou la désactiver, il suffit de cliquer sur le menu déroulant 'Aide' puis 'Infobulle'.

#### Aide GPP :

Il s'agit de l'aide que vous consultez actuellement. Vous pouvez l'activer à tout moment. Vous y retrouverez toutes les fonctions de GPP.

Grâce aux liens dynamiques, vous pouvez facilement passer d'une rubrique à une autre. Ils sont repérables par la couleur bleue.

Vous avez aussi un index en fin de documentation qui reprend l'ensemble de ces pages.

### En résumé :

- L'aide info bulle vous aide a mieux intégrer GPP et son fonctionnement au travers d'un parcours pré-établi. Activation ou désactivation à tout moment.

- L'aide GPP est l'aide en ligne classique qui vous permet de découvrir tout GPP en détail.

Créé avec HelpNDoc Personal Edition: Créer des sites web d'aide facilement

#### Menu A propos

### Menu propos

[Gestion des fichiers et projets] [Fichier] [Edition] [Exécution] [Configuration] [Aide] [Quitter]

Ce menu vous informe sur la version du programme.

#### A propos

C'est une fenêtre d'information qui vous donne les versions des divers programmes et dll utilisés pour développer GPP.

C'est avant tout utile pour savoir quelle version de GPP vous utilisez.

### En résumé :

- A propos : Information sur les versions des éléments utilisés dans GPP.

Créé avec HelpNDoc Personal Edition: Générateur de documentation et EPub gratuit

Menu Quitter

# Menu Quitter

[Gestion des fichiers et projets] [Fichier] [Edition] [Exécution] [Configuration] [Aide] [A propos]

Comme son nom l'indique, cette fonction permet de quitter GPP.

Quitter

Il faut savoir que GPP intègre un système de fermeture et d'ouverture automatique de fichiers.

Si vous quittez GPP avec un projet ou un fichier encore ouvert, il sera automatiquement sauvegardé. A la prochaine ouverture de GPP, le projet ou fichier sera ouvert automatiquement.

### En résumé :

Quitter : Permet la sortie du programme

Créé avec HelpNDoc Personal Edition: Générateur de documentation et EPub gratuit

# Les icônes

[Fichier] [Edition] [Exécution] [Configuration] [Aide] [A propos] [Quitter]

GPP intègre une liste d'icônes qui reprennent les fonctions du menu déroulant. Nous passerons donc rapidement sur ces fonctions puisqu'elles ont déjà été détaillées précédemment.

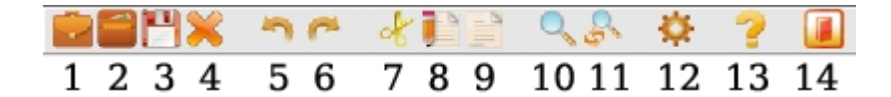

Le menu déroulant est découpé en plusieurs parties :

- Nouveau projet (1)
- Ouvrir un fichier ou un projet (2)
- Enregistrer sous (3)
- <u>Fermer</u> (4)
- $\underline{\text{Annuler}}(5)$
- <u>Restaurer</u> (6)

- <u>Couper</u> (7)
- <u>Copier</u> (8)
- Coller (9)
- Rechercher (10)
- Remplacer (11)
- Exécuter (12)
- $\overline{\text{Aide GPP}}$  (13)
- $\underline{\text{Quitter}}(14)$

Retrouvez les explications détaillées de chaque fonction au chapitre du <u>menu déroulant</u> ou en suivant les liens ci-dessus.

### En résumé :

- Les icônes sont les équivalents du menu déroulant. Plus simple d'accès, vous y retrouvez les mêmes fonctions.

Créé avec HelpNDoc Personal Edition: Générateur gratuit de livres électroniques et documentation

#### Les onglets outils

### Les onglets Outils

[Les objets] [Les mots-clés] [Les caractères] [Les touches] [Les couleurs]

Nous allons maintenant découvrir les outils de gestion complexe de GPP.

| Objets Mots dé Caractères Touches Couleurs Exécution rapide |              |     |          |        |       |       |        |          |     |       |             |            |        |      |    |
|-------------------------------------------------------------|--------------|-----|----------|--------|-------|-------|--------|----------|-----|-------|-------------|------------|--------|------|----|
| CLASSIC                                                     | UES          |     | Ē        | Α      | ai    | ы с   | ONTENE | URS      |     | XV-   |             |            | HORL   | OGES | Ö  |
| LISTES                                                      |              | 0\$ | <u>=</u> |        | BARRE | s 🗖   |        | ٩Þ       | DIA | LOGUE | S 🗔<br>Save | OPEN       | CHOIX  | ¢    |    |
| MENUS                                                       | MAIN<br>MENU |     | TAE      | BLEAUX |       | MULTI | MEDIA  | /<br>>>> | Д   | HT    |             | <b>_</b> s | SCENES | SD   | ЭD |

Les onglets du gestionnaire de projet sont au nombre de 6 dont voici la liste :

- Objets
- Mots-clés
- Caractères
- <u>Touches</u>
- <u>Couleurs</u>
- Exécution rapide

Créé avec HelpNDoc Personal Edition: Produire facilement des livres électroniques Kindle

L'onglet objets

# L'onglet Objets

[Mots-clés] [Caractères] [Touches] [Couleurs] [Exécution rapide]

L'onglet Objets est l'une des parties les plus intéressantes de GPP. C'est à partir d'ici que vous allez ajouter de nouveaux objets dans votre projet.

| Objets Mots dé Caractères Touches Couleurs Exécution rapide |                                              |   |  |  |  |  |  |
|-------------------------------------------------------------|----------------------------------------------|---|--|--|--|--|--|
|                                                             |                                              | ) |  |  |  |  |  |
| LISTES 📑 🏾                                                  | BARRES E IL II DIALOGUES SAVE OPEN CHOIX C   |   |  |  |  |  |  |
|                                                             | TABLEAUX 🔠 MULTIMEDIA 🦾 🞜 🕱 🖾 💽 SCENES 2D 3D |   |  |  |  |  |  |

Tout d'abord, expliquons rapidement ce qu'est un objet.

Un objet appelé aussi objet-système est un élément créé par le système d'exploitation Windows. Ces objets sont mis en place par programmation et permettent d'effectuer différentes tâches ou fonctions.

Voici donc la liste des 32 objets contenus dans Panoramic à ce jour et classés par famille :

| Barres       | Choix  | <b>Classiques</b> | Conteneurs       | Dialogues   | Horloges | Listes      | Menus     | Multin    |
|--------------|--------|-------------------|------------------|-------------|----------|-------------|-----------|-----------|
| Progress_bar | Option | Form              | Panel            | Save_dialog | Timer    | Combo       | Main menu | Mo        |
| Track_bar    | Check  | Memo              | Container        | Open dialog |          | <u>Spin</u> | Sub menu  | <u>So</u> |
| Scroll bar   |        | Alpha             | Container tab    |             |          | List        |           | Hvie      |
|              |        | Button            | <u>Tab</u>       |             |          | Dlist       |           | Pict      |
|              |        | Edit              | Container option |             |          |             |           | Ima       |

### En résumé :

- Il y a 32 objets Panoramic

- Les objets sont classés par famille

- L'onglet **Objets :** Permet le choix et l'ajout de tous les objets Panoramic dans votre projet.

Créé avec HelpNDoc Personal Edition: Outil de création d'aide complet

Objet Alpha

# **Objet Alpha**

| Barres       | Choix  | <b>Classiques</b> | Conteneurs       | Dialogues   | Horloges | Listes      | Menus     | Multin    |
|--------------|--------|-------------------|------------------|-------------|----------|-------------|-----------|-----------|
| Progress_bar | Option | Form              | Panel            | Save_dialog | Timer    | Combo       | Main_menu | Mo        |
| Track_bar    | Check  | Memo              | Container        | Open dialog |          | <u>Spin</u> | Sub menu  | <u>So</u> |
| Scroll_bar   |        | Alpha             | Container_tab    |             |          | List        |           | Hvie      |
|              |        | Button            | Tab              |             |          | Dlist       |           | Pict      |
|              |        | Edit              | Container_option |             |          |             |           | Ima       |

### A L'objet Alpha

Il est utilisé pour visualiser un texte statique que l'utilisateur ne peut pas changer (avec la commande **Caption**).

Propriétés de L'objet Alpha :

| Propriétés   | Parent | Hauteur | Largeur | Actif | Vis ib<br>le | Capt<br>ion | Polic<br>e | Style | Taill<br>e | Coul<br>eur<br>polic<br>e | Coul<br>eur<br>fond | Hint | Even<br>click | Even<br>chan<br>ge |
|--------------|--------|---------|---------|-------|--------------|-------------|------------|-------|------------|---------------------------|---------------------|------|---------------|--------------------|
| <u>Alpha</u> | 0      | 65      | 17      | 0     | 0            | 0           | 0          | 0     | 0          | 0                         | 0                   | 0    | 0             | X                  |

Une case avec **O** ou une valeur correspond à une propriété valide par défaut pour cet objet. Une case avec **X** correspond à une propriété invalide ou inexistante pour cet objet. Les valeurs sont indiquées par défaut au chargement de l'objet.

Créé avec HelpNDoc Personal Edition: Générateur de documentation et EPub gratuit

#### Objet Button

# **Objet Button**

| Barres       | Choix  | <b>Classiques</b> | Conteneurs       | Dialogues   | Horloges | Listes | Menus     | Multin |
|--------------|--------|-------------------|------------------|-------------|----------|--------|-----------|--------|
| Progress bar | Option | Form              | Panel            | Save dialog | Timer    | Combo  | Main menu | Mo     |
| Track bar    | Check  | Memo              | Container        | Open dialog |          | Spin   | Sub menu  | Sou    |
| Scroll bar   |        | Alpha             | Container tab    |             |          | List   |           | Hvie   |
|              |        | Button            | <u>Tab</u>       |             |          | Dlist  |           | Pict   |
|              |        | Edit              | Container option |             |          |        |           | Ima    |

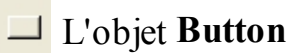

Il est utilisé pour lancer une commande (avec la commande **On\_click** ou la fonction **Clicked**) quand il est cliqué.

#### Propriétés de L'objet **Button :**

| Propriétés | Parent | Hauteur | Largeur | Actif | Vis ib<br>le | Capt<br>ion | Polic<br>e | Style | Taill<br>e | Coul<br>eur<br>polic<br>e | Coul<br>eur<br>fond | Hint | Even<br>click | Even<br>chan<br>ge |
|------------|--------|---------|---------|-------|--------------|-------------|------------|-------|------------|---------------------------|---------------------|------|---------------|--------------------|
| Button     | 0      | 75      | 25      | 0     | 0            | 0           | 0          | 0     | 0          | X                         | Χ                   | 0    | 0             | X                  |

Une case avec **O** ou une valeur correspond à une propriété valide par défaut pour cet objet. Une case avec **X** correspond à une propriété invalide ou inexistante pour cet objet. Les valeurs sont indiquées par défaut au chargement de l'objet.

Créé avec HelpNDoc Personal Edition: Créer des documentations web iPhone

#### Objet Check

# **Objet Check**

| Barres       | Choix  | <b>Classiques</b> | Conteneurs       | Dialogues   | Horloges | Listes | Menus     | Multin    |
|--------------|--------|-------------------|------------------|-------------|----------|--------|-----------|-----------|
| Progress_bar | Option | Form              | Panel            | Save_dialog | Timer    | Combo  | Main_menu | Mo        |
| Track_bar    | Check  | Memo              | Container        | Open_dialog |          | Spin   | Sub_menu  | <u>So</u> |
| Scroll bar   |        | Alpha             | Container_tab    |             |          | List   |           | Hvie      |
|              |        | Button            | Tab              |             |          | Dlist  |           | Pict      |
|              |        | Edit              | Container_option |             |          |        |           | Ima       |

### ☑ L'objet Check

Il est utilisé pour présenter un choix binaire à l'utilisateur (Oui/non, Vrai, / faux, "Marche/Arrêt"...).

Propriétés de L'objet Check :

| Propriétés | Parent | Hauteur | Largeur | Actif | Vis ib<br>le | Capt<br>ion | Polic<br>e | Style | Taill<br>e | Coul<br>eur<br>polic<br>e | Coul<br>eur<br>fond | Hint | Even<br>click | Even<br>chan<br>ge |
|------------|--------|---------|---------|-------|--------------|-------------|------------|-------|------------|---------------------------|---------------------|------|---------------|--------------------|
| Check      | 0      | 97      | 17      | 0     | 0            | 0           | 0          | 0     | 0          | 0                         | 0                   | 0    | 0             | Χ                  |

Une case avec **O** ou une valeur correspond à une propriété valide par défaut pour cet objet. Une case avec **X** correspond à une propriété invalide ou inexistante pour cet objet. Les valeurs sont indiquées par défaut au chargement de l'objet.

Créé avec HelpNDoc Personal Edition: Créer des documents d'aide PDF facilement

Objet Combo

# **Objet Combo**

| Barres            | Choix  | <b>Classiques</b> | Conteneurs       | Dialogues   | Horloges | Listes      | Menus     | Multin    |
|-------------------|--------|-------------------|------------------|-------------|----------|-------------|-----------|-----------|
| Progress_bar      | Option | Form              | Panel            | Save_dialog | Timer    | Combo       | Main_menu | Mo        |
| Track_bar         | Check  | Memo              | Container        | Open dialog |          | <u>Spin</u> | Sub_menu  | <u>So</u> |
| <u>Scroll_bar</u> |        | Alpha             | Container_tab    |             |          | List        |           | Hvie      |
|                   |        | Button            | <u>Tab</u>       |             |          | Dlist       |           | Pict      |
|                   |        | Edit              | Container_option |             |          |             |           | Ima       |

### L'objet Combo

Il est utilisé pour combiner les fonctions d'**Edit** et de **List**. Une liste de choix est visualisée, l'utilisateur peut taper un texte ou peut choisir une ligne de la liste.

Propriétés de L'objet Combo :

| Propriétés | Parent | Hauteur | Largeur | Actif | Vis ib<br>le | Capt<br>ion | Polic<br>e | Style | Taill<br>e | Coul<br>eur<br>polic<br>e | Coul<br>eur<br>fond | Hint | Even<br>click | Even<br>chan<br>ge |
|------------|--------|---------|---------|-------|--------------|-------------|------------|-------|------------|---------------------------|---------------------|------|---------------|--------------------|
| Combo      | 0      | 145     | 21      | 0     | 0            | X           | 0          | 0     | 0          | 0                         | 0                   | 0    | 0             | 0                  |

Une case avec **O** ou une valeur correspond à une propriété valide par défaut pour cet objet. Une case avec **X** correspond à une propriété invalide ou inexistante pour cet objet. Les valeurs sont indiquées par défaut au chargement de l'objet.

Créé avec HelpNDoc Personal Edition: Création d'aide CHM, PDF, DOC et HTML d'une même source

#### **Objet Container**

# **Objet Container**

| Barres       | Choix  | <b>Classiques</b> | Conteneurs       | Dialogues   | Horloges | Listes | Menus     | Multin |
|--------------|--------|-------------------|------------------|-------------|----------|--------|-----------|--------|
| Progress bar | Option | Form              | Panel            | Save dialog | Timer    | Combo  | Main menu | Mo     |
| Track bar    | Check  | Memo              | Container        | Open dialog |          | Spin   | Sub menu  | Sou    |
| Scroll bar   |        | Alpha             | Container tab    |             |          | List   |           | Hvie   |
|              |        | Button            | <u>Tab</u>       |             |          | Dlist  |           | Pict   |
|              |        | Edit              | Container option |             |          |        |           | Ima    |

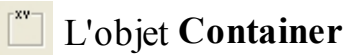

Il est utilisé pour contenir des objets système. Il possède une ligne de contour.

#### Propriétés de L'objet **Container :**

| Propriétés       | Parent | Hauteur | Largeur | Actif | Vis ib<br>le | Capt<br>ion | Polic<br>e | Style | Taill<br>e | Coul<br>eur<br>polic<br>e | Coul<br>eur<br>fond | Hint | Even<br>click | Even<br>chan<br>ge |
|------------------|--------|---------|---------|-------|--------------|-------------|------------|-------|------------|---------------------------|---------------------|------|---------------|--------------------|
| <u>Container</u> | 0      | 185     | 105     | 0     | 0            | 0           | 0          | 0     | 0          | 0                         | 0                   | 0    | 0             | Χ                  |

Une case avec **O** ou une valeur correspond à une propriété valide par défaut pour cet objet. Une case avec **X** correspond à une propriété invalide ou inexistante pour cet objet. Les valeurs sont indiquées par défaut au chargement de l'objet.

Créé avec HelpNDoc Personal Edition: Création d'aide CHM, PDF, DOC et HTML d'une même source

**Objet Container\_option** 

# **Objet Container\_option**

| Barres       | Choix  | <b>Classiques</b> | Conteneurs       | Dialogues   | Horloges | Listes | Menus     | Multin    |
|--------------|--------|-------------------|------------------|-------------|----------|--------|-----------|-----------|
| Progress_bar | Option | Form              | Panel            | Save_dialog | Timer    | Combo  | Main_menu | Mo        |
| Track_bar    | Check  | Memo              | Container        | Open_dialog |          | Spin   | Sub_menu  | <u>So</u> |
| Scroll_bar   |        | Alpha             | Container tab    |             |          | List   |           | Hvie      |
|              |        | Button            | Tab              |             |          | Dlist  |           | Pict      |
|              |        | Edit              | Container option |             |          |        |           | Ima       |

### L'objet **Container\_option**

Il ne contient que des objets Option.

Ces objets **Option** sont alors automatiquement groupés : quand l'utilisateur coche un objets **Option**, tous les autres sont décochés.

Deux objets **Option** ne peuvent être cochés en même temps. Un objets **Option** appartient à un **Container\_option** avec la commande **Parent**.

Propriétés de L'objet **Container\_option :** 

| Propriétés       | Parent | Hauteur | Largeur | Actif | Vis ib<br>le | Capt<br>ion | Polic<br>e | Style | Taill<br>e | Coul<br>eur<br>polic<br>e | Coul<br>eur<br>fond | Hint | Even<br>click | Even<br>chan<br>ge |
|------------------|--------|---------|---------|-------|--------------|-------------|------------|-------|------------|---------------------------|---------------------|------|---------------|--------------------|
| Container_option | 0      | 185     | 105     | 0     | 0            | 0           | 0          | 0     | 0          | 0                         | 0                   | 0    | 0             | X                  |

Une case avec **O** ou une valeur correspond à une propriété valide par défaut pour cet objet. Une case avec **X** correspond à une propriété invalide ou inexistante pour cet objet. Les valeurs sont indiquées par défaut au chargement de l'objet. Créé avec HelpNDoc Personal Edition: Créer des documents d'aide PDF facilement

Objet Container\_tab

# **Objet Container\_tab**

| Barres       | Choix  | <b>Classiques</b> | Conteneurs       | Dialogues   | Horloges | Listes      | Menus     | Multin |
|--------------|--------|-------------------|------------------|-------------|----------|-------------|-----------|--------|
| Progress_bar | Option | Form              | Panel            | Save_dialog | Timer    | Combo       | Main_menu | Mo     |
| Track_bar    | Check  | Memo              | Container        | Open_dialog |          | <u>Spin</u> | Sub_menu  | Sou    |
| Scroll_bar   |        | Alpha             | Container_tab    |             |          | List        |           | Hvie   |
|              |        | Button            | Tab              |             |          | Dlist       |           | Pict   |
|              |        | Edit              | Container_option |             |          |             |           | Ima    |

### L'objet Container\_tab

Il ne contient que des objets Tab.

Il est utilisé pour créer des onglets qui eux même peuvent contenir des objets système.

Propriétés de L'objet **Container\_tab :** 

| Propriétés    | Parent | Hauteur | Largeur | Actif | Vis ib<br>le | Capt<br>ion | Polic<br>e | Style | Taill<br>e | Coul<br>eur<br>polic<br>e | Coul<br>eur<br>fond | Hint | Even<br>click | Even<br>chan<br>ge |
|---------------|--------|---------|---------|-------|--------------|-------------|------------|-------|------------|---------------------------|---------------------|------|---------------|--------------------|
| Container_tab | 0      | 185     | 105     | 0     | 0            | X           | 0          | 0     | 0          | 0                         | 0                   | 0    | 0             | X                  |

Une case avec **O** ou une valeur correspond à une propriété valide par défaut pour cet objet. Une case avec **X** correspond à une propriété invalide ou inexistante pour cet objet. Les valeurs sont indiquées par défaut au chargement de l'objet.

Créé avec HelpNDoc Personal Edition: Générateur de documentations PDF gratuit

Objet Dlist

# **Objet Dlist**

| Barres       | Choix  | <b>Classiques</b> | Conteneurs       | Dialogues   | Horloges | Listes | Menus     | Multin    |
|--------------|--------|-------------------|------------------|-------------|----------|--------|-----------|-----------|
| Progress bar | Option | Form              | Panel            | Save dialog | Timer    | Combo  | Main menu | Mo        |
| Track bar    | Check  | Memo              | Container        | Open dialog |          | Spin   | Sub menu  | <u>So</u> |
| Scroll bar   |        | Alpha             | Container tab    |             |          | List   |           | Hvie      |
|              |        | Button            | Tab              |             |          | Dlist  |           | Pict      |
|              |        | Edit              | Container option |             |          |        |           | Ima       |

#### 📑 L'objet Dlist

Ce n'est pas un objet visible. Il est utilisé pour traiter une liste d'articles de façon masqué.

#### Propriétés de L'objet **Dlist :**

| Propriétés   | Parent | Hauteur | Largeur | Actif | Vis ib<br>le | Capt<br>ion | Polic<br>e | Style | Taill<br>e | Coul<br>eur<br>polic<br>e | Coul<br>eur<br>fond | Hint | Even<br>click | Even<br>chan<br>ge |
|--------------|--------|---------|---------|-------|--------------|-------------|------------|-------|------------|---------------------------|---------------------|------|---------------|--------------------|
| <u>Dlist</u> | Χ      | X       | X       | X     | X            | Χ           | X          | X     | X          | X                         | Χ                   | Χ    | Χ             | Χ                  |

Une case avec **O** ou une valeur correspond à une propriété valide par défaut pour cet objet. Une case avec **X** correspond à une propriété invalide ou inexistante pour cet objet. Les valeurs sont indiquées par défaut au chargement de l'objet.

Créé avec HelpNDoc Personal Edition: Générateur de documentations PDF gratuit

Objet Edit

# **Objet Edit**

| Barres       | Choix  | <b>Classiques</b> | Conteneurs       | Dialogues   | Horloges | Listes | Menus     | Multin    |
|--------------|--------|-------------------|------------------|-------------|----------|--------|-----------|-----------|
| Progress_bar | Option | Form              | Panel            | Save_dialog | Timer    | Combo  | Main_menu | Mo        |
| Track_bar    | Check  | Memo              | Container        | Open_dialog |          | Spin   | Sub_menu  | <u>So</u> |
| Scroll bar   |        | Alpha             | Container_tab    |             |          | List   |           | Hvie      |
|              |        | Button            | <u>Tab</u>       |             |          | Dlist  |           | Pict      |
|              |        | Edit              | Container_option |             |          |        |           | Ima       |

#### L'objet Edit

Il est utilisé pour visualiser un secteur où l'utilisateur peut entrer ou modifier une ligne simple de texte.

Propriétés de L'objet Edit :

| Propriétés | Parent | Hauteur | Largeur | Actif | Visib<br>le | Capt<br>ion | Polic<br>e | Style | Taill<br>e | Coul<br>eur<br>polic<br>e | Coul<br>eur<br>fond | Hint | Even<br>click | Even<br>chan<br>ge |
|------------|--------|---------|---------|-------|-------------|-------------|------------|-------|------------|---------------------------|---------------------|------|---------------|--------------------|
| Edit       | 0      | 121     | 21      | 0     | 0           | X           | 0          | 0     | 0          | 0                         | 0                   | 0    | 0             | 0                  |

Une case avec **O** ou une valeur correspond à une propriété valide par défaut pour cet objet. Une case avec **X** correspond à une propriété invalide ou inexistante pour cet objet. Les valeurs sont indiquées par défaut au chargement de l'objet.

Créé avec HelpNDoc Personal Edition: Création d'aide CHM, PDF, DOC et HTML d'une même source

#### Objet Form

# **Objet Form**

| Barres       | Choix  | <b>Classiques</b> | Conteneurs       | Dialogues   | Horloges | Listes      | Menus     | Multin    |
|--------------|--------|-------------------|------------------|-------------|----------|-------------|-----------|-----------|
| Progress_bar | Option | Form              | Panel            | Save_dialog | Timer    | Combo       | Main_menu | Mo        |
| Track_bar    | Check  | Memo              | Container        | Open dialog |          | <u>Spin</u> | Sub_menu  | <u>So</u> |
| Scroll_bar   |        | Alpha             | Container_tab    |             |          | List        |           | Hvie      |
|              |        | Button            | <u>Tab</u>       |             |          | Dlist       |           | Pict      |
|              |        | Edit              | Container_option |             |          |             |           | Ima       |

### 🔲 L'objet Form

Il est utilisé pour visualiser une fenêtre avec des composants (autres objets système).

Propriétés de L'objet Form :

| Propriétés | Parent | Hauteur | Largeur | Actif | Vis ib<br>le | Capt<br>ion | Polic<br>e | Style | Taill<br>e | Coul<br>eur<br>polic<br>e | Coul<br>eur<br>fond | Hint | Even<br>click | Even<br>chan<br>ge |
|------------|--------|---------|---------|-------|--------------|-------------|------------|-------|------------|---------------------------|---------------------|------|---------------|--------------------|
| Form       | X      | 300     | 300     | 0     | 0            | 0           | 0          | 0     | 0          | 0                         | 0                   | 0    | 0             | X                  |

Une case avec **O** ou une valeur correspond à une propriété valide par défaut pour cet objet. Une case avec **X** correspond à une propriété invalide ou inexistante pour cet objet. Les valeurs sont indiquées par défaut au chargement de l'objet..

Créé avec HelpNDoc Personal Edition: Création d'aide CHM, PDF, DOC et HTML d'une même source

#### Objet Grid

# **Objet Grid**

| Barres       | Choix  | <b>Classiques</b> | Conteneurs       | Dialogues   | Horloges | Listes      | Menus     | Multin    |
|--------------|--------|-------------------|------------------|-------------|----------|-------------|-----------|-----------|
| Progress bar | Option | Form              | Panel            | Save dialog | Timer    | Combo       | Main menu | Mo        |
| Track bar    | Check  | Memo              | Container        | Open dialog |          | <u>Spin</u> | Sub menu  | <u>So</u> |
| Scroll bar   |        | Alpha             | Container tab    |             |          | List        |           | Hvie      |
|              |        | Button            | <u>Tab</u>       |             |          | Dlist       |           | Pict      |
|              |        | Edit              | Container option |             |          |             |           | Ima       |

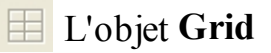

#### AIDE GPP

C'est un tableau composé de cellules organisé en lignes et colonnes.

#### Propriétés de L'objet Grid :

| Propriétés  | Parent | Hauteur | Largeur | Actif | Vis ib<br>le | Capt<br>ion | Polic<br>e | Style | Taill<br>e | Coul<br>eur<br>polic<br>e | Coul<br>eur<br>fond | Hint | Even<br>click | Even<br>chan<br>ge |
|-------------|--------|---------|---------|-------|--------------|-------------|------------|-------|------------|---------------------------|---------------------|------|---------------|--------------------|
| <u>Grid</u> | 0      | 320     | 120     | 0     | 0            | Χ           | 0          | 0     | 0          | 0                         | 0                   | 0    | 0             | Χ                  |

Une case avec **O** ou une valeur correspond à une propriété valide par défaut pour cet objet. Une case avec **X** correspond à une propriété invalide ou inexistante pour cet objet. Les valeurs sont indiquées par défaut au chargement de l'objet.

Créé avec HelpNDoc Personal Edition: Générateur de documentation et EPub gratuit

Objet Hviewer

# **Objet Hviewer**

| Barres       | Choix  | <b>Classiques</b> | Conteneurs       | Dialogues   | Horloges | Listes | Menus     | Multin    |
|--------------|--------|-------------------|------------------|-------------|----------|--------|-----------|-----------|
| Progress_bar | Option | Form              | Panel            | Save_dialog | Timer    | Combo  | Main_menu | Mo        |
| Track_bar    | Check  | Memo              | Container        | Open_dialog |          | Spin   | Sub_menu  | <u>So</u> |
| Scroll_bar   |        | Alpha             | Container_tab    |             |          | List   |           | Hvie      |
|              |        | Button            | <u>Tab</u>       |             |          | Dlist  |           | Pict      |
|              |        | Edit              | Container option |             |          |        |           | Ima       |

### L'objet Hviewer

Il est utilisé pour visualiser un fichier au format HTML (avec la commande File\_load).

Propriétés de L'objet Hviewer :

| Propriétés | Parent | Hauteur | Largeur | Actif | Vis ib<br>le | Capt<br>ion | Polic<br>e | Style | Taill<br>e | Coul<br>eur<br>polic<br>e | Coul<br>eur<br>fond | Hint | Even<br>click | Even<br>chan<br>ge |
|------------|--------|---------|---------|-------|--------------|-------------|------------|-------|------------|---------------------------|---------------------|------|---------------|--------------------|
| Hviewer    | 0      | 185     | 105     | 0     | 0            | X           | 0          | 0     | 0          | 0                         | 0                   | 0    | 0             | Χ                  |

Une case avec **O** ou une valeur correspond à une propriété valide par défaut pour cet objet. Une case avec **X** correspond à une propriété invalide ou inexistante pour cet objet. Les valeurs sont indiquées par défaut au chargement de l'objet.

Créé avec HelpNDoc Personal Edition: Générateur complet d'aides multi-formats

Objet Image

# **Objet Image**

| Barres       | Choix  | <b>Classiques</b> | Conteneurs       | Dialogues   | Horloges | Listes      | Menus     | Multin    |
|--------------|--------|-------------------|------------------|-------------|----------|-------------|-----------|-----------|
| Progress_bar | Option | Form              | Panel            | Save_dialog | Timer    | Combo       | Main_menu | Mo        |
| Track_bar    | Check  | Memo              | Container        | Open_dialog |          | <u>Spin</u> | Sub_menu  | <u>So</u> |
| Scroll_bar   |        | Alpha             | Container_tab    |             |          | List        |           | Hvie      |
|              |        | Button            | <u>Tab</u>       |             |          | Dlist       |           | Pict      |
|              |        | Edit              | Container_option |             |          |             |           | Ima       |

### L'objet Image

Il contient une image en mémoire. Cette image en mémoire peut être obtenue par un fichier ou par saisie d'écran.

Elle est utilisée pour la visualiser directement sur l'écran, servir d'image à un **Sprite**, servir de texture à un objet 3D.

Propriétés de L'objet Image :

| Propriétés | Parent | Hauteur | Largeur | Actif | Vis ib<br>le | Capt<br>ion | Polic<br>e | Style | Taill<br>e | Coul<br>eur<br>polic<br>e | Coul<br>eur<br>fond | Hint | Even<br>click | Even<br>chan<br>ge |
|------------|--------|---------|---------|-------|--------------|-------------|------------|-------|------------|---------------------------|---------------------|------|---------------|--------------------|
| Image      | 0      | 0       | 0       | 0     | 0            | Χ           | X          | Χ     | X          | X                         | Χ                   | 0    | 0             | 0                  |

Une case avec **O** ou une valeur correspond à une propriété valide par défaut pour cet objet. Une case avec **X** correspond à une propriété invalide ou inexistante pour cet objet. Les valeurs sont indiquées par défaut au chargement de l'objet.

Créé avec HelpNDoc Personal Edition: Éditeur de documentation CHM facile

Objet List

# **Objet List**

| Barres       | Choix  | <b>Classiques</b> | Conteneurs       | Dialogues   | Horloges | Listes | Menus     | Multin |
|--------------|--------|-------------------|------------------|-------------|----------|--------|-----------|--------|
| Progress bar | Option | Form              | Panel            | Save dialog | Timer    | Combo  | Main menu | Mo     |
| Track bar    | Check  | Memo              | Container        | Open dialog |          | Spin   | Sub menu  | Sou    |
| Scroll bar   |        | Alpha             | Container tab    |             |          | List   |           | Hvie   |
|              |        | Button            | Tab              |             |          | Dlist  |           | Pict   |
|              |        | Edit              | Container option |             |          |        |           | Ima    |

#### E L'objet List

Il est utilisé pour visualiser une liste de choix dont l'utilisateur peut choisir une ligne.

Propriétés de L'objet List :

| Propriétés  | Parent | Hauteur | Largeur | Actif | Vis ib<br>le | Capt<br>ion | Polic<br>e | Style | Taill<br>e | Coul<br>eur<br>polic<br>e | Coul<br>eur<br>fond | Hint | Even<br>click | Even<br>chan<br>ge |
|-------------|--------|---------|---------|-------|--------------|-------------|------------|-------|------------|---------------------------|---------------------|------|---------------|--------------------|
| <u>List</u> | 0      | 121     | 97      | 0     | 0            | Χ           | 0          | 0     | 0          | 0                         | 0                   | 0    | 0             | Χ                  |

Une case avec **O** ou une valeur correspond à une propriété valide par défaut pour cet objet. Une case avec **X** correspond à une propriété invalide ou inexistante pour cet objet. Les valeurs sont indiquées par défaut au chargement de l'objet.

Créé avec HelpNDoc Personal Edition: Générateur de documentation iPhone gratuit

#### Objet Main-menu

# Objet Main\_menu

| Barres       | Choix  | <b>Classiques</b> | Conteneurs       | Dialogues   | Horloges | Listes      | Menus     | Multin |
|--------------|--------|-------------------|------------------|-------------|----------|-------------|-----------|--------|
| Progress_bar | Option | Form              | Panel            | Save_dialog | Timer    | Combo       | Main_menu | Mo     |
| Track_bar    | Check  | Memo              | Container        | Open dialog |          | <u>Spin</u> | Sub menu  | Sou    |
| Scroll bar   |        | Alpha             | Container_tab    |             |          | List        |           | Hvie   |
|              |        | Button            | Tab              |             |          | Dlist       |           | Pict   |
|              |        | Edit              | Container_option |             |          |             |           | Ima    |

### Main\_menu L'objet Main\_menu

Il est utilisé pour concevoir une barre de menu et ses menus déroulants accompagnant (avec la commande **Sub\_menu**) sur une forme.

#### Propriétés de L'objet Main\_menu :

| Propriétés | Parent | Hauteur | Largeur | Actif | Vis ib<br>le | Capt<br>ion | Polic<br>e | Style | Taill<br>e | Coul<br>eur<br>polic<br>e | Coul<br>eur<br>fond | Hint | Even<br>click | Even<br>chan<br>ge |
|------------|--------|---------|---------|-------|--------------|-------------|------------|-------|------------|---------------------------|---------------------|------|---------------|--------------------|
| Main_menu  | 0      | X       | X       | X     | X            | X           | X          | X     | X          | X                         | X                   | Χ    | X             | X                  |

Une case avec **O** ou une valeur correspond à une propriété valide par défaut pour cet objet. Une case avec **X** correspond à une propriété invalide ou inexistante pour cet objet. Les valeurs sont indiquées par défaut au chargement de l'objet.
Créé avec HelpNDoc Personal Edition: Créer de la documentation iPhone facilement

Objet Memo

### **Objet Memo**

| Barres       | Choix  | <b>Classiques</b> | Conteneurs       | Dialogues   | Horloges | Listes      | Menus     | Multin    |
|--------------|--------|-------------------|------------------|-------------|----------|-------------|-----------|-----------|
| Progress_bar | Option | Form              | Panel            | Save_dialog | Timer    | Combo       | Main_menu | Mo        |
| Track_bar    | Check  | Memo              | Container        | Open dialog |          | <u>Spin</u> | Sub menu  | <u>So</u> |
| Scroll_bar   |        | Alpha             | Container_tab    |             |          | List        |           | Hvie      |
|              |        | Button            | Tab              |             |          | Dlist       |           | Pict      |
|              |        | Edit              | Container_option |             |          |             |           | Ima       |

### L'objet Memo

Il est utilisé pour visualiser une zone où l'utilisateur peut entrer ou modifier des lignes multiples de texte.

Propriétés de L'objet Memo:

| Propriétés | Parent | Hauteur | Largeur | Actif | Vis ib<br>le | Capt<br>ion | Polic<br>e | Style | Taill<br>e | Coul<br>eur<br>polic<br>e | Coul<br>eur<br>fond | Hint | Even<br>click | Even<br>chan<br>ge |
|------------|--------|---------|---------|-------|--------------|-------------|------------|-------|------------|---------------------------|---------------------|------|---------------|--------------------|
| Memo       | Ο      | 185     | 89      | 0     | 0            | Χ           | 0          | 0     | 0          | 0                         | 0                   | 0    | 0             | Ο                  |

Une case avec **O** ou une valeur correspond à une propriété valide par défaut pour cet objet. Une case avec **X** correspond à une propriété invalide ou inexistante pour cet objet. Les valeurs sont indiquées par défaut au chargement de l'objet.

Créé avec HelpNDoc Personal Edition: Créer des aides HTML, DOC, PDF et des manuels depuis une même source

Objet Movie

## **Objet Movie**

| Barres       | Choix  | <b>Classiques</b> | Conteneurs       | Dialogues   | Horloges | Listes | Menus     | Multin    |
|--------------|--------|-------------------|------------------|-------------|----------|--------|-----------|-----------|
| Progress bar | Option | Form              | Panel            | Save dialog | Timer    | Combo  | Main menu | Mo        |
| Track bar    | Check  | Memo              | Container        | Open dialog |          | Spin   | Sub menu  | <u>So</u> |
| Scroll bar   |        | Alpha             | Container tab    |             |          | List   |           | Hvie      |
|              |        | Button            | Tab              |             |          | Dlist  |           | Pict      |
|              |        | Edit              | Container option |             |          |        |           | Ima       |

### L'objet Movie

Il est utilisé pour jouer une vidéo multimédia.

#### Propriétés de L'objet Movie :

| Propriétés | Parent | Hauteur | Largeur | Actif | Vis ib<br>le | Capt<br>ion | Polic<br>e | Style | Taill<br>e | Coul<br>eur<br>polic<br>e | Coul<br>eur<br>fond | Hint | Even<br>click | Even<br>chan<br>ge |
|------------|--------|---------|---------|-------|--------------|-------------|------------|-------|------------|---------------------------|---------------------|------|---------------|--------------------|
| Movie      | 0      | 100     | 80      | 0     | 0            | X           | X          | Χ     | X          | X                         | Χ                   | 0    | Χ             | Χ                  |

Une case avec **O** ou une valeur correspond à une propriété valide par défaut pour cet objet. Une case avec **X** correspond à une propriété invalide ou inexistante pour cet objet. Les valeurs sont indiquées par défaut au chargement de l'objet.

Créé avec HelpNDoc Personal Edition: Produire facilement des livres électroniques Kindle

#### Objet Open\_dialog

## **Objet Open\_dialog**

| Barres       | Choix  | <b>Classiques</b> | Conteneurs       | Dialogues   | Horloges | Listes      | Menus     | Multin    |
|--------------|--------|-------------------|------------------|-------------|----------|-------------|-----------|-----------|
| Progress_bar | Option | Form              | Panel            | Save_dialog | Timer    | Combo       | Main menu | Mo        |
| Track_bar    | Check  | Memo              | Container        | Open dialog |          | <u>Spin</u> | Sub menu  | <u>So</u> |
| Scroll bar   |        | Alpha             | Container tab    |             |          | List        |           | Hvie      |
|              |        | Button            | Tab              |             |          | Dlist       |           | Pict      |
|              |        | Edit              | Container_option |             |          |             |           | Ima       |

### L'objet Open\_dialog

Il est utilisé pour ouvrir une boîte de chargement de fichier, qui permet de choisir un nom de fichier avec la fonction File\_name\$().

#### Propriétés de L'objet **Open\_dialog :**

| Propriétés  | Parent | Hauteur | Largeur | Actif | Vis ib<br>le | Capt<br>ion | Polic<br>e | Style | Taill<br>e | Coul<br>eur<br>polic<br>e | Coul<br>eur<br>fond | Hint | Even<br>click | Even<br>chan<br>ge |
|-------------|--------|---------|---------|-------|--------------|-------------|------------|-------|------------|---------------------------|---------------------|------|---------------|--------------------|
| Open_dialog | X      | X       | X       | X     | X            | X           | X          | X     | X          | X                         | Χ                   | X    | Χ             | X                  |

Une case avec **O** ou une valeur correspond à une propriété valide par défaut pour cet objet. Une case avec **X** correspond à une propriété invalide ou inexistante pour cet objet. Les valeurs sont indiquées par défaut au chargement de l'objet. Créé avec HelpNDoc Personal Edition: Créer des documents d'aide PDF facilement

Objet Option

## **Objet Option**

| Barres       | Choix  | <b>Classiques</b> | Conteneurs       | Dialogues   | Horloges | Listes      | Menus     | Multin    |
|--------------|--------|-------------------|------------------|-------------|----------|-------------|-----------|-----------|
| Progress_bar | Option | Form              | Panel            | Save_dialog | Timer    | Combo       | Main_menu | Mo        |
| Track_bar    | Check  | Memo              | Container        | Open dialog |          | <u>Spin</u> | Sub menu  | <u>So</u> |
| Scroll_bar   |        | Alpha             | Container_tab    |             |          | List        |           | Hvie      |
|              |        | Button            | Tab              |             |          | Dlist       |           | Pict      |
|              |        | Edit              | Container_option |             |          |             |           | Ima       |

### C L'objet Option

Il est utilisé pour visualiser un choix avec d'autres options où seulement un choix est disponible (seulement un **Option** est valide à tout moment).

Propriétés de L'objet Option :

| Propriétés    | Parent | Hauteur | Largeur | Actif | Vis ib<br>le | Capt<br>ion | Polic<br>e | Style | Taill<br>e | Coul<br>eur<br>polic<br>e | Coul<br>eur<br>fond | Hint | Even<br>click | Even<br>chan<br>ge |
|---------------|--------|---------|---------|-------|--------------|-------------|------------|-------|------------|---------------------------|---------------------|------|---------------|--------------------|
| <u>Option</u> | 0      | 113     | 17      | 0     | 0            | 0           | 0          | 0     | 0          | 0                         | 0                   | 0    | 0             | Χ                  |

Une case avec **O** ou une valeur correspond à une propriété valide par défaut pour cet objet. Une case avec **X** correspond à une propriété invalide ou inexistante pour cet objet. Les valeurs sont indiquées par défaut au chargement de l'objet.

Créé avec HelpNDoc Personal Edition: Écrire des livres électronique Kindle

Objet Panel

## **Objet Panel**

| Barres       | Choix  | <b>Classiques</b> | Conteneurs       | Dialogues   | Horloges | Listes      | Menus     | Multin |
|--------------|--------|-------------------|------------------|-------------|----------|-------------|-----------|--------|
| Progress bar | Option | Form              | Panel            | Save dialog | Timer    | Combo       | Main menu | Mo     |
| Track bar    | Check  | Memo              | Container        | Open dialog |          | <u>Spin</u> | Sub menu  | Sou    |
| Scroll bar   |        | Alpha             | Container tab    |             |          | List        |           | Hvie   |
|              |        | Button            | Tab              |             |          | Dlist       |           | Pict   |
|              |        | Edit              | Container option |             |          |             |           | Ima    |

#### L'objet **Panel**

Il est utilisé pour contenir des objets système. Il ne possède pas de contour.

#### Propriétés de L'objet **Panel :**

| Propriétés | Parent | Hauteur | Largeur | Actif | Vis ib<br>le | Capt<br>ion | Polic<br>e | Style | Taill<br>e | Coul<br>eur<br>polic<br>e | Coul<br>eur<br>fond | Hint | Even<br>click | Even<br>chan<br>ge |
|------------|--------|---------|---------|-------|--------------|-------------|------------|-------|------------|---------------------------|---------------------|------|---------------|--------------------|
| Panel      | 0      | 185     | 105     | 0     | 0            | 0           | 0          | 0     | 0          | 0                         | 0                   | 0    | 0             | X                  |

Une case avec **O** ou une valeur correspond à une propriété valide par défaut pour cet objet. Une case avec **X** correspond à une propriété invalide ou inexistante pour cet objet. Les valeurs sont indiquées par défaut au chargement de l'objet.

Créé avec HelpNDoc Personal Edition: Générateur d'aide complet

#### **Objet Picture**

## **Objet Picture**

| Barres       | Choix  | <b>Classiques</b> | Conteneurs       | Dialogues   | Horloges | Listes | Menus     | Multin    |
|--------------|--------|-------------------|------------------|-------------|----------|--------|-----------|-----------|
| Progress_bar | Option | Form              | Panel            | Save_dialog | Timer    | Combo  | Main_menu | Mo        |
| Track_bar    | Check  | Memo              | Container        | Open_dialog |          | Spin   | Sub_menu  | <u>So</u> |
| Scroll_bar   |        | Alpha             | Container tab    |             |          | List   |           | Hvie      |
|              |        | Button            | <u>Tab</u>       |             |          | Dlist  |           | Pict      |
|              |        | Edit              | Container option |             |          |        |           | Ima       |

### L'objet **Picture**

Il est utilisé pour visualiser un fichier bitmap BMP ou JPG (avec la commande File\_load).

Propriétés de L'objet Picture :

| Propriétés     | Parent | Hauteur | Largeur | Actif | Vis ib<br>le | Capt<br>ion | Polic<br>e | Style | Taill<br>e | Coul<br>eur<br>polic<br>e | Coul<br>eur<br>fond | Hint | Even<br>click | Even<br>chan<br>ge |
|----------------|--------|---------|---------|-------|--------------|-------------|------------|-------|------------|---------------------------|---------------------|------|---------------|--------------------|
| <u>Picture</u> | 0      | 105     | 105     | 0     | 0            | X           | 0          | 0     | 0          | 0                         | 0                   | 0    | 0             | X                  |

Une case avec **O** ou une valeur correspond à une propriété valide par défaut pour cet objet. Une case avec **X** correspond à une propriété invalide ou inexistante pour cet objet. Les valeurs sont indiquées par défaut au chargement de l'objet.

Créé avec HelpNDoc Personal Edition: Créer des sites web d'aide facilement

Objet Progress\_bar

## **Objet Progress\_bar**

| Barres       | Choix  | <b>Classiques</b> | Conteneurs       | Dialogues   | Horloges | Listes      | Menus     | Multin    |
|--------------|--------|-------------------|------------------|-------------|----------|-------------|-----------|-----------|
| Progress_bar | Option | Form              | Panel            | Save_dialog | Timer    | Combo       | Main_menu | Mo        |
| Track_bar    | Check  | Memo              | Container        | Open dialog |          | <u>Spin</u> | Sub menu  | <u>So</u> |
| Scroll_bar   |        | Alpha             | Container_tab    |             |          | List        |           | Hvie      |
|              |        | Button            | Tab              |             |          | Dlist       |           | Pict      |
|              |        | Edit              | Container_option |             |          |             |           | Ima       |

### L'objet Progress\_bar

Il est utilisé pour visualiser un indicateur de progrès.

Propriétés de L'objet Progress\_bar :

| Propriétés   | Parent | Hauteur | Largeur | Actif | Vis ib<br>le | Capt<br>ion | Polic<br>e | Style | Taill<br>e | Coul<br>eur<br>polic<br>e | Coul<br>eur<br>fond | Hint | Even<br>click | Even<br>chan<br>ge |
|--------------|--------|---------|---------|-------|--------------|-------------|------------|-------|------------|---------------------------|---------------------|------|---------------|--------------------|
| Progress_bar | Ο      | 150     | 17      | 0     | 0            | Χ           | X          | X     | X          | Χ                         | Χ                   | 0    | Χ             | Χ                  |

Une case avec **O** ou une valeur correspond à une propriété valide par défaut pour cet objet. Une case avec **X** correspond à une propriété invalide ou inexistante pour cet objet. Les valeurs sont indiquées par défaut au chargement de l'objet.

Créé avec HelpNDoc Personal Edition: Générateur gratuit de livres électroniques et documentation

Objet Save\_dialog

### **Objet Save\_dialog**

| Barres       | Choix  | <b>Classiques</b> | Conteneurs       | Dialogues   | Horloges | Listes      | Menus     | Multin    |
|--------------|--------|-------------------|------------------|-------------|----------|-------------|-----------|-----------|
| Progress bar | Option | Form              | Panel            | Save dialog | Timer    | Combo       | Main menu | Mo        |
| Track bar    | Check  | Memo              | Container        | Open dialog |          | <u>Spin</u> | Sub menu  | <u>So</u> |
| Scroll bar   |        | Alpha             | Container tab    |             |          | List        |           | Hvie      |
|              |        | Button            | <u>Tab</u>       |             |          | Dlist       |           | Pict      |
|              |        | Edit              | Container option |             |          |             |           | Ima       |

SAVE L'objet Save\_dialog

#### AIDE GPP

Il est utilisé pour ouvrir une boîte de sauvegarde de fichier, qui permet de choisir un nom de fichier avec la fonction File\_name\$().

#### Propriétés de L'objet Save\_dialog :

| Propriétés  | Parent | Hauteur | Largeur | Actif | Vis ib<br>le | Capt<br>ion | Polic<br>e | Style | Taill<br>e | Coul<br>eur<br>polic<br>e | Coul<br>eur<br>fond | Hint | Even<br>click | Even<br>chan<br>ge |
|-------------|--------|---------|---------|-------|--------------|-------------|------------|-------|------------|---------------------------|---------------------|------|---------------|--------------------|
| Save_dialog | Χ      | X       | X       | X     | X            | X           | Χ          | Χ     | X          | X                         | Χ                   | Χ    | Χ             | X                  |

Une case avec **O** ou une valeur correspond à une propriété valide par défaut pour cet objet. Une case avec **X** correspond à une propriété invalide ou inexistante pour cet objet. Les valeurs sont indiquées par défaut au chargement de l'objet.

Créé avec HelpNDoc Personal Edition: Éditeur de documentation CHM facile

Objet Scene2d

## **Objet Scene2D**

| Barres       | Choix  | <b>Classiques</b> | Conteneurs       | Dialogues   | Horloges | Listes | Menus     | Multin    |
|--------------|--------|-------------------|------------------|-------------|----------|--------|-----------|-----------|
| Progress_bar | Option | Form              | Panel            | Save_dialog | Timer    | Combo  | Main_menu | Mo        |
| Track_bar    | Check  | Memo              | Container        | Open_dialog |          | Spin   | Sub_menu  | <u>So</u> |
| Scroll_bar   |        | Alpha             | Container_tab    |             |          | List   |           | Hvie      |
|              |        | Button            | <u>Tab</u>       |             |          | Dlist  |           | Pict      |
|              |        | Edit              | Container option |             |          |        |           | Ima       |

#### 2D L'objet Scene2d

Il est utilisé pour visualiser une image de fond pour des sprites.

Propriétés de L'objet Scene2d :

| Propriétés | Parent | Hauteur | Largeur | Actif | Vis ib<br>le | Capt<br>ion | Polic<br>e | Style | Taill<br>e | Coul<br>eur<br>polic<br>e | Coul<br>eur<br>fond | Hint | Even<br>click | Even<br>chan<br>ge |
|------------|--------|---------|---------|-------|--------------|-------------|------------|-------|------------|---------------------------|---------------------|------|---------------|--------------------|
| Scene2d    | 0      | 200     | 200     | 0     | 0            | X           | 0          | 0     | 0          | 0                         | 0                   | 0    | 0             | X                  |

Une case avec **O** ou une valeur correspond à une propriété valide par défaut pour cet objet. Une case avec **X** correspond à une propriété invalide ou inexistante pour cet objet. Les valeurs sont indiquées par défaut au chargement de l'objet.

Créé avec HelpNDoc Personal Edition: Qu'est-ce qu'un outil de création d'aide ?

Objet Scene3d

## **Objet Scene3D**

| Barres       | Choix  | <b>Classiques</b> | Conteneurs       | Dialogues   | Horloges | Listes      | Menus     | Multin    |
|--------------|--------|-------------------|------------------|-------------|----------|-------------|-----------|-----------|
| Progress_bar | Option | Form              | Panel            | Save_dialog | Timer    | Combo       | Main_menu | Mo        |
| Track_bar    | Check  | Memo              | Container        | Open_dialog |          | <u>Spin</u> | Sub_menu  | <u>So</u> |
| Scroll_bar   |        | Alpha             | Container_tab    |             |          | List        |           | Hvie      |
|              |        | Button            | <u>Tab</u>       |             |          | Dlist       |           | Pict      |
|              |        | Edit              | Container_option |             |          |             |           | Ima       |

### **JD** L'objet **Scene3d**

Il est utilisé pour manipuler un Monde 3D avec une lumière, une caméra et des objets 3D qui peuvent être animés, déplacés, tournés, déformés, colorés, texturés, supprimés, cachés, visualisés...

Propriétés de L'objet Scene3d :

| Propriétés | Parent | Hauteur | Largeur | Actif | Vis ib<br>le | Capt<br>ion | Polic<br>e | Style | Taill<br>e | Coul<br>eur<br>polic<br>e | Coul<br>eur<br>fond | Hint | Even<br>click | Even<br>chan<br>ge |
|------------|--------|---------|---------|-------|--------------|-------------|------------|-------|------------|---------------------------|---------------------|------|---------------|--------------------|
| Scene3d    | 0      | 200     | 200     | 0     | 0            | X           | X          | X     | X          | X                         | Χ                   | 0    | 0             | X                  |

Une case avec **O** ou une valeur correspond à une propriété valide par défaut pour cet objet. Une case avec **X** correspond à une propriété invalide ou inexistante pour cet objet. Les valeurs sont indiquées par défaut au chargement de l'objet.

Créé avec HelpNDoc Personal Edition: Générateur d'aides Web gratuit

Objet Scroll\_bar

## **Objet Scroll\_bar**

| Barres       | Choix  | <b>Classiques</b> | Conteneurs       | Dialogues   | Horloges | Listes      | Menus     | Multin    |
|--------------|--------|-------------------|------------------|-------------|----------|-------------|-----------|-----------|
| Progress_bar | Option | Form              | Panel            | Save dialog | Timer    | Combo       | Main menu | Mo        |
| Track bar    | Check  | Memo              | Container        | Open dialog |          | <u>Spin</u> | Sub menu  | <u>So</u> |
| Scroll bar   |        | Alpha             | Container tab    |             |          | List        |           | Hvie      |
|              |        | Button            | <u>Tab</u>       |             |          | Dlist       |           | Pict      |
|              |        | Edit              | Container option |             |          |             |           | Ima       |

#### L'objet Scroll\_bar

Il est utilisé pour déplacer une valeur par incréments dans une gamme de valeurs définie par Min et

#### Max, avec un curseur carré.

#### Propriétés de L'objet Scroll\_bar :

| Propriétés        | Parent | Hauteur | Largeur | Actif | Vis ib<br>le | Capt<br>ion | Polic<br>e | Style | Taill<br>e | Coul<br>eur<br>polic<br>e | Coul<br>eur<br>fond | Hint | Even<br>click | Even<br>chan<br>ge |
|-------------------|--------|---------|---------|-------|--------------|-------------|------------|-------|------------|---------------------------|---------------------|------|---------------|--------------------|
| <u>Scroll_bar</u> | 0      | 121     | 17      | 0     | 0            | Χ           | X          | X     | X          | Χ                         | Χ                   | 0    | Χ             | 0                  |

Une case avec **O** ou une valeur correspond à une propriété valide par défaut pour cet objet. Une case avec **X** correspond à une propriété invalide ou inexistante pour cet objet. Les valeurs sont indiquées par défaut au chargement de l'objet.

Créé avec HelpNDoc Personal Edition: Générateur d'aides CHM gratuit

Objet Sound

## **Objet Sound**

| Barres       | Choix  | <b>Classiques</b> | Conteneurs       | Dialogues   | Horloges | Listes | Menus     | Multin    |
|--------------|--------|-------------------|------------------|-------------|----------|--------|-----------|-----------|
| Progress_bar | Option | Form              | Panel            | Save_dialog | Timer    | Combo  | Main_menu | Mo        |
| Track_bar    | Check  | Memo              | Container        | Open_dialog |          | Spin   | Sub_menu  | <u>So</u> |
| Scroll_bar   |        | Alpha             | Container_tab    |             |          | List   |           | Hvie      |
|              |        | Button            | <u>Tab</u>       |             |          | Dlist  |           | Pict      |
|              |        | Edit              | Container option |             |          |        |           | Ima       |

### 🞜 L'objet Sound

Il est utilisé pour jouer un fichier son (WAV, MP3).

Propriétés de L'objet **Sound :** 

| Propriétés | Parent | Hauteur | Largeur | Actif | Vis ib<br>le | Capt<br>ion | Polic<br>e | Style | Taill<br>e | Coul<br>eur<br>polic<br>e | Coul<br>eur<br>fond | Hint | Even<br>click | Even<br>chan<br>ge |
|------------|--------|---------|---------|-------|--------------|-------------|------------|-------|------------|---------------------------|---------------------|------|---------------|--------------------|
| Sound      | 0      | X       | X       | X     | X            | X           | X          | Χ     | X          | X                         | X                   | 0    | 0             | X                  |

Une case avec **O** ou une valeur correspond à une propriété valide par défaut pour cet objet. Une case avec **X** correspond à une propriété invalide ou inexistante pour cet objet. Les valeurs sont indiquées par défaut au chargement de l'objet.

Créé avec HelpNDoc Personal Edition: Créer des documents d'aide HTML facilement

Objet Spin

## **Objet Spin**

| Barres       | Choix  | <b>Classiques</b> | Conteneurs       | Dialogues   | Horloges | Listes      | Menus     | Multin    |
|--------------|--------|-------------------|------------------|-------------|----------|-------------|-----------|-----------|
| Progress_bar | Option | Form              | Panel            | Save_dialog | Timer    | Combo       | Main_menu | Mo        |
| Track_bar    | Check  | Memo              | Container        | Open_dialog |          | <u>Spin</u> | Sub_menu  | <u>So</u> |
| Scroll_bar   |        | Alpha             | Container_tab    |             |          | List        |           | Hvie      |
|              |        | Button            | <u>Tab</u>       |             |          | Dlist       |           | Pict      |
|              |        | Edit              | Container_option |             |          |             |           | Ima       |

### **D** ⊥'objet **Spin**

Il est utilisé pour visualiser une valeur entière et fournir un moyen pour incrémenter ou décrémenter rapidement cette valeur.

Propriétés de L'objet **Spin :** 

| Propriétés  | Parent | Hauteur | Largeur | Actif | Vis ib<br>le | Capt<br>ion | Polic<br>e | Style | Taill<br>e | Coul<br>eur<br>polic<br>e | Coul<br>eur<br>fond | Hint | Even<br>click | Even<br>chan<br>ge |
|-------------|--------|---------|---------|-------|--------------|-------------|------------|-------|------------|---------------------------|---------------------|------|---------------|--------------------|
| <u>Spin</u> | 0      | 121     | 22      | 0     | 0            | X           | 0          | 0     | 0          | 0                         | 0                   | 0    | 0             | 0                  |

Une case avec **O** ou une valeur correspond à une propriété valide par défaut pour cet objet. Une case avec **X** correspond à une propriété invalide ou inexistante pour cet objet. Les valeurs sont indiquées par défaut au chargement de l'objet.

Créé avec HelpNDoc Personal Edition: Créer des sites web d'aide facilement

Objet Sub\_menu

### **Objet Sub\_menu**

| Barres       | Choix  | <b>Classiques</b> | Conteneurs       | Dialogues   | Horloges | Listes      | Menus     | Multin    |
|--------------|--------|-------------------|------------------|-------------|----------|-------------|-----------|-----------|
| Progress_bar | Option | Form              | Panel            | Save dialog | Timer    | Combo       | Main menu | Mo        |
| Track bar    | Check  | Memo              | Container        | Open dialog |          | <u>Spin</u> | Sub menu  | <u>So</u> |
| Scroll bar   |        | Alpha             | Container tab    |             |          | List        |           | Hvie      |
|              |        | Button            | <u>Tab</u>       |             |          | Dlist       |           | Pict      |
|              |        | Edit              | Container option |             |          |             |           | Ima       |

#### Main L'objet Sub\_menu

Il est utilisé pour ajouter des menus déroulants (créé avec la commande Sub\_menu).

#### Propriétés de L'objet Sub\_menu :

| Propriétés | Parent | Hauteur | Largeur | Actif | Vis ib<br>le | Capt<br>ion | Polic<br>e | Style | Taill<br>e | Coul<br>eur<br>polic<br>e | Coul<br>eur<br>fond | Hint | Even<br>click | Even<br>chan<br>ge |
|------------|--------|---------|---------|-------|--------------|-------------|------------|-------|------------|---------------------------|---------------------|------|---------------|--------------------|
| Sub_menu   | 0      | X       | X       | 0     | 0            | 0           | Χ          | Χ     | Χ          | Χ                         | Χ                   | 0    | 0             | Χ                  |

Une case avec **O** ou une valeur correspond à une propriété valide par défaut pour cet objet. Une case avec **X** correspond à une propriété invalide ou inexistante pour cet objet. Les valeurs sont indiquées par défaut au chargement de l'objet.

Créé avec HelpNDoc Personal Edition: Générateur de documentation iPhone gratuit

#### Objet Tab

### **Objet Tab**

| Barres       | Choix  | <b>Classiques</b> | Conteneurs       | Dialogues   | Horloges | Listes      | Menus     | Multin    |
|--------------|--------|-------------------|------------------|-------------|----------|-------------|-----------|-----------|
| Progress_bar | Option | Form              | Panel            | Save_dialog | Timer    | Combo       | Main_menu | Mo        |
| Track_bar    | Check  | Memo              | Container        | Open dialog |          | <u>Spin</u> | Sub menu  | <u>So</u> |
| Scroll bar   |        | Alpha             | Container_tab    |             |          | List        |           | Hvie      |
|              |        | Button            | <u>Tab</u>       |             |          | Dlist       |           | Pict      |
|              |        | Edit              | Container_option |             |          |             |           | Ima       |

#### L'objet Tab

Il est utilisé pour ajouter des onglets a un **Container\_tab** uniquement. Il est utilisé pour contenir des objets système.

Propriétés de L'objet **Tab :** 

| Propriétés | Parent | Hauteur | Largeur | Actif | Vis ib<br>le | Capt<br>ion | Polic<br>e | Style | Taill<br>e | Coul<br>eur<br>polic<br>e | Coul<br>eur<br>fond | Hint | Even<br>click | Even<br>chan<br>ge |
|------------|--------|---------|---------|-------|--------------|-------------|------------|-------|------------|---------------------------|---------------------|------|---------------|--------------------|
| Tab        | 0      | 150     | 100     | 0     | 0            | 0           | 0          | 0     | 0          | 0                         | Ο                   | 0    | 0             | X                  |

Une case avec **O** ou une valeur correspond à une propriété valide par défaut pour cet objet. Une case avec **X** correspond à une propriété invalide ou inexistante pour cet objet. Les valeurs sont indiquées par défaut au chargement de l'objet.

Créé avec HelpNDoc Personal Edition: Créer des documents d'aide CHM facilement

**Objet Timer** 

## **Objet Timer**

| Barres       | Choix  | <b>Classiques</b> | Conteneurs       | Dialogues   | Horloges | Listes      | Menus     | Multin |
|--------------|--------|-------------------|------------------|-------------|----------|-------------|-----------|--------|
| Progress_bar | Option | Form              | Panel            | Save_dialog | Timer    | Combo       | Main_menu | Mo     |
| Track_bar    | Check  | Memo              | Container        | Open_dialog |          | <u>Spin</u> | Sub_menu  | Sou    |
| Scroll_bar   |        | Alpha             | Container_tab    |             |          | List        |           | Hvie   |
|              |        | Button            | Tab              |             |          | Dlist       |           | Pict   |
|              |        | Edit              | Container_option |             |          |             |           | Ima    |

### 🙆 L'objet Timer

Il est utilisé pour exécuter périodiquement un sous-programme.

#### Propriétés de L'objet Timer :

| Propriétés | Parent | Hauteur | Largeur | Actif | Vis ib<br>le | Capt<br>ion | Polic<br>e | Style | Taill<br>e | Coul<br>eur<br>polic<br>e | Coul<br>eur<br>fond | Hint | Even<br>click | Even<br>chan<br>ge |
|------------|--------|---------|---------|-------|--------------|-------------|------------|-------|------------|---------------------------|---------------------|------|---------------|--------------------|
| Timer      | Χ      | X       | X       | X     | X            | X           | X          | X     | X          | X                         | X                   | X    | X             | X                  |

Une case avec **O** ou une valeur correspond à une propriété valide par défaut pour cet objet. Une case avec **X** correspond à une propriété invalide ou inexistante pour cet objet. Les valeurs sont indiquées par défaut au chargement de l'objet.

Créé avec HelpNDoc Personal Edition: Produire des livres EPub gratuitement

Objet Track\_bar

## **Objet Track\_bar**

| Barres       | Choix  | <b>Classiques</b> | Conteneurs       | Dialogues   | Horloges | Listes | Menus     | Multin |
|--------------|--------|-------------------|------------------|-------------|----------|--------|-----------|--------|
| Progress_bar | Option | Form              | Panel            | Save dialog | Timer    | Combo  | Main menu | Mo     |
| Track bar    | Check  | Memo              | Container        | Open dialog |          | Spin   | Sub menu  | Sou    |
| Scroll bar   |        | Alpha             | Container tab    |             |          | List   |           | Hvie   |
|              |        | Button            | Tab              |             |          | Dlist  |           | Pict   |
|              |        | Edit              | Container option |             |          |        |           | Ima    |

### L'objet Track\_bar

Il est utilisé pour déplacer une valeur par incréments dans une gamme de valeurs définie par **Min** et **Max**.

#### Propriétés de L'objet Track\_bar :

| Propriétés | Parent | Hauteur | Largeur | Actif | Vis ib<br>le | Capt<br>ion | Polic<br>e | Style | Taill<br>e | Coul<br>eur<br>polic<br>e | Coul<br>eur<br>fond | Hint | Even<br>click | Even<br>chan<br>ge |
|------------|--------|---------|---------|-------|--------------|-------------|------------|-------|------------|---------------------------|---------------------|------|---------------|--------------------|
| Track_bar  | 0      | 100     | 45      | 0     | 0            | Χ           | Χ          | Χ     | X          | X                         | Χ                   | 0    | Χ             | 0                  |

Une case avec **O** ou une valeur correspond à une propriété valide par défaut pour cet objet. Une case avec **X** correspond à une propriété invalide ou inexistante pour cet objet. Les valeurs sont indiquées par défaut au chargement de l'objet.

Créé avec HelpNDoc Personal Edition: Environnement de création d'aide complet

L'onglet Mots clé

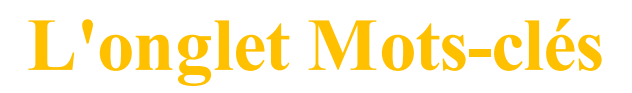

[Objets] [Caractères] [Touches] [Couleurs] [Exécution rapide]

L'onglet Mots-clés référence tous les mots-clés connus dans Panoramic.

C'est une sorte de base de connaissance qui permet de vous renseigner sur chacune des commandes ou fonctions de Panoramic.

| Objets Mots dé Caractères Touches Cou | uleurs Exécution rapide |                                                                                                    |   |
|---------------------------------------|-------------------------|----------------------------------------------------------------------------------------------------|---|
| #INCLUDE                              | Recherche : reset       | La commande 2D_CLEAR efface le contenu de l'objet système "cible 2D" (sélectionnépar 2D_TARGET_IS). | ~ |
| 2D_CLEAR                              | C Contient              |                                                                                                    |   |
| 2D_FILL_COLOR<br>2D_FILL_CROSS        |                         |                                                                                                    |   |
| 2D_FILL_DIAGONAL_CROSS                | Plus d'infos            |                                                                                                    |   |
| 2D_FILL_DIAGONAL_UP                   | * Ajouter au source     |                                                                                                    | - |

Sur la partie de gauche, vous pouvez sélectionner le mot-clé de votre choix. Une information succincte sur la fonction sélectionnée apparaît sur la partie de droite de la fenêtre

d'information.

Entre les deux, vous avez une zone de gestion avec option de recherche puis 2 boutons.

La **Zone de recherche** va vous permettre de retrouver un mot-clé en ne tapant qu'une partie du mot. Vous pouvez effectuer une recherche selon 2 critères :

- L'option 'Commence par' affichera tous les mots-clés qui commencent par la chaîne de caractères tapée dans la zone blanche de saisie.

- L'option 'Contient' affichera tous les mots-clés qui contiendront la chaîne de caractères tapée dans la zone blanche de saisie.

En cliquant sur le bouton **Plus d'infos**, vous avez accès à une information détaillée sur le mot-clé qui vous renvoie directement sur la page internet du site Panoramic.

ATTENTION ! En cliquant sur le bouton Plus d'infos vous allez minimiser le bureau de GPP.

Pour un ré-affichage en plein écran, faites apparaître le gestionnaire de projet en positionnant la souris tout en haut de votre écran.

Cliquez ensuite sur la flèche complètement à droite de la date et l'heure.

En cliquant sur le bouton **Ajouter au source**, vous ajoutez le mot-clé sélectionné dans la fenêtre d'édition en cours d'utilisation.

Nous reviendrons sur l'utilisation de ces commandes dans la section Premiers pas.

### En résumé :

- L'onglet **Mots-clés :** donne des informations détaillées sur l'usage de tous les mots-clés de Panoramic.

- La Zone de recherche vous permet de retrouver rapidement un mot-clé.

- Le bouton **Plus d'infos** ouvre la page internet du mot clé sélectionné sur le site Panoramic pour vous donner des informations détaillées.

- Le bouton **Ajouter au source** ajoute le mot clé sélectionné dans la fenêtre d'édition en cours d'utilisation.

Créé avec HelpNDoc Personal Edition: Générateur complet de livres électroniques Kindle

L'onglet Caractères

### L'onglet Caractères

[Objets] [Mots-clés] [Touches] [Couleurs] [Exécution rapide]

L'onglet Caractères vous permet de découvrir la table des caractères selon son code ASCII, avec le choix de la police.

| 0 | ojets | 1  | 1ots | dé | Ca | arac | tère | es | То | uche | es | Cou | uleur | rs |   |   |   |   |   |    |    |    |   |   |   |     |     |   |   |   |   |   |   |   |   |   |                            |                                     |
|---|-------|----|------|----|----|------|------|----|----|------|----|-----|-------|----|---|---|---|---|---|----|----|----|---|---|---|-----|-----|---|---|---|---|---|---|---|---|---|----------------------------|-------------------------------------|
|   |       | X  | т    |    | \$ | +    | 2    | 9  | 0  | G    | Ν  | U   | ١     | с  | j | q | х | ٥ | + |    | "  | >  | ¢ | © | ۰ | •   | 3/4 | Å | Ì | Ó | Ú | á | è | ï | ö | ý | Arial                      | <b>•</b>                            |
| 1 |       | +  | 4    |    | %  | ,    | 3    | :  | Α  | н    | 0  | ٧   | ]     | d  | k | r | у | € | ÷ | ž  | •  | œ  | £ | а | ± |     | ż   | Æ | Í | Ô | Û | â | é | 6 | ÷ | þ |                            |                                     |
| L |       | 4  | T    |    | &  | -    | 4    | ;  | в  | I    | Ρ  | W   | ^     | e  | 1 | s | z |   | ^ |    | -  |    | × | « | 2 | 1   | À   | Ç | Î | õ | Ü | ã | ê | ñ | ø | ÿ |                            | Ajouter CHR\$ (65)                  |
| L | 8     | ţ  | ŀ    |    | •  |      | 5    | <  | С  | J    | Q  | х   | _     | f  | m | t | { | , | ‰ |    | -  | ž  | ¥ | 7 | 3 | 0   | Á   | È | Ï | Ö | Ý | ä | ë | ò | ù |   |                            |                                     |
| I | Ŷ     | !! | +    | !  | (  | 1    | 6    | =  | D  | к    | R  | Y   | •     | g  | n | u | I | f | Š | ۰. | ~  | Ϋ́ | 1 | - | • | *   | Â   | É | Ð | × | Þ | â | ì | ó | ú |   |                            | Ajouter ASC ( "A" )                 |
| - |       | 9  | +    | -  | )  | 0    | 7    | >  | Е  | L    | s  | Ζ   | а     | h  | 0 | ٧ | } | " | < | '  | тм |    | § | ® | μ | 1/4 | Ã   | Ê | Ñ | ø | ß | æ | í | ô | û |   |                            |                                     |
| • | ß     | T  |      | #  | *  | 1    | 8    | ?  | F  | м    | т  | [   | b     | i  | р | w | ~ |   | Œ | W. | š  | i  |   | - | ٩ | 1/2 | Ä   | Ë | ò | Ù | à | ç | î | õ | ü |   | Ce texte utilise la police | ci-dessus en MAJUSCULE ou minuscule |

Sur la partie de gauche, vous découvrez la table de caractères.

Sur la partie de droite vous avez :

- La liste des polices de caractères installées sur l'ordinateur

- Le caractère sélectionné dans la table
- Un bouton : Ajouter CHR\$(xx)
- Un bouton : Ajouter ASC("xx")
- Une ligne de texte donne le résultat de l'affichage en fonction de la police sélectionnée

En cliquant sur les cases de la table de caractères, vous sélectionnez le caractère de votre choix. En sélectionnant la police de caractère, vous affichez la table de caractères correspondante.

En cliquant sur le bouton **Ajouter CHR\$(xxx)**, vous ajoutez **CHR\$(xxx)** dans la fenêtre d'édition en cours d'utilisation.

En cliquant sur le bouton **Ajouter ASC(''xxx'')**, vous ajoutez **ASC(''xxx'')** dans la fenêtre d'édition en cours d'utilisation.

Nous reviendrons sur l'utilisation de ces commandes dans la section Premiers pas.

### En résumé :

- Un Clic sur la liste déroulante des polices permet de choisir la police de caractères.

- Le bouton Ajouter CHR\$(xxx) ajoute CHR\$(xxx) dans la fenêtre d'édition en cours d'utilisation.

- Le bouton **Ajouter ASC("xxx")** ajoute **ASC("xxx")** dans la fenêtre d'édition en cours d'utilisation.

- La ligne de texte s'affiche en fonction de la police sélectionnée.

Créé avec HelpNDoc Personal Edition: Création d'aide CHM, PDF, DOC et HTML d'une même source

#### L'onglet Touches

### **L'onglet Touches**

[Objets] [Mots-clés] [Caractères] [Couleurs] [Exécution rapide]

L'onglet Touches vous permet de découvrir le code de la touche sélectionnée.

| Objets Mots dé Caractères | Touches Coul | leurs Exécution ra | apide                             |  |
|---------------------------|--------------|--------------------|-----------------------------------|--|
|                           | Án) 51 53    | E7 E4 EE E4 E7     | Appuyez sur une touche            |  |
| CENTER VIRIOLE STANDARD   |              |                    | KEY_DOWN_CODE                     |  |
| Verr.Maj                  | tab A Z      |                    | I O P Sup fin p+ KEY_DOWN_SPECIAL |  |
| Arr.déf                   | vmaj Q S     | D F G H J K        | K L M % ù ent KEY_UP_CODE         |  |
|                           | maj > W      | X C V B N ?        | ? . / § maj KEY_UP_SPECIAL        |  |
|                           | ctr win alt  | espace             | agr win men ctr SCANCODE          |  |

Sur la partie de gauche, vous découvrez les touches d'un clavier virtuel et sur la droite les codes de touches qui en résultent.

En appuyant sur la touche correspondante, vous affichez le code associé. Vous pourrez ensuite utiliser le code dans vos programmes.

ATTENTION : Le clavier virtuel sur la partie gauche n'est pas encore actif. Mais cela n'empêche pas le test des touches.

### En résumé :

- L'appui sur une touche génère un code que vous pouvez utiliser dans vos programmes.

Créé avec HelpNDoc Personal Edition: Générateur complet de livres électroniques ePub

L'onglet Couleurs

## **L'onglet Couleurs**

[Objets] [Mots-clés] [Caractères] [Touches] [Exécution rapide]

L'onglet Couleurs vous permet de sélectionnez vos couleurs préférées et de choisir une couleur précise.

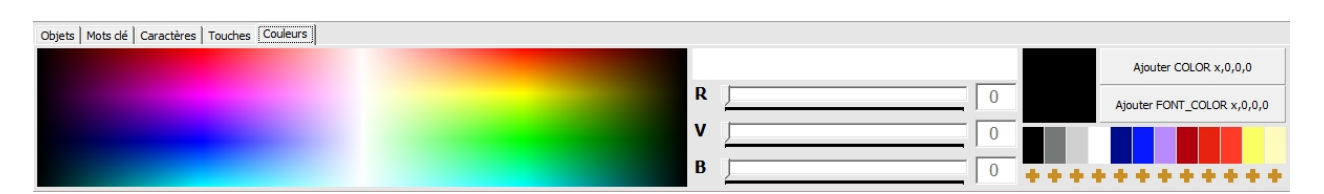

Sur la partie de gauche, s'affiche la palette des couleurs.

Ensuite, au milieu, vous avez la visualisation par track\_bar et edit de la couleur sélectionnée à gauche.

A droite enfin, vous avez la couleur de sélection et les 2 boutons de choix :

- Ajouter Color x,x,x
- Ajouter Font\_color x,x,x

Et pour terminer, juste en dessous, vous avez la palette de sélection comprenant les 12 couleurs personnalisées.

En cliquant sur la palette des couleurs, vous affichez la couleur de sélection et les valeurs sont incrémentées sur les track\_bar et les edit.

En sélectionnant la valeur depuis les track\_bar et les edit, vous affichez la couleur de sélection.

En cliquant sur le bouton **Ajouter Color x,x,x**, vous ajoutez **Color x,x,x** dans la fenêtre d'édition en cours d'utilisation.

En cliquant sur le bouton **Ajouter Font\_color x,x,x**, vous ajoutez **Font\_color x,x,x** dans la fenêtre d'édition en cours d'utilisation.

En cliquant sur l'icône + sous chaque couleur personnalisée, vous pouvez ajouter la couleur de sélection à la couleur personnalisée.

En cliquant sur une des 12 couleurs personnalisées, vous afficher la couleur de sélection. La sauvegarde et le chargement de la palette de sélection (les 12 couleurs personnalisées) se fait automatiquement à l'ouverture et la fermeture de GPP.

Nous reviendrons sur l'utilisation de ces commandes dans la section Premiers pas.

### En résumé :

- Un Clic sur palette des couleurs permet de choisir la couleur de sélection.

- La couleur de sélection est visible sur les track\_bar et les edit et l'affichage de la couleur.

- Le choix de la couleur de sélection peut être réalisé à partir des track\_bar et des edit.

- Le bouton Ajouter Color x,x,x ajoute Color x,x,x dans la fenêtre d'édition en cours d'utilisation.

- Le bouton **Ajouter Font\_color x,x,x** ajoute **Font\_color x,x,x** dans la fenêtre d'édition en cours d'utilisation.

- Les couleurs personnalisées font partie d'une palette de sélection de 12 couleurs sauvegardées et chargées automatiquement dans GPP.

Créé avec HelpNDoc Personal Edition: Générateur de documentation et EPub gratuit

L'onglet Exécution rapide

## L'onglet Exécution rapide

[Objets] [Mots-clés] [Caractères] [Touches] [Couleurs]

L'onglet Exécution rapide est un onglet un peu particulier. Il va vous permettre d'exécuter un code indépendamment de votre projet.

Objets Mots dé Caractères Touches Couleurs Exécution rapide

| 1     | É EX  | écution rapide  |
|-------|-------|-----------------|
|       | Efi   | acer la fenêtre |
| < III | TIM T | primer le code  |

Sur la partie de gauche, vous trouvez la zone d'édition. C'est ici que vous développerez votre code. A noter que cette fenêtre d'édition répond aux mêmes règles que les fenêtres d'édition des sousprogrammes concernant les couleurs et les mots-clés.

Sur la droite, vous avez 3 boutons :

- Un bouton **Exécution rapide** qui vous permet de lancer l'exécution du code spécifique de cette fenêtre.

- Un bouton Effacer la fenêtre pour supprimer toutes les lignes de code de cette fenêtre.

- Un bouton **Imprimer le code** pour sortir le code de cette fenêtre sur imprimante. (Cette fonction n'est pas encore implantée dans GPP)

### En résumé :

- L'exécution rapide permet de tester un code ou d'extraire une partie du code projet pour tester ou vérifier son fonctionnement.

- Le bouton exécution rapide permet de lancer l'exécution du code.

- Le bouton Effacer la fenêtre supprime toutes les lignes de code de cette fenêtre.

- Le bouton Imprimer le code sort le code sur imprimante. (fonction non active)

Créé avec HelpNDoc Personal Edition: Générateur gratuit de livres électroniques et documentation

### L'explorateur d'objets

## L'explorateur d'objets

[le bureau] [le gestionnaire de projet] [l'explorateur de sous-programmes] [les fenêtres d'édition] [le panneau de configuration] [le gestionnaire de fichiers]

L'explorateur d'objets constitue un élément important du fonctionnement de GPP.

Cette fenêtre escamotable, située à gauche de votre écran, permet la gestion des objets de votre projet et de leurs propriétés.

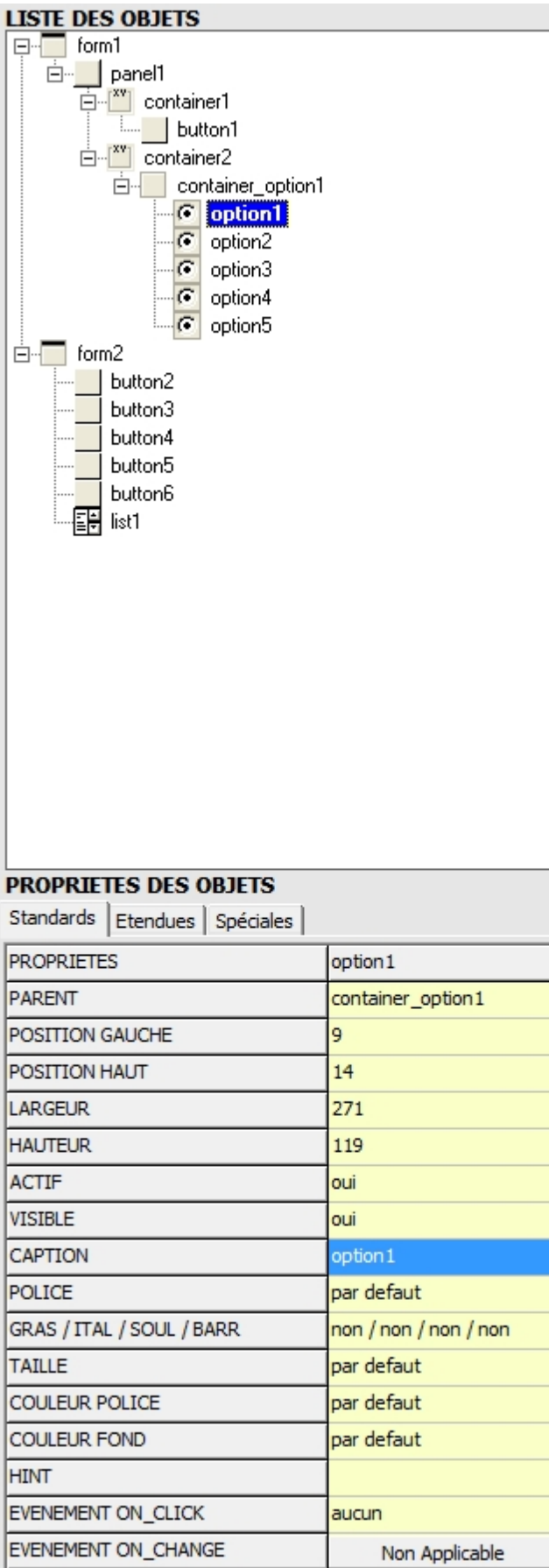

| DSITION GAUCHE           | 9                     |
|--------------------------|-----------------------|
| DSITION HAUT             | 14                    |
| ARGEUR                   | 271                   |
| AUTEUR                   | 119                   |
| CTIF                     | oui                   |
| ISIBLE                   | oui                   |
| APTION                   | option1               |
| DLICE                    | par defaut            |
| RAS / ITAL / SOUL / BARR | non / non / non / non |
| AILLE                    | par defaut            |
| OULEUR POLICE            | par defaut            |
| OULEUR FOND              | par defaut            |
| INT                      |                       |
| VENEMENT ON_CLICK        | aucun                 |
| ENEMENT ON_CHANGE        | Non Applicable        |
|                          |                       |

Elle est scindée en 2 parties :

- L'arborescence des objets

Créé avec HelpNDoc Personal Edition: Création d'aide CHM, PDF, DOC et HTML d'une même source

#### L'arborescence des objets

### L'arborescence des objets

[les propriétés des objets]

L'arborescence des objets vous donne une liste complète de tous les objets de votre projet. Ils sont classés selon leur rattachement (Objet parent), c'est-a-dire la dépendance à un autre objet. C'est pourquoi nous parlons d'arborescence.

Nous ne ferons pas de cours sur les objets ici, il s'agit juste de rappeler quelques notions.

#### Parents et enfants:

La notion de parent permet de rattacher un objet et lui permettre une meilleure gestion de celui-ci (coordonnées, propriétés, etc...)

Si, par exemple, vous créez un Button sur un Form. Il sera automatique associé comme enfant au Form et apparaîtra sur la ligne en dessous et avec un décalage à droite.

Ce qui aura pour incidence d'indiquer que votre objet dépend bien de l'objet parent juste au dessus. Nous aurons donc un objet Button qui deviendra l'objet enfant d'un Form.

Vous pourrez, dans certains cas, avoir une succession d'objet en cascade dépendant les uns des autres comme dans l'exemple ci-dessous.

Auquel cas, l'objet enfant peut devenir aussi un objet parent pour ses descendants. Le Panel et le Container ci-dessous en sont un parfait exemple.

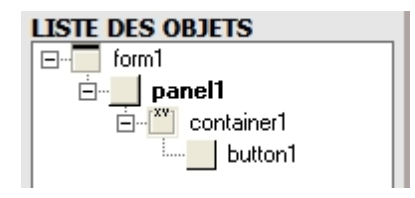

#### Nommage des objets et numérotation :

Le nommage des objets se fait de manière automatique par GPP. Les objets sont nommés en fonction de leur type d'objet.

Par exemple, le premier Form de votre projet se nommera Form1. Ensuite et sans aucune manipulation de votre part, le second Form se nommera donc Form2, etc...

Chaque type d'objet a sa propre numérotation. La numérotation s'incrémente donc indépendamment pour chaque type d'objet.

ATTENTION ! Certains objets ne seront associés à aucun parent. Dans ce cas, ils seront placés automatiquement en fin d'arborescence après les Form.

Deux autres objets sont particuliers, il s'agit du Main\_menu et du Sub\_menu. Ils seront toujours situés juste en dessous du Form.

Lorsque vous cliquez sur arborescence, vous sélectionnez un objet qui apparaîtra en gras dans la liste. L'objet sélectionné deviendra donc l'objet actif sur lequel vous allez pouvoir effectuer des modifications ou des ajouts.

### En résumé :

- Chaque objet ajouté dans le projet apparaît sur une nouvelle ligne de l'arborescence.

- Les objets sont rangés selon leur appartenance a l'objet parent.

- S'il s'agit d'un objet ayant un parent, il apparaîtra sous cet objet parent avec un décalage a droite.

- Les objets sont nommés automatiquement

- Lorsqu'un objet est cliqué, il devient l'objet actif.

Créé avec HelpNDoc Personal Edition: Outil de création d'aide complet

#### Les propriétés des objets

## Les propriétés des objets

[L'arborescence des objets]

La partie inférieure de l'explorateur d'objets concerne les propriétés des objets. Elle donne un visuel complet des propriétés de l'objet sélectionné.

| PROPRIETES DES OBJETS        |                       |
|------------------------------|-----------------------|
| Standards Etendues Spéciales | s                     |
| PROPRIETES                   | edit1                 |
| PARENT                       | form1                 |
| POSITION GAUCHE              | 11                    |
| POSITION HAUT                | 10                    |
| LARGEUR                      | 197                   |
| HAUTEUR                      | 29                    |
| ACTIF                        | oui                   |
| VISIBLE                      | oui                   |
| CAPTION                      | Non Applicable        |
| POLICE                       | par defaut            |
| GRAS / ITAL / SOUL / BARR    | oui / non / non / non |
| TAILLE                       | 13                    |
| COULEUR POLICE               | par defaut            |
| COULEUR FOND                 | 255 / 255 / 220       |
| HINT                         |                       |
| EVENEMENT ON_CLICK           | effacer (ssp)         |
| EVENEMENT ON_CHANGE          | aucun                 |

#### Les propriétés des objets sont réparties en 2 onglets :

- Les propriétés Standard
- Les propriétés Spéciales

Créé avec HelpNDoc Personal Edition: Éditeur de documentation CHM facile

Les propriétés Standards

## Les propriétés standards

[Les propriétés Spéciales]

Les propriétés Standard concernent tous les objets Panoramic.

| PROPRIETES DES OBJETS        |                       |
|------------------------------|-----------------------|
| Standards Etendues Spéciales |                       |
| PROPRIETES                   | edit1                 |
| PARENT                       | form1                 |
| POSITION GAUCHE              | 11                    |
| POSITION HAUT                | 10                    |
| LARGEUR                      | 197                   |
| HAUTEUR                      | 29                    |
| ACTIF                        | oui                   |
| VISIBLE                      | oui                   |
| CAPTION                      | Non Applicable        |
| POLICE                       | par defaut            |
| GRAS / ITAL / SOUL / BARR    | oui / non / non / non |
| TAILLE                       | 13                    |
| COULEUR POLICE               | par defaut            |
| COULEUR FOND                 | 255 / 255 / 220       |
| HINT                         |                       |
| EVENEMENT ON_CLICK           | effacer (ssp)         |
| EVENEMENT ON_CHANGE          | aucun                 |

Vous allez retrouver ici tous les paramètres de l'objet sélectionné.

En cliquant sur la partie de droite de chaque propriété (fond beige), vous avez la possibilité de modifier la valeur ou l'information correspondante.

La modification est immédiatement visible et prise en compte dans le projet.

Il y a 17 propriétés utilisées par tous les objets. Les voici détaillés ci-dessous :

| Nom de l'objet. Il s'agit de l'identifiant de l'objet. Ce paramètre ne peut être changé.     |
|----------------------------------------------------------------------------------------------|
| Indique si l'objet est rattaché à un parent. Si c'est le cas, le nom du parent est affiché.  |
| Position gauche de l'objet en pixels. Le spin permet de modifier la Position gauche en char  |
| Position haute de l'objet en pixels. Le spin permet de modifier la Position haute en changea |
| Largeur de de l'objet en pixels. Le spin permet de modifier la largeur en changeant sa vale  |
| Hauteur de l'objet en pixels. Le spin permet de modifier la hauteur en changeant sa valeur.  |
| Rend l'objet actif ou inactif. Par défaut l'objet est actif.                                 |
| Rend l'objet visible ou invisible. Par défaut l'objet est visible.                           |
| Indique le texte sur ou dans l'objet.                                                        |
| Choix de la police utilisée par l'objet.                                                     |
| Type de la police utilisée par l'objet. Gras - Italique - souligné - Barré                   |
| Taille de la police utilisée par l'objet.                                                    |
| Couleur de la police utilisée par l'objet.                                                   |
| Couleur du fond de l'objet.                                                                  |
| Affiche un texte lors du passage de la souris sur l'objet.                                   |
|                                                                                              |

| Evénement On_click  | Assigne un sous-programme au On_click de l'objet.  |
|---------------------|----------------------------------------------------|
| Evénement On_change | Assigne un sous-programme au On_change de l'objet. |

Certains paramètres peuvent être inapplicables à certains objets. Dans ce cas, l'accès à cette propriété est bloquée (non applicable).

Voici la liste des propriétés spécifiques pour chaque objet (les valeurs sont indiquées par défaut lors de la création des objets) :

| Propriétés        | Parent | Hauteur | Largeur | Actif | Vis ib<br>le | Capt<br>ion | Polic<br>e | Style | Taill<br>e | Coul<br>eur<br>polic<br>e | Coul<br>eur<br>fond | Hint | Even<br>_clic<br>_k | Even<br>_cha<br>nge |
|-------------------|--------|---------|---------|-------|--------------|-------------|------------|-------|------------|---------------------------|---------------------|------|---------------------|---------------------|
| <u>Alpha</u>      | 0      | 65      | 17      | 0     | 0            | 0           | 0          | 0     | 0          | 0                         | 0                   | 0    | 0                   | X                   |
| Button            | 0      | 75      | 25      | 0     | 0            | 0           | 0          | 0     | 0          | X                         | X                   | 0    | 0                   | X                   |
| Check             | 0      | 97      | 17      | 0     | 0            | 0           | 0          | 0     | 0          | 0                         | 0                   | 0    | 0                   | X                   |
| Combo             | 0      | 145     | 21      | 0     | 0            | Χ           | 0          | 0     | 0          | 0                         | 0                   | 0    | 0                   | 0                   |
| Container         | 0      | 185     | 105     | 0     | 0            | 0           | 0          | 0     | 0          | 0                         | 0                   | 0    | 0                   | X                   |
| Container_option  | 0      | 185     | 105     | 0     | 0            | 0           | 0          | 0     | 0          | 0                         | 0                   | 0    | 0                   | X                   |
| Container_tab     | 0      | 185     | 105     | 0     | 0            | X           | 0          | 0     | 0          | 0                         | 0                   | 0    | 0                   | X                   |
| <u>Dlist</u>      | X      | X       | X       | X     | Χ            | X           | X          | X     | X          | X                         | X                   | Χ    | Χ                   | X                   |
| Edit              | 0      | 121     | 21      | 0     | 0            | X           | 0          | 0     | 0          | 0                         | 0                   | 0    | 0                   | 0                   |
| <u>Form</u>       | X      | 300     | 300     | 0     | 0            | 0           | 0          | 0     | 0          | 0                         | 0                   | 0    | 0                   | X                   |
| Grid              | 0      | 320     | 120     | 0     | 0            | X           | 0          | 0     | 0          | 0                         | 0                   | 0    | 0                   | X                   |
| Hviewer           | 0      | 185     | 105     | 0     | 0            | X           | 0          | 0     | 0          | 0                         | 0                   | 0    | 0                   | X                   |
| Image             | 0      | 0       | 0       | 0     | 0            | X           | Χ          | Χ     | X          | Χ                         | Χ                   | 0    | 0                   | 0                   |
| List              | 0      | 121     | 97      | 0     | 0            | Χ           | 0          | 0     | 0          | 0                         | 0                   | 0    | 0                   | X                   |
| Main_menu         | 0      | X       | X       | X     | X            | X           | X          | X     | X          | X                         | X                   | X    | X                   | X                   |
| Memo              | 0      | 185     | 89      | 0     | 0            | X           | 0          | 0     | 0          | 0                         | 0                   | 0    | 0                   | 0                   |
| Movie             | 0      | 100     | 80      | 0     | 0            | X           | X          | X     | X          | X                         | X                   | 0    | Χ                   | X                   |
| Open_dialog       | X      | X       | X       | X     | Χ            | X           | X          | X     | X          | X                         | X                   | Χ    | Χ                   | X                   |
| <u>Option</u>     | 0      | 113     | 17      | 0     | 0            | 0           | 0          | 0     | 0          | 0                         | 0                   | 0    | 0                   | X                   |
| Panel             | 0      | 185     | 105     | 0     | 0            | 0           | 0          | 0     | 0          | 0                         | 0                   | 0    | 0                   | X                   |
| <u>Picture</u>    | 0      | 105     | 105     | 0     | 0            | X           | 0          | 0     | 0          | 0                         | 0                   | 0    | 0                   | X                   |
| Progress_bar      | 0      | 150     | 17      | 0     | 0            | X           | X          | X     | X          | X                         | X                   | 0    | Χ                   | X                   |
| Save_dialog       | X      | X       | X       | Χ     | Χ            | Χ           | X          | Χ     | Χ          | Χ                         | Χ                   | Χ    | Χ                   | X                   |
| Scene2d           | 0      | 200     | 200     | 0     | 0            | Χ           | 0          | 0     | 0          | 0                         | 0                   | 0    | 0                   | X                   |
| Scene3d           | 0      | 200     | 200     | 0     | 0            | X           | X          | X     | X          | X                         | X                   | 0    | 0                   | X                   |
| <u>Scroll_bar</u> | 0      | 121     | 17      | 0     | 0            | X           | X          | X     | X          | X                         | X                   | 0    | X                   | 0                   |
| Sound             | 0      | X       | X       | X     | X            | Χ           | Χ          | X     | X          | Χ                         | Χ                   | 0    | 0                   | X                   |
| <u>Spin</u>       | 0      | 121     | 22      | 0     | 0            | X           | 0          | 0     | 0          | 0                         | 0                   | 0    | 0                   | 0                   |
| <u>Sub_menu</u>   | 0      | X       | X       | 0     | 0            | 0           | Χ          | Χ     | Χ          | Χ                         | Χ                   | 0    | 0                   | Χ                   |

| Tab        | 0      | 150     | 100     | 0     | 0            | 0           | 0          | 0     | 0          | 0                         | 0                   | 0    | 0                   | X                   |
|------------|--------|---------|---------|-------|--------------|-------------|------------|-------|------------|---------------------------|---------------------|------|---------------------|---------------------|
| Timer      | X      | X       | X       | X     | X            | X           | X          | X     | X          | X                         | Χ                   | Χ    | X                   | X                   |
| Track_bar  | 0      | 100     | 45      | 0     | 0            | Χ           | X          | X     | X          | Χ                         | Χ                   | 0    | X                   | 0                   |
| Propriétés | Parent | Hauteur | Largeur | Actif | Vis ib<br>le | Capt<br>ion | Polic<br>e | Style | Taill<br>e | Coul<br>eur<br>polic<br>e | Coul<br>eur<br>fond | Hint | Even<br>_clic<br>_k | Even<br>_cha<br>nge |

Une case avec **O** ou une valeur correspond à une propriété valide par défaut pour cet objet. Une case avec **X** correspond à une propriété invalide ou inexistante pour cet objet. Les valeurs sont indiquées par défaut au chargement de l'objet.

### En résumé :

- Il existe un total de 17 propriétés pour l'ensemble des objets sous GPP.

- Certains objets n'ont pas accès à toutes les propriétés.

Créé avec HelpNDoc Personal Edition: Créer des documents d'aide HTML facilement

Les propriétés Spéciales

## Les propriétés Spéciales

[Les propriétés Standard]

Les propriétés Spéciales concernent tous les objets Panoramic en général. Mais certaines propriétés peuvent être limitées aux objets sélectionnables uniquement.

| PROPRIETES DES C   | BJETS     |
|--------------------|-----------|
| Standards Etendues | Spéciales |
| DEPLACER           |           |
| COPIER             |           |
| SUPPRIMER O        |           |
|                    |           |
|                    |           |
|                    |           |
|                    |           |
|                    |           |
|                    |           |
|                    |           |
|                    |           |
|                    |           |
|                    |           |
|                    |           |

Les propriétés Spéciales sont un peu comme des 'plug-in'. C'est à dire des ajouts qui pourront avoir lieu par la suite en fonction des besoins ou de la demande.

Pour l'instant 3 propriétés spéciales sont fonctionnelles :

- La propriété Déplacer
- La propriété Copier
- La propriété Supprimer

Créé avec HelpNDoc Personal Edition: Générateur de documentation complet

La propriété Déplacer

## La propriété Déplacer

[La propriété Copier] [La propriété Supprimer]

La propriété Déplacer concerne uniquement les objets Panoramic ayant des propriétés de positionnement valide (position haut, position gauche).

Grâce aux options de la propriété Déplacer, vous pouvez positionner un objet en un clic. L'objet est déplacé et la mise à jour des fichiers est automatique. Vous avez le choix entre 9 positions différentes :

|   |   | Permet de déplacer l'objet sélectionné dans le coin en haut à gauche de l'objet parent. |
|---|---|-----------------------------------------------------------------------------------------|
|   |   | Permet de déplacer l'objet sélectionné à gauche à mi-hauteur dans l'objet parent.       |
|   |   | Permet de déplacer l'objet sélectionné dans le coin en bas à gauche de l'objet parent.  |
|   |   | Permet de déplacer l'objet sélectionné en bas à mi-largeur de l'objet parent.           |
| Į | H | Permet de déplacer l'objet sélectionné au centre de l'objet parent.                     |
|   |   | Permet de déplacer l'objet sélectionné en haut à mi-largeur de l'objet parent.          |
|   |   | Permet de déplacer l'objet sélectionné dans le coin en haut à droite de l'objet parent. |
|   |   | Permet de déplacer l'objet sélectionné à droite à mi-hauteur dans l'objet parent.       |
|   |   | Permet de déplacer l'objet sélectionné dans le coin en bas à droite de l'objet parent.  |
|   |   |                                                                                         |

Créé avec HelpNDoc Personal Edition: Générer facilement des livres électroniques Kindle

La propriété Copier

## La propriété Copier

[La propriété Déplacer] [La propriété Supprimer]

La propriété Copier concerne uniquement les objets Panoramic ayant des propriétés de positionnement valide (position haut, position gauche).

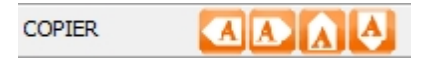

Grâce aux options de la propriété Copier, vous pouvez dupliquer un objet en un clic. L'objet est dupliqué et la mise à jour des fichiers est automatique.

**ATTENTION !** Pour l'instant seul l'objet sélectionné sera copié même s'il contient d'autres objets. Cette fonction devrait évoluer avec le temps pour permettre une copie multiple.

Vous avez le choix entre 4 possibilités différentes :

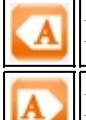

Permet de dupliquer un nouvel objet à gauche de l'objet sélectionné.

Permet de dupliquer un nouvel objet à droite de l'objet sélectionné.

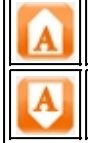

Permet de dupliquer un nouvel objet au dessus de l'objet sélectionné.

Permet de dupliquer un nouvel objet en dessous de l'objet sélectionné.

Créé avec HelpNDoc Personal Edition: Sites web iPhone faciles

La propriété Supprimer

## La propriété Supprimer

[La propriété Déplacer] [La propriété Copier]

La propriété Supprimer concerne tous les objets Panoramic.

SUPPRIMER C

Grâce à l'option de la propriété Supprimer, vous pouvez retirer un objet en un clic.

ATTENTION ! Si cet objet est un parent, tous les objets enfants, appartenant donc au parent sélectionné seront supprimés aussi.

L'objet est supprimé et la mise à jour des fichiers est automatique.

Créé avec HelpNDoc Personal Edition: Générateur de documentation et EPub facile

#### L'explorateur de sous-programmes

### L'explorateur de sous-programmes

[le bureau] [le gestionnaire de projet] [l'explorateur d'objet] [les fenêtres d'édition] [le panneau de configuration] [le gestionnaire de fichiers]

L'explorateur de sous-programmes est encore une nouveauté introduite dans GPP. Cette fenêtre escamotable est située à droite de votre écran, Il s'agit de découper le programme en plusieurs parties afin de faciliter sa visibilité a l'écran. AIDE GPP

|   | ENTETE ET LISTE DES SOUS-PROGRAMMES |                      |  |  |  |  |  |  |  |
|---|-------------------------------------|----------------------|--|--|--|--|--|--|--|
| I | * +                                 |                      |  |  |  |  |  |  |  |
|   | ; <b>-</b>                          | entete               |  |  |  |  |  |  |  |
|   |                                     | addition (pro)       |  |  |  |  |  |  |  |
|   |                                     | calculer (pro)       |  |  |  |  |  |  |  |
|   |                                     | division (pro)       |  |  |  |  |  |  |  |
|   |                                     | effacer (pro)        |  |  |  |  |  |  |  |
|   |                                     | multiplication (pro) |  |  |  |  |  |  |  |
|   |                                     | soustraction (pro)   |  |  |  |  |  |  |  |
|   |                                     | touche_0 (pro)       |  |  |  |  |  |  |  |
|   |                                     | touche_1 (pro)       |  |  |  |  |  |  |  |
|   |                                     | touche_2 (pro)       |  |  |  |  |  |  |  |
|   |                                     | touche_3 (pro)       |  |  |  |  |  |  |  |
|   |                                     | touche_4 (pro)       |  |  |  |  |  |  |  |
|   |                                     | touche_5 (pro)       |  |  |  |  |  |  |  |
|   |                                     | touche_6 (pro)       |  |  |  |  |  |  |  |
|   |                                     | touche_7 (pro)       |  |  |  |  |  |  |  |
|   |                                     | touche_8 (pro)       |  |  |  |  |  |  |  |
|   |                                     | touche_9 (pro)       |  |  |  |  |  |  |  |
|   |                                     | touche_virgule (pro) |  |  |  |  |  |  |  |
|   |                                     |                      |  |  |  |  |  |  |  |

Dans notre éditeur Panoramic habituel, nous travaillons avec un éditeur qui affiche toutes les lignes du programme du début à la fin.

Dans des programmes de plusieurs centaines voire plusieurs milliers de lignes, il devient difficile de s'y retrouver.

C'est pourquoi sur GPP, nous avons introduit l'idée de découper le programme en sections. afin d'avoir une meilleur visibilité.

Le programme se découpe donc selon un schéma très simple. D'un côté ce que nous appellerons l'entête et de l'autre les sous-programmes.

Nous allons revenir tout de suite sur cette notion d'entête.

L'entête est la toute première partie de votre programme où généralement vous déterminez les choses à faire (variables, constantes, labels, graphique, ...) afin d'aller exécuter vos sous-programmes. Selon votre manière de programmer, soit vous ajoutez directement vos lignes de codes dès le début de votre programme, soit vous envoyez vos traitements vers vos sous-programmes. C'est cette partie que nous allons appeler l'entête.

Pour résumer assez simplement, l'entête correspond à tout ce qui n'est pas un sous-programme (Sub ou Procédure) et qui apparaît entre la première ligne de votre programme et le END.

Maintenant, vous allez mieux pouvoir appréhender la suite.

Voici les différentes parties de l'explorateur de sous-programmes :

- <u>La gestion des sous-programmes</u>
- La liste des sous-programmes
- La gestion des fenêtres d'édition

Créé avec HelpNDoc Personal Edition: Outils facile d'utilisation pour créer des aides HTML et des sites web

La gestion des sous-programmes

## La gestion des sous-programmes

[La liste des sous-programmes] [La gestion des fenêtres d'édition]

La gestion des sous-programmes permet d'ajouter ou de supprimer des éléments à votre projet.

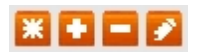

4 options sont donc a votre disposition :

- <u>La création d'un sous-programme</u>
- L'ajout d'un sous-programme depuis la bibliothèque
- La suppression d'un sous-programme
- La modification du nom d'un sous-programme

Créé avec HelpNDoc Personal Edition: Générer des livres électroniques EPub facilement

La création d'un sous-programme

### La création d'un sous-programme

[L'ajout d'un sous-programme depuis la bibliothèque] [La suppression d'un sous-programme] [La modification du nom d'un sous-programme]

La création d'un sous programme sous GPP est simplifié a son maximum.

🚨 La création d'un sous programme :

Avant, lorsque vous souhaitiez mettre en œuvre un nouveau sous-programme, que ce soit une Sub ou une Procédure, il fallait faire défiler les lignes de votre programme jusqu'à l'emplacement prévu, et ensuite insérer les lignes correspondantes à la création de votre sous-programme.

Maintenant avec GPP, tout est automatique. Il vous suffit de cliquer sur l'icône 🚨 puis de renseigner le nom de votre sous programme et c'est tout.

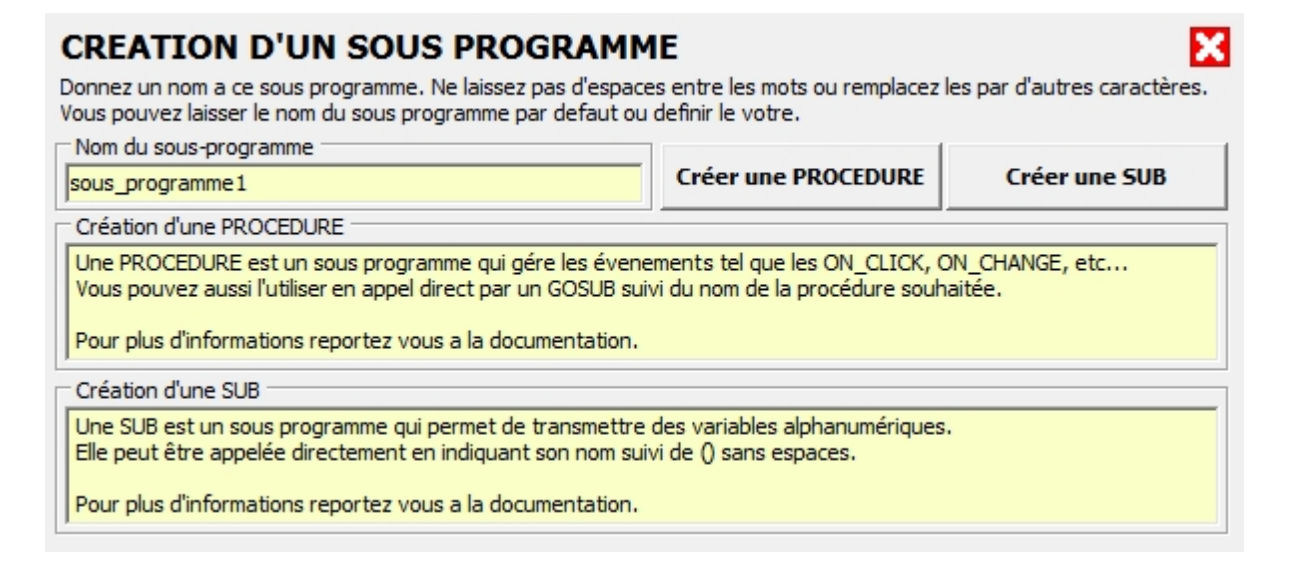

Si vous souhaitez créer une Sub, il vous suffit juste de cliquer sur le bouton 'Créer une SUB'
Si vous souhaitez créer une Procédure, il vous suffit juste de cliquer sur le bouton 'Créer une PROCEDURE'

Ensuite votre sous programme est ajouté automatiquement à la liste des sous-programmes. Il est indiqué entre parenthèses s'il s'agit d'une Procédure (pro) ou d'une Sub (sub).

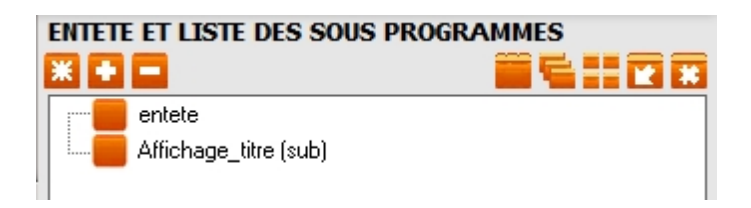

Pour afficher ensuite votre sous programme à l'écran, il suffit de le sélectionner par un clic.

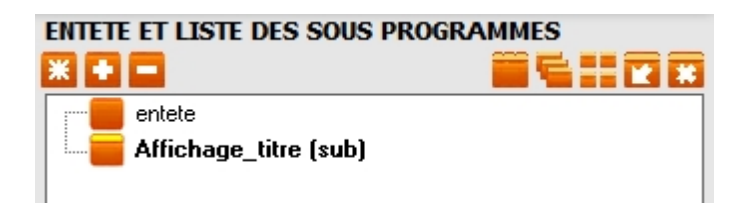

Une petite bande jaune fluo apparaît ensuite sur l'icône du sous-programme sélectionné et la fenêtre de sélection s'affiche selon le mode choisi.

Voici le résultat de l'affichage après la création du sous-programme.

| Editeur de l'Entete                       |                       |
|-------------------------------------------|-----------------------|
| Affichage_titre (sub)                     |                       |
| 1 '<br>2<br>3 SUB Affic<br>4<br>5 END_5UB | Affichage_titre (sub) |

La sauvegarde dans le projet est immédiate et automatique.

Il faut savoir que sous GPP, vous allez pourvoir ouvrir 10 fenêtres d'édition en même temps. Vous pourrez donc travailler sur plusieurs sous-programmes simultanément. Pour plus d'infos sur l'éditeur et ses fenêtres, reportez vous à la section La gestion des fenêtres d'édition.

### En résumé :

- Sous GPP, la création d'un sous-programme est automatique. il suffit juste de renseigner le nom du sous programme.

- Pour créer un sous-programme, on clique soit sur le bouton 'Créer une SUB', soit sur le bouton 'Créer une PROCEDURE'.

- Lorsqu'on sélectionne un sous-programme dans la liste, une petite bande jaune fluo apparaît sur l'icône sélectionnée.

- On peut sélectionner 10 sous-programmes simultanément à l'écran.

Créé avec HelpNDoc Personal Edition: Écrire des livres électroniques ePub pour l'iPad

L'ajout d'un sous-programme depuis la bibliothèque

# L'ajout d'un sous-programme depuis la bibliothèque

[La création d'un sous-programme] [La suppression d'un sous-programme] [La modification du nom d'un sous-programme]

Encore une nouveauté dans GPP : La bibliothèque des sous-programmes. Il s'agit d'un dossier dans GPP qui stock a votre demande ou automatiquement les sous-programmes que vous créez.

### 💶 L'ajout d'un sous programme depuis la bibliothèque :

Pourquoi faire une bibliothèque des sous-programmes ?

En programmation, on s'aperçoit vite que certaines choses reviennent de façon récurrente. Une boite de dialogue, une action répétitive ou un sous programme qui sont appelés plusieurs fois dans différents programmes.

Il est possible dans GPP, d'ajouter ces sous-programmes dans un dossier que l'on nomme bibliothèque. L'intérêt étant de pouvoir les recharger dans d'autres programmes afin de gagner du temps en développement.

Pour ajouter un sous-programme depuis la bibliothèque, il suffit de cliquer sur 🔽. Une boite de dialogue s'ouvre alors.

Vous n'avez plus qu'a choisir le sous programme de votre choix. Il sera automatiquement ajouter à la liste des sous-programmes.

La sauvegarde dans le projet est immédiate et automatique.

#### Comment sont enregistrés les sous programmes dans la bibliothèque :

C'est très simple. A chaque fois que vous créez un nouveau sous-programme, GPP le stock automatiquement dans la bibliothèque et l'ajoute aux éléments déjà présents. Vous pouvez, depuis le panneau de configuration, demander la confirmation de la copie de vos sousprogrammes.

### En résumé :

- L'ajout d'un sous programme depuis la bibliothèque évite la réécriture du code.

- GPP ajoute automatiquement les nouveaux sous-programmes à votre bibliothèque.

Créé avec HelpNDoc Personal Edition: Écrire des livres électroniques ePub pour l'iPad

La suppression d'un sous-programme

### La suppression d'un sous-programme

[La création d'un sous-programme] [L'ajout d'un sous-programme depuis la bibliothèque] [La modification du nom d'un sous-programme]

Voici la troisième option concernant la suppression des sous-programmes.

#### La suppression d'un sous-programme :

Lorsqu'un sous-programme est sélectionné dans la liste, il suffit de cliquer sur pour supprimer le sous-programme en question.

Si la fenêtre d'édition le concernant est ouverte, elle sera fermée automatiquement.

La sauvegarde dans le projet est immédiate et automatique.

### En résumé :

- La suppression d'un sous-programme permet le retrait rapide de celui-ci dans le projet.

Créé avec HelpNDoc Personal Edition: Écrire des livres électroniques ePub pour l'iPad

La modification du nom d'un sous-programme

## La modification du nom d'un sousprogramme

[La création d'un sous-programme] [L'ajout d'un sous-programme depuis la bibliothèque] [La suppression d'un sous-programme]

Cette dernière option permet de renommer les sous-programmes.

### 🕗 La modification du nom d'un sous-programme :

Une fois que vos sous-programmes sont créés, il peut arriver, pour apporter de la clarté à votre projet par exemple, de devoir modifier le nom de certains sous-programmes. Cette option est conçue à cet effet.

En cliquant sur l'icône 22, vous accédez à l'interface ci-dessous :

| MODIFICATION DU NOM D'UN SOUS-PROGRAMME                                                                                                    |
|----------------------------------------------------------------------------------------------------|
| Sélectionnez le sous-programme à modifier :                                                                                                    |
|                                                                                                    |
| Indiquez le nouveau nom du sous-programme :                                                                                                    |
|                                                                                                    |
| ATTENTION : Vous allez modifier le nom du sous-programme ci-dessus.<br>Cette modification peut prendre un certain temps en fonction du nombre de vos sous-programmes. |
| CONFIRMER LES MODIFICATIONS                                                                                                    |

Il vous suffit ensuite de sélectionner le sous-programme dans la liste déroulante en haut. Puis vous tapez le nouveau nom de votre sous-programme en dessous.

Ensuite, il vous suffit de confirmer votre choix en cliquant sur le bouton 'Confirmer les modifications'.

Les modifications auront lieu sur l'ensemble des éléments de votre projet. Après quelques instants, un message vous indiquera que la modification est effective. Il ne vous restera plus qu'a fermer la fenêtre.

Attention ! En fonction de la taille de votre projet, le temps de traitement peut être plus ou moins long.

### En résumé :

- La modification d'un sous-programme permet de le renommer.

Créé avec HelpNDoc Personal Edition: Créer des documents d'aide facilement

#### La liste des sous-programmes

### La liste des sous-programmes

[La gestion des sous-programmes] [La gestion des fenêtres d'édition]

L'explorateur des sous-programmes permet l'affichage des fenêtres d'édition correspondantes.

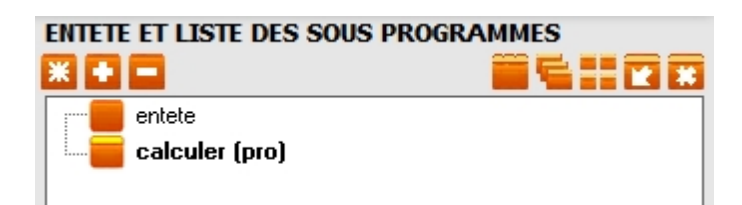

Dès que vous cliquez sur un des sous-programmes de la liste, vous affichez ou cachez la fenêtre d'édition voulue.

Lorsqu'un sous-programme est sélectionné, il apparaît en gras dans la liste et la fenêtre d'édition correspondante s'affiche sur l'écran.

Editeur de l'Entete

| calculer (pro)                                            |
|-----------------------------------------------------------|
| 1 ' Calculer des 4 opérations                             |
| 2 calculer:                                               |
| <pre>3 c2=VAL(RIGHT\$(t\$,LEN(t\$)-INSTR(t\$,c\$)))</pre> |
| <pre>4 IF c\$="+" THEN t\$=STR\$(c1+c2)</pre>             |
| 5 IF c\$="-" THEN t\$=STR\$(c1-c2)                        |
| <pre>6 IF c\$="*" THEN t\$=STR\$(c1*c2)</pre>             |
| 7 IF c\$="/" THEN t\$=5TR\$(c1/c2)                        |
| 8 TEXT edit1,t\$                                          |
| 9 INACTIVE 15 : FOR n%=11 TO 14 : ACTIVE n% : NEXT n%     |
| 10 RETURN                                                 |
|                                                           |

### En résumé :

- Cliquer sur un sous-programme de la liste permet son affichage dans une fenêtre d'édition.

- Si le sous-programme est sélectionné, il apparaît en gras, sinon il repasse en affichage normal.

Créé avec HelpNDoc Personal Edition: Générateur de documentation iPhone gratuit

#### La gestion des fenêtres d'édition

## La gestion des fenêtres d'édition

[La gestion des sous-programmes] [La liste des sous-programmes]

Les fenêtres d'édition permettent l'affichage des sous-programmes qui sont sélectionnés depuis la liste des sous-programmes.

#### 

Nous allons décrire ici les différentes possibilités d'affichage des fenêtres :

- La fenêtre d'édition en onglets
- Les fenêtres d'édition en cascade
- Les fenêtres d'édition juxtaposées
- Masquer ou afficher les fenêtres d'édition
- Suppression de l'affichage des fenêtres d'édition

Créé avec HelpNDoc Personal Edition: Produire des livres électroniques facilement

La fenêtre d'édition en onglets

## La fenêtre d'édition en onglets

[Les fenêtres d'édition en cascade] [Les fenêtres d'édition juxtaposées] [Masquer ou afficher les fenêtres d'édition] [Suppression de l'affichage des fenêtres d'édition]

Les fenêtres d'édition en onglets permettent l'affichage des sous-programmes dans une fenêtre unique.

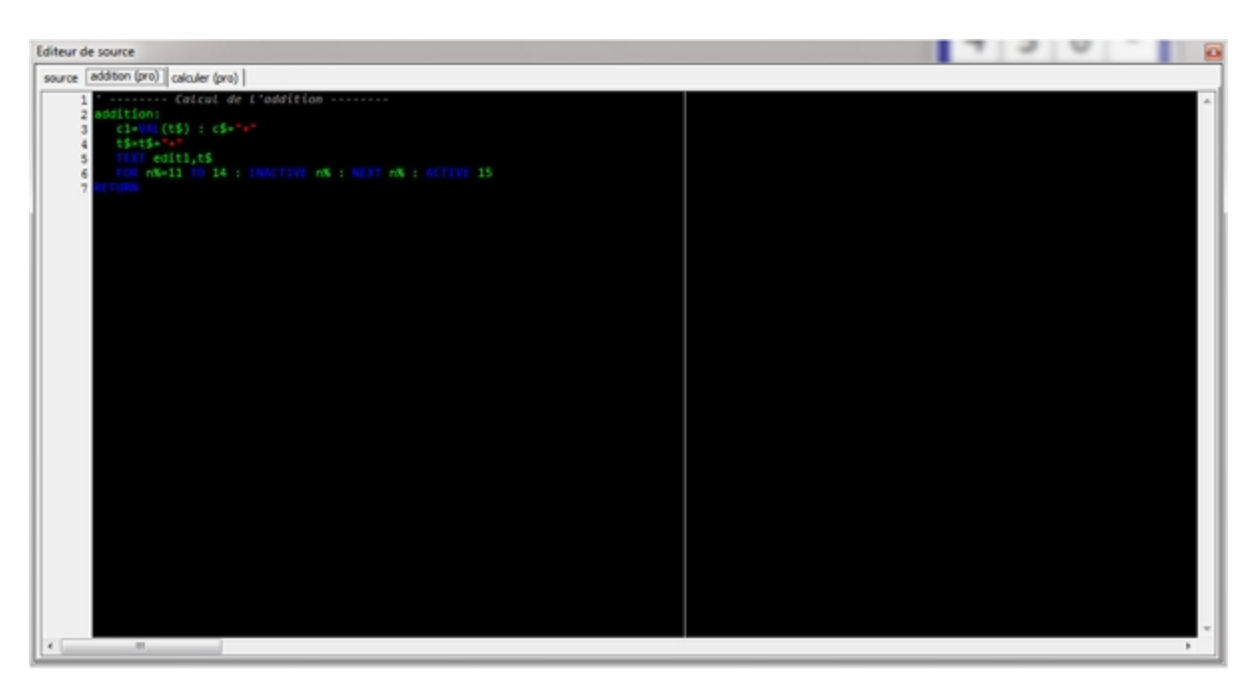

La fenêtre d'édition en onglets :

Il s'agit de l'affichage par défaut. La fenêtre d'édition en onglets est aussi utilisée pour l'affichage d'un simple fichier.

Dans le cas de l'affichage d'un fichier, aucun autre affichage n'est possible. L'affichage de la fenêtre d'édition se fait alors en plein écran uniquement.

| General process                                                                                                    |     |
|----------------------------------------------------------------------------------------------------|-----|
| * DECLAMIION DES LABELS                                                                                                    |     |
| addition                                                                                                    |     |
| 3 Millin calculer                                                                                                    |     |
| a case division                                                                                                    |     |
| 5 ADDL effacer                                                                                                    |     |
| 6 milliplication                                                                                                    |     |
| 7 America Southaction                                                                                                    |     |
| 8 Anni touche_0                                                                                                    |     |
| k.Anti. touche_3                                                                                                    |     |
| 10 Addit touthe_2                                                                                                    |     |
| 11 March Double_3                                                                                                    |     |
| 12 March Southe_4                                                                                                    |     |
| 13 Americ Souther_S                                                                                                    |     |
| 14 June touche_0                                                                                                    |     |
| 15 Louine_7                                                                                                    |     |
| 16 south_8                                                                                                    |     |
| 17 Louis touts a                                                                                                    |     |
| 2 Mill Guide_virgute                                                                                                    |     |
| 17 I I I I I I I I I I I I I I I I I I I                                                                                                    |     |
| 19<br>94                                                                                                    |     |
| fee factor forest control forest control for the forest control for the forest control forest control forest co |     |
| 24 No facel : forsid : 121 facel.1000 : 12 facel.3 : 21010 facel.33 : 21100 facel.34 : 227100 facel. "Advalation DEP"                                                                                                    |     |
| 24 million forest 50                                                                                                    |     |
| 20 [mi] (0)(0, fore), 0, 0, 0 ( (0)(0, fore), 0, 0, 0)00                                                                                                    |     |
|                                                                                                    |     |
|                                                                                                    |     |
| 22 * Button2                                                                                                    |     |
| 29 DIM bytter1   bytter1-1   Bytter1 bytter3   PARINE bytter1, fored   UPT bytter1, 10   107 bytter1, 42   0000 bytter1, 50   HECOFT bytter3, 50   CAPTION bytter3, 50   CAPTION |     |
| 30 Finit_51 H byttor3_26                                                                                                    |     |
| 31 Mm_filecx button3,touche_1                                                                                                    |     |
| 32                                                                                                    |     |
| 33                                                                                                    |     |
| 34 ******* Bwitten2 ******                                                                                                    |     |
| 35 CS button2   button2,52   button2,52   button2,10   button2,10   button2,50   100 button2,54   storn button2,54   storn button2,56   carries button2,59   carries button2,59   |     |
| 36 PBC 31 0 6010012,28                                                                                                    |     |
| 17 M_ELIX Buttol3,touth4_3                                                                                                    |     |
|                                                                                                    |     |
|                                                                                                    |     |
| at the belief i belief i belief i belief i belief belief foot i the belief At i the belief At i when belief At i the belief At i the belief At |     |
| a na provinci i provinci provinci provi |     |
| A DECEMBER OF THE ACTION AND A DECEMBER AND A DECEMBER                                                                                                    |     |
|                                                                                                    |     |
|                                                                                                    |     |
| 4. Control Buffield Control                                                                                                    |     |
| 47 DS butten4 ( butten4 ( butten4 : Butten4 : Butten4, fored : UET butten4, D : 100 butten4, S2 : #DDB butten4, S8 : SECON butten4, S8 : CMC1206 butten4, S8                                                                                                    |     |
| 45 Find St P butter4,25                                                                                                    |     |
| 49 M. ELECK button4_touche_4                                                                                                    |     |
| 50                                                                                                    |     |
| 55                                                                                                    |     |
| 52 * Button5                                                                                                    |     |
| 53 P28 butter5 : butter5.56 : Butter5.56 : Paters butter5, formd : LEFE butter5, 50 : 10 butter5, 50 : MILLER butter5, 50 : CAPTION butter5, 50 : CAPTION  |     |
| 54 000 310 0v10e5,28                                                                                                    |     |
| 55 m_ELEct Buttono, touthe_5                                                                                                    |     |
|                                                                                                    |     |
| 37                                                                                                    |     |
|                                                                                                    |     |
| 29 The particular is particular in the particular interest of the particular in the particular in the particular interest of the particular interest of t    |     |
| to a second state destruction of a                                                                                                    |     |
|                                                                                                    | 1.0 |
|                                                                                                    | 10  |
# En résumé :

- L'affichage de la fenêtre d'édition en onglet permet l'affichage de tous les sous-programmes en une seul fenêtre.

- Dans le cas de l'affichage d'un fichier, la fenêtre d'édition se fait alors en plein écran uniquement.

Créé avec HelpNDoc Personal Edition: Générateur gratuit de livres électroniques et documentation

Les fenêtres d'édition en cascade

# Les fenêtres d'édition en cascade

[La fenêtre d'édition en onglets] [Les fenêtres d'édition juxtaposées] [Masquer ou afficher les fenêtres d'édition] [Suppression de l'affichage des fenêtres d'édition]

Les fenêtres d'édition permettent l'affichage des sous-programmes qui sont sélectionnés depuis la liste des sous-programmes.

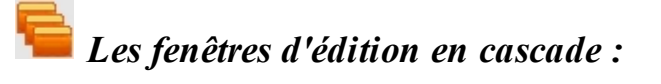

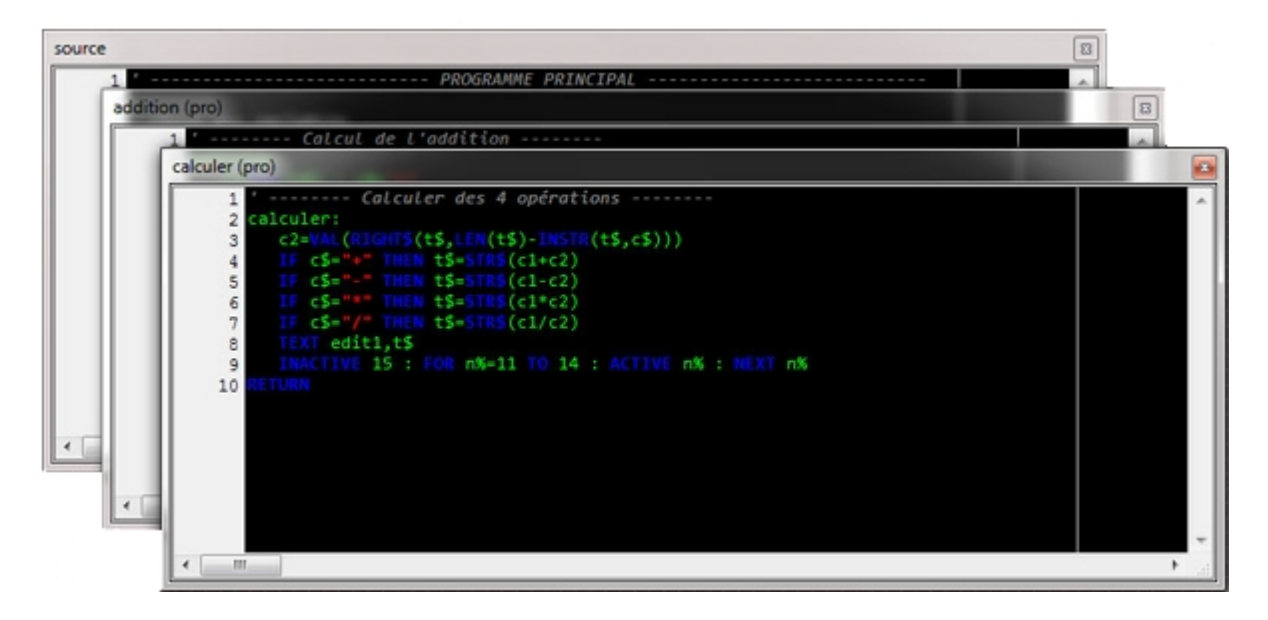

Le mode d'édition en cascade permet de visualiser tous les sous-programmes ouverts dans une fenêtre séparé.

# En résumé :

- L'affichage des fenêtres d'édition en cascade permet d'ouvrir chaque sous-programme dans une

fenêtre indépendante.

- Les fenêtres d'édition sont présentées en cascade c'est-à-dire avec un décalage entre chaque fenêtre d'édition.

Créé avec HelpNDoc Personal Edition: Créer des livres électroniques EPub facilement

Les fenêtres d'édition juxtaposées

# Les fenêtres d'édition juxtaposées

[La fenêtre d'édition en onglets] [Les fenêtres d'édition en cascade] [Masquer ou afficher les fenêtres d'édition] [Suppression de l'affichage des fenêtres d'édition]

Les fenêtres d'édition permettent l'affichage des sous-programmes qui sont sélectionnés depuis la liste des sous-programmes.

# Les fenêtres d'édition juxtaposées :

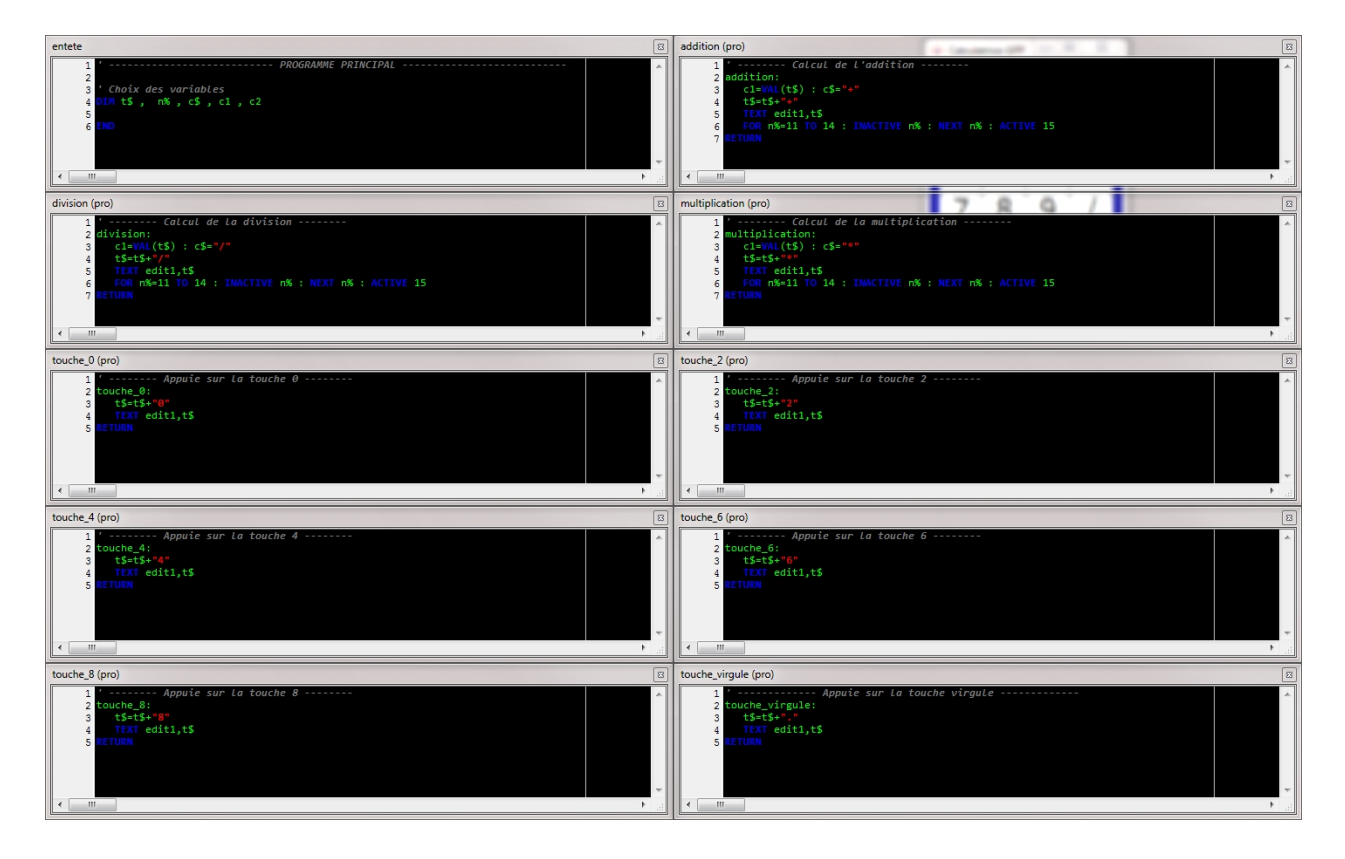

Lorsque le mode fenêtres d'édition juxtaposées est actif, les fenêtres d'édition recouvrent l'ensemble de l'écran et sont partagées de manière proportionnelles sur toute la surface.

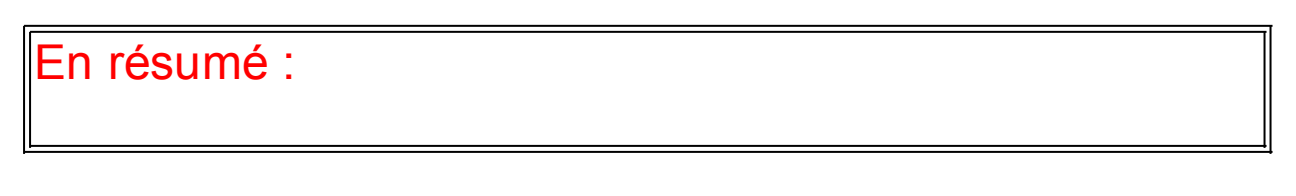

- L'affichage des fenêtres d'édition juxtaposées permet d'ouvrir chaque sous-programme dans une fenêtre indépendante.

- Les fenêtres d'édition juxtaposées s'affichent sur la totalité de l'écran d'une manière proportionnelle.

Créé avec HelpNDoc Personal Edition: Création d'aide CHM, PDF, DOC et HTML d'une même source

Masquer ou afficher les fenêtres d'édition

# Masquer ou afficher les fenêtres d'édition

[La fenêtre d'édition en onglets] [Les fenêtres d'édition en cascade] [Les fenêtres d'édition juxtaposées] [Suppression de l'affichage des fenêtres d'édition]

Les fenêtres d'édition permettent l'affichage des sous-programmes qui sont sélectionnés depuis la liste des sous-programmes.

## Masquer les fenêtres d'édition :

En cliquant sur l'icône us vous pouvez masquer toutes les fenêtres d'édition actives du programme. Cela vous permet un accès au bureau et aux objets du projet.

L'icône **L** apparaîtra alors, ce qui indiquera que les icônes sont masquées.

## Afficher les fenêtres d'édition :

Pour afficher de nouveau les icônes, un clic sur **L** permettra d'afficher les fenêtres actives du programme.

L'icône 🗳 sera de nouveau visible.

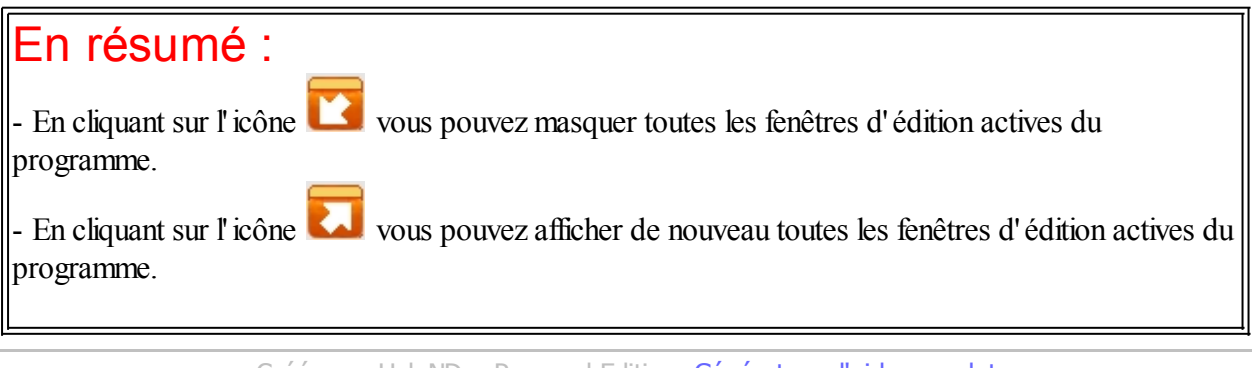

Créé avec HelpNDoc Personal Edition: Générateur d'aide complet

Suppression de l'affichage des fenêtres d'édition

# Suppression de l'affichage des fenêtres d'édition

[La fenêtre d'édition en onglets] [Les fenêtres d'édition en cascade] [Les fenêtres d'édition juxtaposées] [Masquer ou afficher les fenêtres d'édition]

Les fenêtres d'édition permettent l'affichage des sous-programmes qui sont sélectionnés depuis la liste des sous-programmes.

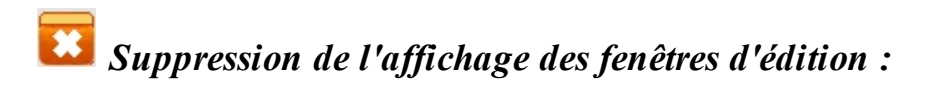

En cliquant sur ce bouton, vous désactivez toutes les fenêtres d'édition. Toutes les fenêtres affichées sur l'écran seront fermées. Tous les sous-programmes sélectionnés seront dé-sélectionnés.

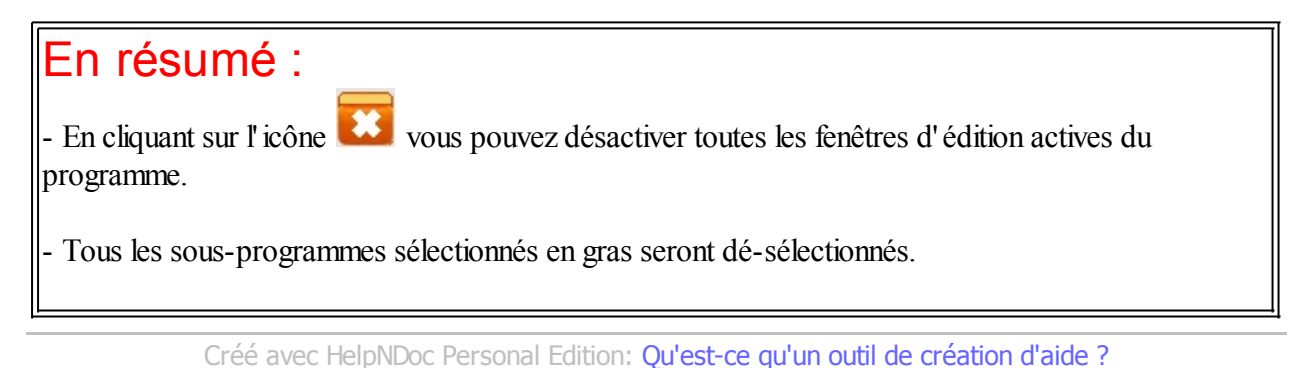

# Le gestionnaire de fichiers

# Le gestionnaire de fichiers

[le bureau] [le gestionnaire de projet] [l'explorateur d'objet] [l'explorateur de sous-programmes] [les fenêtres d'édition] [le panneau de configuration]

| GESTIONNAIRE DE FICHIERS (fichier BAS)                                                                                                    |               |  |  |  |  |  |  |
|----------------------------------------------------------------------------------------------------|---------------|--|--|--|--|--|--|
| BAS + BAS Importer un fichier de type BAS dans le fichier actuel<br>Permet de récupérer un fichier Panoramic standard de type BAS et de l'intégrer dans votre fichier actuel | IMPORTER BAS  |  |  |  |  |  |  |
| Importer un fichier de type SSP dans le fichier actuel           Permet de récupérer un fichier sous programme de type SSP et de l'intégrer dans votre fichier actuel        | IMPORTER SSP  |  |  |  |  |  |  |
| BAS + EXE Convertir le fichier actuel en fichier de type EXE<br>Permet la compilation de votre fichier actuel au format EXE pour être exécuté ultérieurement                 | CONVERTIR BAS |  |  |  |  |  |  |
| EXE BAS Convertir un fichier EXE en fichier de type BAS Permet la récupération d'un fichier EXE au format BAS pour être réutilisé                                            | EXTRAIRE EXE  |  |  |  |  |  |  |

C'est une partie importante de GPP, même si cela ne saute pas aux yeux !

Le gestionnaire de fichiers va vous permettre de transformer, convertir, exporter ou importer différents fichiers.

Cela est vraiment très pratique !

Par exemple :

- Extraire le fichier OBJ (fichier contenant les objets) et les réintroduire dans un autre projet.
- Importer un fichier BAS dans un autre fichier BAS.
- etc.

Les fonctions de conversion EXE vers BAS et BAS vers EXE ont été ajoutées au programme

Au départ, vous risquez d'être un peu perdu, mais rassurez vous, on s'y fait très vite !

En fonction du type de fichier ouvert (fichier BAS ou projet PPA), vous avez 2 interfaces différentes :

- Les options sur fichier BAS

- Les options sur projet PPA

ATTENTION ! Certaines options ne sont utilisables qu'avec certains types de fichier ou projet !

Créé avec HelpNDoc Personal Edition: Générateur complet de livres électroniques ePub

#### Les options sur fichier BAS

# **Les options sur fichier BAS**

Les options sur projet PPA

Lors de l'ouverture d'un fichier BAS, vous avez accès à 4 options de gestion sur les fichiers.

| GESTIONNAIRE DE FICHIERS (fichier BAS)                                                                                                    |               |  |  |  |  |  |
|----------------------------------------------------------------------------------------------------|---------------|--|--|--|--|--|
| BAS HAS BAS Importer un fichier de type BAS dans le fichier actuel<br>Permet de récupérer un fichier Panoramic standard de type BAS et de l'intégrer dans votre fichier actuel | IMPORTER BAS  |  |  |  |  |  |
| SSP<br>BAS Importer un fichier de type SSP dans le fichier actuel<br>Permet de récupérer un fichier sous programme de type SSP et de l'intégrer dans votre fichier actuel      | IMPORTER SSP  |  |  |  |  |  |
| BAS                                                                                                    | CONVERTIR BAS |  |  |  |  |  |
| EXE                                                                                                    | EXTRAIRE EXE  |  |  |  |  |  |

En voici donc le détail :

# Importer un fichier BAS dans le fichier BAS actuel :

L'importation d'un fichier BAS dans le fichier actuel permet l'ajout de code d'un ancien programme.

Cela peut être un sous-programme ou toute autre portion de code sauvegardée en fichier BAS afin de vous éviter la réécriture de cette partie.

Cette option peut être comparée à l'import d'un sous-programme SSP dans le fichier BAS.

La seule différence réside dans le format de départ.

# Importer un fichier SSP dans le fichier BAS actuel :

L'importation d'un fichier SSP dans le fichier actuel permet l'ajout du code d'un sous-programme.

Il s'agit uniquement d'un sous-programme sauvegardé précédemment en fichier SSP. Cette option permet l'ajout d'un sous-programme existant dans le fichier BAS actuel sans réécriture de cette partie.

## Convertir le fichier BAS actuel en fichier EXE :

Grâce aux dernières versions de Panoramic, nous avons maintenant la possibilité d'effectuer des conversions de nos fichiers BAS en fichier EXE sans être obligés de passer par l'éditeur Panoramic habituel.

Un remerciement à Jack pour cet ajout très utile.

# Convertir un fichier EXE en fichier BAS :

Il s'agit d'une petite prouesse réalisée par **d.j.peters** que je remercie au passage.

Cette option permet de récupérer un programme EXE en fichier BAS en quelques secondes. Très pratique lorsque l'on a oublié ou égaré le fichier BAS original.

ATTENTION ! Certaines options ne sont utilisables qu'avec certains types de fichier ou projet !

Créé avec HelpNDoc Personal Edition: Générateur complet de livres électroniques ePub

### Les options sur projet PPA

# Les options sur projet PPA

[Les options sur fichier BAS]

Lors de l'ouverture d'un projet PPA, vous avez accès à différentes options de gestion sur les fichiers.

X

# GESTIONNAIRE DE FICHIERS (projet PPA)

| Importer un fichier de type OBJ dans le projet actuel<br>Permet de récupérer des objets déjà enregistrés sous le format OBJ et de les intégrer dans votre projet actuel        | IMPORTER OBJ                                                                                                    |
|----------------------------------------------------------------------------------------------------|----------------------------------------------------------------------------------------------------|
| Importer un fichier de type BAS dans le projet actuel<br>Permet de récupérer un fichier Panoramic standard de type BAS et de l'intégrer dans votre projet actuel               | IMPORTER BAS                                                                                                    |
| Exporter les objets du projet actuel dans un fichier de type OBJ<br>Permet la sauvegarde du code contenant les objets de votre projet actuel au format OBJ pour être réutilisé | EXPORTER OBJ                                                                                                    |
| Exporter les objets du projet actuel dans un fichier de type BAS<br>Permet la sauvegarde du code contenant les objets de votre projet actuel au format BAS pour être réutilisé | EXPORTER OBJ                                                                                                    |
| Exporter les sous programmes du projet actuel dans un fichier de type BAS<br>Permet la sauvegarde des sous programmes de votre projet actuel au format BAS pour être réutilisé | EXPORTER SSP                                                                                                    |
| Exporter le projet actuel dans un fichier de type BAS<br>Permet la sauvegarde de tout le code de votre projet actuel au format BAS pour être réutilisé                         | EXPORTER PPA                                                                                                    |
| Convertir le projet actuel en fichier de type EXE<br>Permet la compilation de votre projet actuel au format EXE pour être exécuté ultérieurement                               | CONVERTIR PPA                                                                                                    |
| Convertir un fichier EXE en fichier de type BAS<br>Permet la récupération d'un fichier EXE au format BAS pour être réutilisé                                                   | EXTRAIRE EXE                                                                                                    |
|                                                                                                    | Importer un fichier de type OBJ dans le projet actuel         Permet de récupérer des objets déjà enregistrés sous le format OBJ et de les intégrer dans votre projet actuel         Importer un fichier de type BAS dans le projet actuel         Permet de récupérer un fichier Panoramic standard de type BAS et de l'intégrer dans votre projet actuel         Exporter les objets du projet actuel dans un fichier de type OBJ         Permet la sauvegarde du code contenant les objets de votre projet actuel au format OBJ pour être réutilisé         Exporter les objets du projet actuel dans un fichier de type BAS         Permet la sauvegarde du code contenant les objets de votre projet actuel au format BAS pour être réutilisé         Exporter les sous programmes du projet actuel dans un fichier de type BAS         Permet la sauvegarde du code contenant les objets de votre projet actuel au format BAS pour être réutilisé         Exporter les sous programmes du projet actuel au format BAS pour être réutilisé         Exporter le projet actuel dans un fichier de type BAS         Permet la sauvegarde de sous programmes de votre projet actuel au format BAS pour être réutilisé         Exporter le projet actuel dans un fichier de type BAS         Permet la sauvegarde de tout le code de votre projet actuel au format BAS pour être réutilisé         Convertir le projet actuel en fichier de type EXE         Permet la compilation de votre projet actuel au format EXE pour être exécuté ultérieurement         Convertir un fichier EXE en fichier de type BAS      < |

En voici donc le détail :

# Importer un fichier OBJ dans le projet PPA actuel :

L'importation d'un fichier OBJ dans le projet actuel permet l'ajout d'objets supplémentaires dans le projet.

Le fichier à importer doit impérativement être dans un format OBJ. Ce format permet de garder toutes les informations de chaque objet.

Très utile lorsque l'on reprend des ensembles d'objets standards comme des menus, des groupe de boutons de sélection, etc...

### Importer un fichier BAS dans le projet PPA actuel :

L'importation d'un fichier BAS dans le projet actuel permet l'ajout de code d'un ancien programme.

Cela peut être un sous-programme ou toute autre portion de code sauvegardé en fichier BAS afin de vous éviter la réécriture de cette partie.

### Exporter les objets du projet actuel dans un fichier OBJ :

L'exportation d'un fichier OBJ depuis le projet actuel permet de sauvegarder uniquement les objets du projet

Le fichier créé est au format OBJ. Ce format permet de garder toutes les informations de chaque objet. Très utile pour une réutilisation dans un autre projet.

### Exporter les objets du projet actuel dans un fichier BAS :

Cette option permet la conversion des objets d'un projet PPA en un seul fichier BAS.

Seuls les objets seront transformés et convertis en lignes de code Panoramic.

# Exporter les sous-programmes SSP du projet actuel dans un fichier BAS :

Cette option permet la sauvegarde des sous-programmes d'un projet PPA en un seul fichier BAS.

Seuls les sous-programmes seront sauvegardés dans ce fichier.

# Exporter le projet PPA actuel dans un fichier BAS :

Cette option permet la conversion du projet PPA en un seul et unique fichier BAS.

Cette option englobe les fichiers OBJ, le fichier ENTETE.BAS et tous les fichiers SSP. Vous avez donc un fichier BAS qui contient l'ensemble du projet PPA de départ.

# Convertir le projet PPA actuel en fichier EXE :

Cette option permet la conversion du projet PPA en un seul et unique fichier EXE.

Cette option englobe les fichiers OBJ, le fichier ENTETE.BAS et tous les fichiers SSP. Vous avez donc un fichier EXE qui contient l'ensemble du projet PPA de départ.

# Convertir un fichier EXE en fichier BAS :

Il s'agit d'une petite prouesse réalisée par **d.j.peters** que je remercie au passage.

Cette option permet de récupérer un programme EXE en fichier BAS en quelques secondes. Très pratique lorsque l'on a oublié ou égaré le fichier BAS original.

#### ATTENTION ! Certaines options ne sont utilisables qu'avec certains types de fichier ou projet !

Créé avec HelpNDoc Personal Edition: Création d'aide CHM, PDF, DOC et HTML d'une même source

# Le panneau de configuration

# Le panneau de configuration

[le bureau] [le gestionnaire de projet] [l'explorateur d'objet] [l'explorateur de sous-programmes] [les fenêtres d'édition] [le gestionnaire de fichiers]

#### AIDE GPP

| EDITEUR DE SOURCE      | Gras       | Italique   | Souligné  | Barré   | Coule    | ır  | PARAMETRES FICHIERS ET PARAMETRES DE CONFIRMATION Sauvegarde automatique du projet en cours toutes les 6 vinutes |
|------------------------|------------|------------|-----------|---------|----------|-----|----------------------------------------------------------------------------------------------------|
| Les Mots Clé           | ☑          |            |           |         | Bleu     | •   | Confirmer la suppression des sous programmes                                                                     |
| Les Chaines            | •          |            |           |         | Rouge    | •   | Confirmer la suppression des objets                                                                              |
| Les Commentaires       | •          | ~          |           |         | Gris     | •   | Confirmer le remplacement d'un sous programme éxistant dans la bibliothéque                                      |
| Police Consolas        |            |            | •         | Tai     | lle 09   | •   |                                                                                                    |
| Couleur police Citro   | n          | - Cou      | uleur for | nd N    | loir     | •   |                                                                                                    |
| Numérotation active    | 7          | Sou        | s progra  | amme    | en ongle | t 🔽 |                                                                                                    |
| ARAMETRES D'AFFICHAGE  | -          |            |           |         |          |     |                                                                                                    |
| 🗂 Sauvegarder la posit | tion et la | a taille d | es fenêt  | res à l | a fermet | ure | Sélection de l'image du fond d'écran ENREGISTRER LES PARAMETR                                                    |

C'est ici que vous allez personnaliser votre interface GPP.

Concernant les éditeurs, vous avez le choix des couleurs pour les mots-clés, les chaînes, les commentaires. Changer la couleur du fond. L'affichage des lignes...

Vous avez aussi accès à certaines options telles que la sauvegarde automatique, la gestion de l'image de fond (bureau), et d'autres encore que nous expliquerons plus tard.

Voici donc les différentes options du panneau de configuration :

- Les paramètres de l'éditeur de source
- Les paramètres de fichiers
- Les paramètres d'affichage

Créé avec HelpNDoc Personal Edition: Créer des livres électroniques EPub facilement

#### Les paramètres de l'Editeur de source

# Les paramètres de l'Editeur de source

[Les paramètres de fichiers] [Les paramètres d'affichage]

La partie fenêtres d'édition permet de nombreux paramètres : polices, tailles, styles, couleurs, numérotations et types d'affichage.

| EDITEUR DE SOURCE     | Gras | Italique | Souligné  | Barré | Couleu             | r |
|-----------------------|------|----------|-----------|-------|--------------------|---|
| Les Mots Clé          | ▼    |          |           |       | Bleu               | • |
| Les Chaines           | •    |          |           |       | Rouge              | • |
| Les Commentaires      | •    | •        |           |       | Gris               | • |
| Police Consolas       |      |          | •         | Tail  | le <mark>09</mark> | • |
| Couleur police Citron |      | • Co     | uleur for | nd No | oir                | • |
| Numérotation active   |      | Sou      | s progra  | amme  | en onglei          |   |

Voici en détail ces différents paramètres :

#### La police de caractère, sa taille, ses styles et ses couleurs :

Le premier paramètre est le choix de la police. On ne peut choisir qu'une seule police pour l'ensemble des éditeurs de GPP.

Idem pour la taille qui est fixée pour toutes les fenêtres d'édition et l'ensemble de l'affichage.

Concernant les styles et les couleurs, le choix est plus large.

Pour le style, vous pouvez le définir séparément pour les mots-clés, les chaînes et les commentaires. Vous pouvez aussi définir la couleur sur la même base.

La couleur de la police standard et la couleur du fond sont configurées en plus des 3 couleurs ci-dessus.

#### La numérotation des fenêtres d'édition :

Un paramètre permet de prendre en compte l'affichage ou non de la numérotation de toutes les fenêtres d'édition.

### Le type d'affichage :

Vous pouvez choisir au démarrage de GPP comment s'affichent les fenêtres d'édition : en onglets ou en fenêtres séparées.

Pour plus d'informations, voir la section les fenêtres d'édition.

Créé avec HelpNDoc Personal Edition: Générateur complet d'aides multi-formats

Les paramètres de fichiers

# Les paramètres de fichiers

[Les paramètres de l'éditeur de source] [Les paramètres d'affichage]

Les paramètres de fichiers sont des options activables ou désactivables selon les goûts ou les besoins de chacun.

| PARAMETRES FICHIERS ET PARAMETRES DE CONFIRMATION           Sauvegarde automatique du projet en cours toutes les         6              minutes |  |  |  |  |  |
|----------------------------------------------------------------------------------------------------|--|--|--|--|--|
| Confirmer la suppression des sous programmes                                                                                                    |  |  |  |  |  |
| Confirmer la suppression des objets                                                                                                    |  |  |  |  |  |
| Confirmer la fermeture du programme                                                                                                    |  |  |  |  |  |
| Confirmer le remplacement d'un sous programme éxistant dans la bibliothéque                                                                     |  |  |  |  |  |
| Ajouter automatiquement les sous programmes dans la bibliothéque                                                                                |  |  |  |  |  |
|                                                                                                    |  |  |  |  |  |
|                                                                                                    |  |  |  |  |  |
|                                                                                                    |  |  |  |  |  |
| Afficher l'infobulle suivante : 01 - Accueil dans le Gestionnaire de projet Panoramic                                                           |  |  |  |  |  |

Voici la liste de ces options :

### Sauvegarder automatiquement le projet en cours toutes les xx minutes:

Comme nous vous l'avons déjà expliqué, la sauvegarde des fichiers dans GPP est entièrement automatique.

Elle se fait selon un intervalle de temps qui est réglable.

### Confirmer la suppression des sous-programmes :

Lorsque vous supprimez un sous-programme dans votre projet, il vous est possible de demander une confirmation avant toute suppression.

### Confirmer la suppression des objets :

Lorsque vous supprimez un ou plusieurs objets dans votre projet, il vous est possible de demander une confirmation avant toute suppression.

#### Confirmer la fermeture du programme :

Lorsque vous quittez GPP, il vous est possible de demander une confirmation avant toute suppression. Dans le cas ou vous quittez GPP, la sauvegarde s'effectuera automatiquement.

# *Confirmer le remplacement d'un sous programme existant dans la bibliothèque :*

Lorsque cette option est activée, il vous est demandé une confirmation pour le remplacement du sousprogramme.

Si l'option est désactivée, le remplacement est automatique et sans aucun message.

Cette option est subordonnée à l'option ci-dessous.

### Ajouter automatiquement les sous-programmes dans la bibliothèque :

Lorsque cette option est activée, une copie du sous-programme est effectuée dans le dossier correspondant à la bibliothèque de GPP.

Si l'option est désactivée, il n'y a aucune copie de réalisée.

### Choix de l'infobulle à afficher :

Cette option permet de choisir quelle infobulle sera affichée. Cela permet par exemple de revenir sur une option incomprise ou oubliée.

Les espaces libres sont destinés à d'autres options prévues pour les futures versions de GPP.

Créé avec HelpNDoc Personal Edition: Générateur d'aides CHM gratuit

Les paramètres d'affichage

# Les paramètres d'affichage

[Les paramètres de l'éditeur de source] [Les paramètres de fichiers]

Voici les dernières options du panneau de configuration.

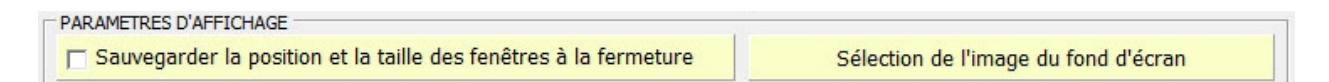

## Sauvegarde la position et la taille des fenêtres à la fermeture :

Il s'agit de la sauvegarde des fenêtres d'édition de GPP. Les autres fenêtres ne sont pas prises en compte.

## Sélection de l'image de fond d'écran :

Cette option permet de configurer un fond d'écran qui sera complété avec un quadrillage permettant le placement des objets.

Cette option donne un aspect moins austère à l'interface.

Créé avec HelpNDoc Personal Edition: Création d'aide CHM, PDF, DOC et HTML d'une même source